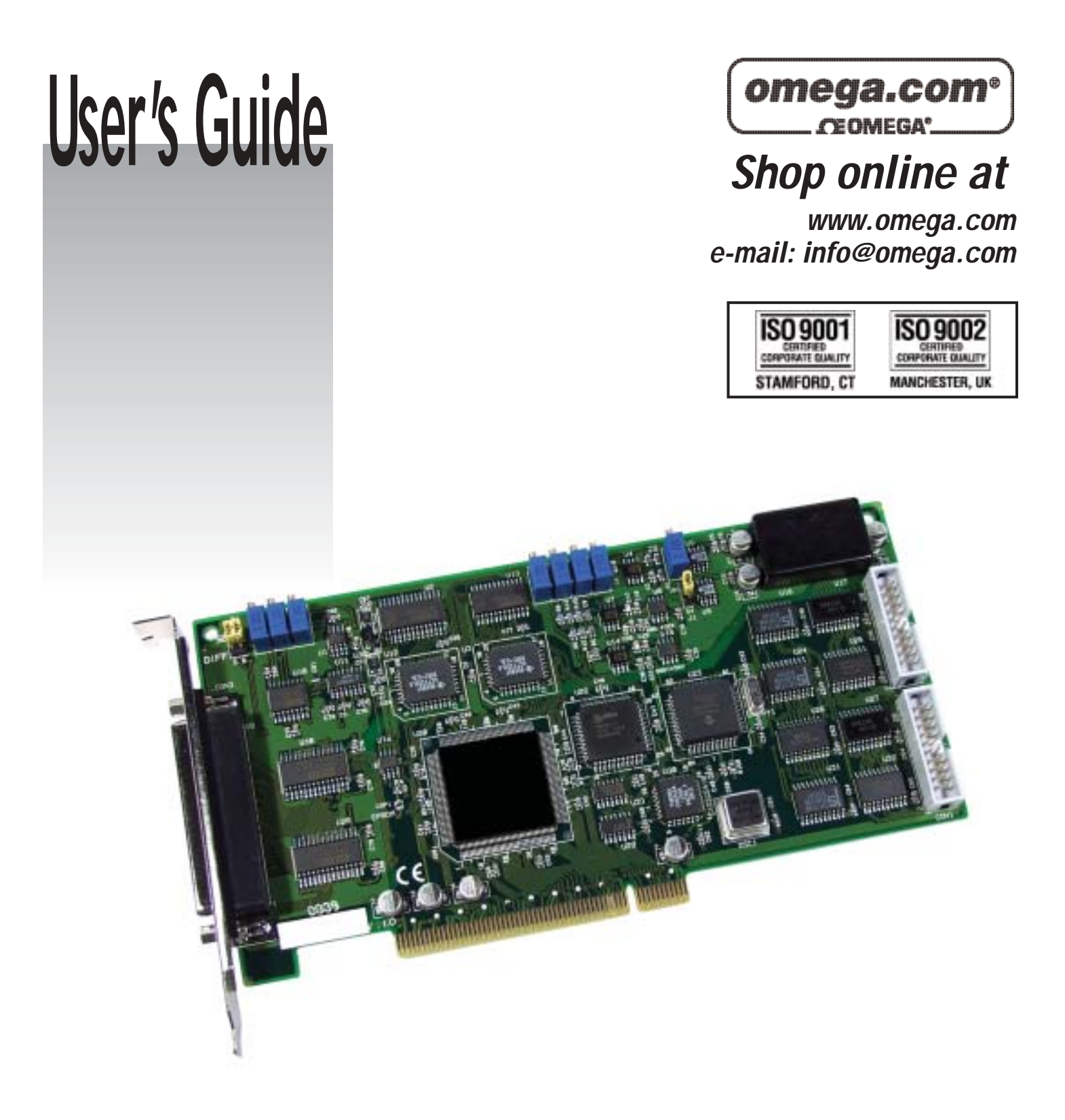

# OME-PCI-1202/1602/1800/1802 PCI Data Acquisition Boards Hardware Manual

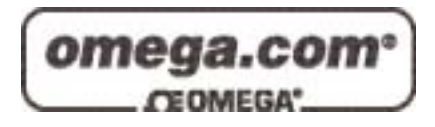

#### OMEGAnet<sup>®</sup> Online Service www.omega.com

#### Internet e-mail info@omega.com

#### Servicing North America:

| USA:<br>ISO 9001 Certified            | One Omega Drive, P.O. Box 4047<br>Stamford CT 06907-0047<br>TEL: (203) 359-1660<br>e-mail: info@omega.com                                                                                      | FAX: (203) 359-7700                                              |  |
|---------------------------------------|----------------------------------------------------------------------------------------------------|------------------------------------------------------------------|--|
| Canada:                               | 976 Bergar<br>Laval (Quebec) H7L 5A1, Canada<br>TEL: (514) 856-6928<br>e-mail: info@omega.ca                                                                                                   | FAX: (514) 856-6886                                              |  |
| For imme                              | ediate technical or applica                                                                                                    | tion assistance:                                                 |  |
| USA and Canada:                       | Sales Service: 1-800-826-6342 / 1-800-T<br>Customer Service: 1-800-622-2378 / 1-8<br>Engineering Service: 1-800-872-9436 /<br>TELEX: 996404 EASYLINK: 62968934                                 | C-OMEGA®<br>800-622-BEST®<br>1-800-USA-WHEN®<br>CABLE: OMEGA     |  |
| Mexico:                               | En Español: (001) 203-359-7803<br>FAX: (001) 203-359-7807                                                                                                    | e-mail: espanol@omega.com<br>info@omega.com.mx                   |  |
|                                       | Servicing Europe:                                                                                                    |                                                                  |  |
| Benelux:                              | Postbus 8034, 1180 LA Amstelveen, Th<br>TEL: +31 (0)20 3472121<br>Toll Free in Benelux: 0800 0993344<br>e-mail: sales@omegaeng.nl                                                              | e Netherlands<br>FAX: +31 (0)20 6434643                          |  |
| Czech Republic:                       | Frystatska 184, 733 01 Karviná, Czech 1<br>TEL: +420 (0)59 6311899<br>Toll Free: 0800-1-66342                                                                                                  | Republic<br>FAX: +420 (0)59 6311114<br>e-mail: info@omegashop.cz |  |
| France:                               | 11, rue Jacques Cartier, 78280 Guyanco<br>TEL: +33 (0)1 61 37 29 00<br>Toll Free in France: 0800 466 342<br>e-mail: sales@omega.fr                                                             | ourt, France<br>FAX: +33 (0)1 30 57 54 27                        |  |
| Germany/Austria:                      | Daimlerstrasse 26, D-75392 Deckenpfre<br>TEL: +49 (0)7056 9398-0<br>Toll Free in Germany: 0800 639 7678<br>e-mail: info@omega.de                                                               | onn, Germany<br>FAX: +49 (0)7056 9398-29                         |  |
| United Kingdom:<br>ISO 9002 Certified | One Omega Drive, River Bend Techno<br>Northbank, Irlam, Manchester<br>M44 5BD United Kingdom<br>TEL: +44 (0)161 777 6611<br>Toll Free in United Kingdom: 0800-488<br>e-mail: sales@omega.co.uk | logy Centre<br>FAX: +44 (0)161 777 6622<br>-488                  |  |

It is the policy of OMEGA to comply with all worldwide safety and EMC/EMI regulations that apply. OMEGA is constantly pursuing certification of its products to the European New Approach Directives. OMEGA will add the CE mark to every appropriate device upon certification.

The information contained in this document is believed to be correct, but OMEGA Engineering, Inc. accepts no liability for any errors it contains, and reserves the right to alter specifications without notice. **WARNING:** These products are not designed for use in, and should not be used for, patient-connected applications.

#### Table of Contents

| 1. INT | FRODUCTION                            | 5  |
|--------|---------------------------------------|----|
| 1.1    | General Description                   | 5  |
| 1.2    | THE BLOCK DIAGRAMS                    | 6  |
| 1.3    | FEATURES                              | 7  |
| 1.4    | SPECIFICATIONS                        | 8  |
| 1.5    | APPLICATIONS                          | 14 |
| 1.6    | PRODUCT CHECK LIST                    | 14 |
| 2. HA  | RDWARE CONFIGURATION                  | 15 |
| 2.1    | Board Layout                          | 15 |
| 2.2    | JUMPER SETTING                        | 18 |
| 2.3    | Daughter Boards                       | 19 |
| 2.4    | ANALOG INPUT SIGNAL CONNECTION        | 23 |
| 2.5    | THE CONNECTORS                        | 27 |
| 3. I/O | CONTROL REGISTER                      |    |
| 3.1    | How to FIND THE I/O ADDRESS           |    |
| 3.2    | THE ASSIGNMENT OF I/O ADDRESS         | 31 |
| 3.3    | The I/O Address Map                   | 31 |
| 3.4    | SECTION 1: PCI CONTROLLER             | 33 |
| 3.5    | SECTION 2: TIMER CONTROL              | 34 |
| 3.6    | SECTION 3: CONTROL REGISTER           | 37 |
| 3.7    | SECTION 4: DI/O REGISTER              | 60 |
| 3.8    | SECTION 5: A/D & D/A REGISTERS        | 61 |
| 4. A/[ | D CONVERSIONS                         | 63 |
| 4.1    | THE CONFIGURATION CODE TABLE          | 63 |
| 4.2    | UNIPOLAR/BIPOLAR MEASUREMENT          | 64 |
| 4.3    | INPUT SIGNAL RANGE                    | 64 |
| 4.4    | THE SETTLING TIME                     | 65 |
| 4.5    | SETTLING TIME DELAY                   | 65 |
| 4.6    | THE A/D CONVERSION MODE               | 66 |
| 4.7    | THE FIXED-CHANNEL MODE A/D CONVERSION | 68 |
| 4.8    | THE MAGICSCAN MODE A/D CONVERSION     | 69 |
| 5. M_  | FUNCTION                              | 78 |
| 5.1    | INTRODUCTION                          | 79 |

| 6. C | ONTINUOUS AND BATCH CAPTURE FUNCTIONS | 83 |
|------|---------------------------------------|----|
| 6.1  | General Purpose Driver                | 83 |
| 6.2  | HIGH SPEED BATCH CAPTURE              |    |
| 7. C | ALIBRATION                            | 90 |
| 7.1  | A/D CALIBRATION                       | 90 |
| 7.2  | D/A CALIBRATION                       | 92 |
| 8. D | RIVER AND DEMO PROGRAMS               | 94 |
| 9. D |                                       | 96 |
| 9.1  | Power-on Plug & Play Test             | 96 |
| 9.2  | DRIVER PLUG & PLAY TEST               | 96 |
| 9.3  | D/O TEST                              |    |
| 9.4  | D/A TEST                              |    |
| 9.5  | A/D TEST                              |    |
| 10.  | PERFORMANCE EVALUATION                | 99 |

# 1. Introduction

## **1.1 General Description**

The OME-PCI-1800(H/L) and OME-PCI-1802(H/L) are high performance, multifunction analog and digital I/O PCI boards for PC and compatible computers. This series features a continuous, 330K samples/second, gap-free data acquisition under DOS and Windows 95/98/NT/2000/XP. All models feature a 12-bit 330K AD converter, two 12-bit independent DA converters, 16 channels of TTL compatible DI and 16 channels of TTL compatible DO. The 1800H/L provides 16 single-ended or 8 differential analog input channels. The 1802H/L provides 32 single-ended or 16 differential analog input channels. The 'L' in the part number denotes low gain input range and the 'H' denotes high gain input range. The two DACs of this multifunction card are independent with bipolar voltage output and jumper selectable output range. The AD scan function of OME-PCI-1800 series is extremely versatile and is called " MagicScan". It uses two modes: the fix channel mode and the channel scan mode, both modes can scan up to 330K samples per second. The boards also provide three trigger modes: software trigger, pacer trigger and external trigger. Each trigger mode uses "MagicScan" to perform the data acquisition. The external trigger can be programmed for one of the three trigger types: pre-trigger, post-trigger and middle-trigger. The OME-PCI-1800/1802 fully supports "Plug and Play" under Windows.

The OME-PCI-1202 (H/L) is very similar to OME-PCI-1802 (H/L). The differences are that the OME-PCI-1202 boards only provide a 110K samples/second acquisition rate and a 2 Kword FIFO.

The OME-PCI-1602 features a 16 bit A/D converter. It is very similar to the OME-PCI-1802L. The OME-PCI-1602F has a 200K sample/second acquisition rate and the OME-PCI-1602 has a 100K acquisition rate.

# **1.2 The Block Diagrams**

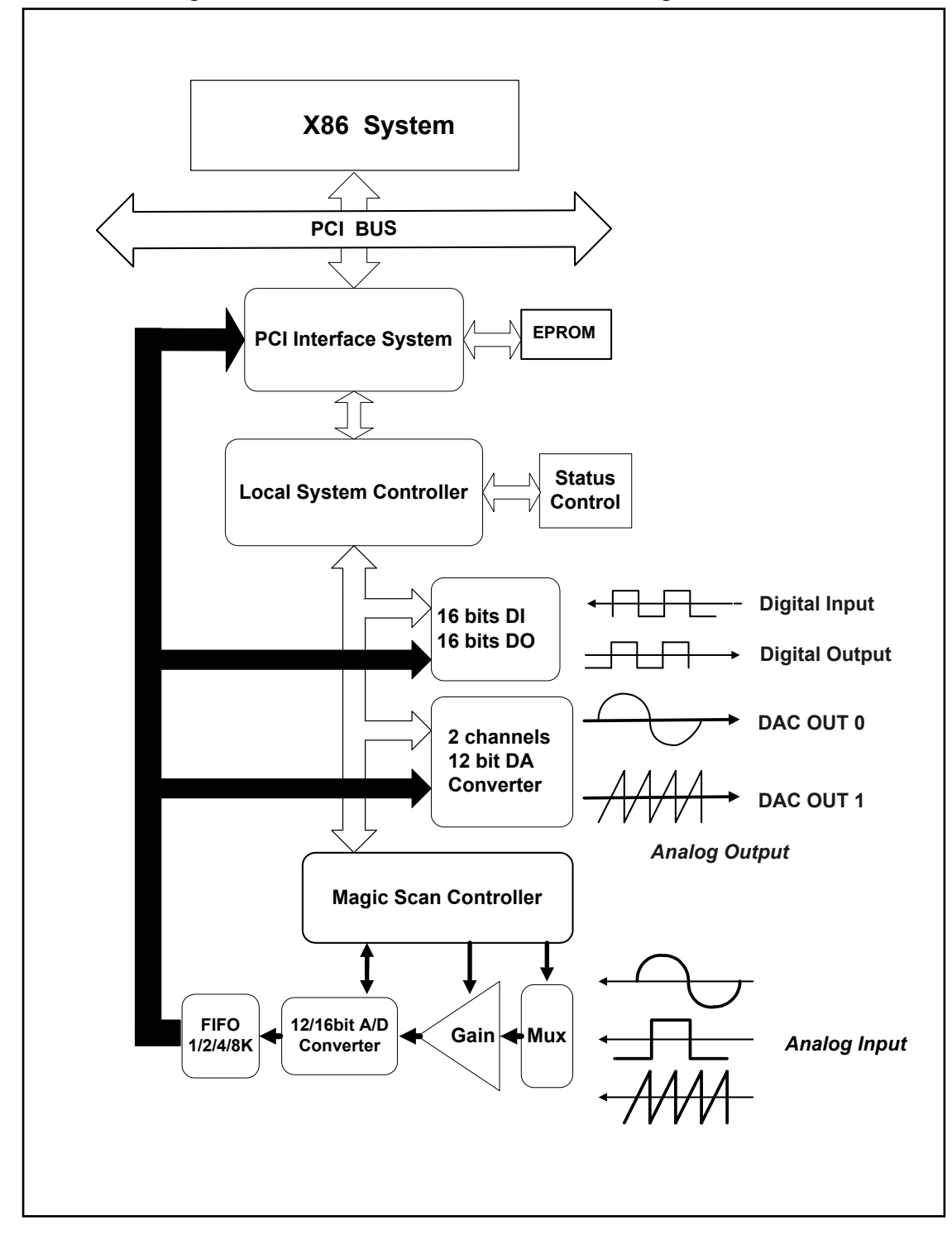

The block diagram of OME-PCI-1202/1602/1800/1802 is given as follows:

Figure 1-1. The block diagram of OME-PCI-1202/1602/1800/1802.

# **1.3 Features**

The general features of OME-PCI-1202/1602/1800/1802 series are given as follows:

- Bus: 5V PCI (Peripherals Component Interconnect) bus.
- A/D:
  - OME-PCI-1800L/1802L: A/D converter = 330K samples/second OME-PCI-1800H/1802H: A/D converter = 44K samples/second OME-PCI-1602F: A/D converter = 200K samples/second OME-PCI-1602: A/D converter = 100K samples/second OME-PCI-1202L: A/D converter = 110K samples/second OME-PCI-1202H: A/D converter = 44K samples/second
  - 2. 32 single-ended / 16 differential analog inputs for OME-PCI-1202/1602/1802 H/L.
  - 3. Three different A/D triggers: software, pacer and external trigger
- 4. Three different external triggers: pre-trigger, middle-trigger and post-trigger
  - 5. Programmable input signal configuration.
  - 6. "MagicScan" advanced scanning function
  - 7. FIFO: 2K for OME-PCI-1202(H/L)/1800(H/L) 8K for OME-PCI-1602, OME-PCI-1602F and OME-PCI-1802(H/L)
- D/A:
  - 1. Two channels independent 12 bits DACs.
  - 2. Bipolar voltage output with +/-5V or +/- 10V jumper selectable.
  - 3. High throughput: refer to chapter 10.
- DIO:
  - 1. 16 channels TTL compatible DI and 16 channels TTL compatible DO .
  - 2. High speed data transfer rate: refer to chapter 10.
- Timer:
  - 1. Three 16-bits timer/counter (8254).
  - 2. Timer 0 is used as the internal A/D pacer trigger timer.
  - 3. Timer 1 is used as the external trigger timer.
  - 4. Timer 2 is used as the machine independent timer for settling time delay.

# **1.4 Specifications**

### **1.4.1 Power Consumption:**

- +5V @ 960mA maximum, OME-PCI-1202/1602/1800/1802.
- Operating temperature :  $0^{\circ}C$  to  $+70^{\circ}C$

### 1.4.2 Analog Inputs

- Channels: ( software programmable )
  - 1. OME-PCI-1202/1602/1802: 32-single-ended/16-differential inputs, jumper select.
  - 2. OME-PCI-1800: 16-single-ended/8-differential inputs, jumper select.
- Gain control: ( software programmable )
  - 1. OME-PCI-1202/1800/1802 H: 0.5, 1, 5, 10, 50, 100, 500, 1000
  - 2. OME-PCI-1202/1800/1802 L: 0.5, 1, 2, 4, 8
  - 3. OME-PCI-1602/1602F: 1,2,4,8
- Bipolar input signal range :
  - 1. OME-PCI-1202/1800/1802 L:  $\pm 10V, \pm 5V, \pm 2.5V, \pm 1.25V, \pm 0.0625V$
  - 2. OME-PCI-1202/1800/1802 H:  $\pm 10V, \pm 5V, \pm 1V, \pm 0.5V, \pm 0.1V, \pm 0.05V, \pm 0.01V, \pm 0.005V$
  - 3. OME-PCI-1602/1602F: ±10V,±5V,±2.5V,±1.25V
- Unipolar input signal range :
  - 1. OME-PCI-1202/1800/1802 L: 0 to10V, 0 to5V, 0 to 2.5V, 0 to 1.25V
  - 2. OME-PCI-1202/1800/1802 H: 0 to 10V, 0 to 1V, 0 to 0.1V, 0 to 0.01V
- Input current: 250 nA max (125 nA typical) at 25 °C.
- Over voltage : continuous single channel to **70Vp-p**
- Input impedance : OME-PCI-1202/1800/1802 H: 10<sup>10</sup>Ω // 6pF OME-PCI-1202/1602/1800/1802 L: 10<sup>13</sup>Ω // 1pF

### 1.4.3 A/D Converter

- Resolution: 12-bit for OME-PCI-1202/1800/1802 H/L 16-bit for OME-PCI-1602/1602F
- Conversion Cycle: 330K s/s for OME-PCI-1800L/1802L 44K s/s for OME-PCI-1800H/1802H 200K s/s for OME-PCI-1602F 100K s/s for OME-PCI-1602 110K s/s for OME-PCI-1202L 44K s/s for OME-PCI-1202H
- Internal sample and hold.
- 12-bit ADC Input Voltages and Output Codes for OME-PCI-1202/1800/1802 H/L

| Analog Input | Digital Outp | Hex Code  |     |
|--------------|--------------|-----------|-----|
|              | MSB          | LSB       |     |
| +9.995V      | 0111 1       | 1111 1111 | 7FF |
| 0V           | 0000 0       | 0000 0000 | 000 |
| -4.88mv      | 1111 1       | 1111 1111 | FFF |
| -10V         | 1000 0       | 0000 0000 | 800 |
|              |              |           |     |

• 16-bit ADC Input Voltages and Output Codes for OME-PCI-1602/1602F

| Analog Input | Digital Out | put Binary Code | Hex Code |
|--------------|-------------|-----------------|----------|
|              | MSB         | LSB             |          |
| +99.9V       | 0111 111    | 1 1111 1111     | 7FFF     |
| +0V          | 0000 000    | 0000 0000 0000  | 0000     |
| -305µV       | 1111 111    | 1 1111 1111     | FFFF     |
| -10V         | 1000 000    | 0000 0000 0000  | 8000     |
|              |             |                 |          |

### 1.4.4 A/D Trigger Methods

- Trigger modes:
  - 1. Internal software trigger
  - 2. Internal pacer trigger
  - 3. External trigger: pre-trigger, middle-trigger and post-trigger

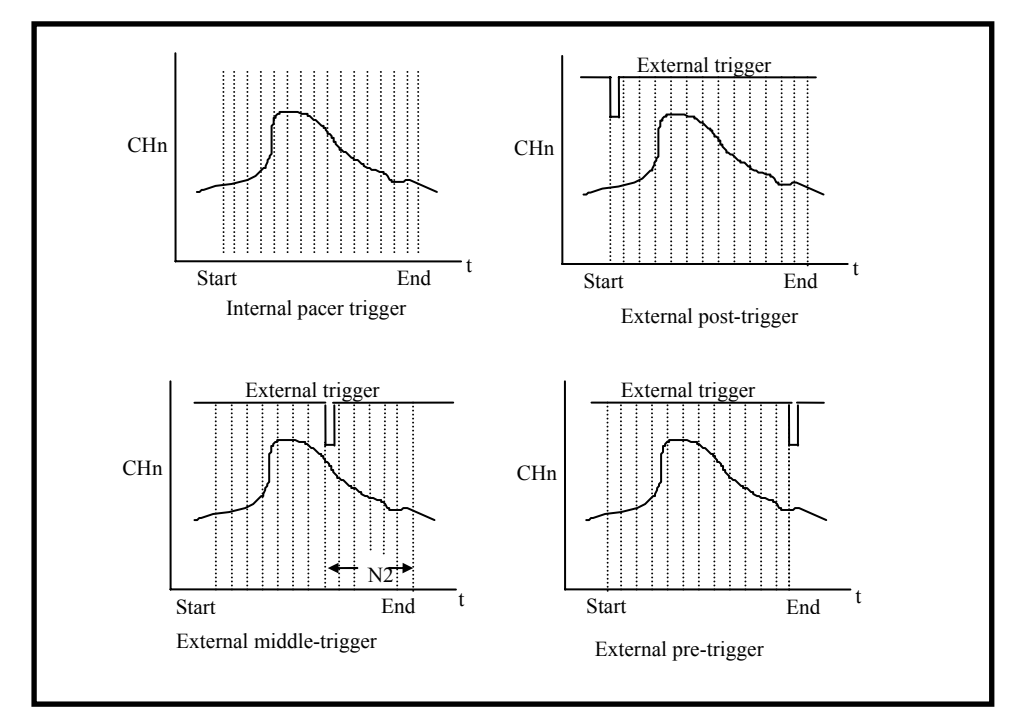

Figure. 1-2. Trigger modes of OME-PCI-1202/1602/1800/1802.

## 1.4.5 A/D Throughput

#### Throughput of OME-PCI-1800L/1802L

| Gain | Bipolar(V) | Unipolar(V) | Throughput |
|------|------------|-------------|------------|
| 0.5  | ±10V       | 0 to 10V    | 333 Ks/s   |
| 1    | ±5V        | 0 to 10V    | 333 Ks/s   |
| 2    | ±2.5V      | 0 to 5V     | 333 Ks/s   |
| 4    | ±1.25V     | 0 to 2.5V   | 333 Ks/s   |
| 8    | ±0.625V    | 0 to 1.25V  | 333 Ks/s   |

#### **Throughput of OME-PCI-1602F/1602**

| Gain | Bipolar(V) | Throughput (1602F) | Throughput (1602) |
|------|------------|--------------------|-------------------|
| 1    | ±10V       | 200 Ks/s           | 100 Ks/s          |
| 2    | ±5V        | 200 Ks/s           | 100 Ks/s          |
| 4    | ±2.5V      | 200 Ks/s           | 100 Ks/s          |
| 8    | ±1.25V     | 200 Ks/s           | 100 Ks/s          |

#### **Throughput of OME-PCI-1202L**

| Gain | Bipolar(V) | Unipolar(V) | Throughput |
|------|------------|-------------|------------|
| 0.5  | ±10V       | 0 to 10V    | 110 Ks/s   |
| 1    | ±5V        | 0 to 10V    | 110 Ks/s   |
| 2    | ±2.5V      | 0 to 5V     | 110 Ks/s   |
| 4    | ±1.25V     | 0 to 2.5V   | 110 Ks/s   |
| 8    | ±0.625V    | 0 to 1.25V  | 110 Ks/s   |

#### Throughput of OME-PCI-1202H/1800H/1802H

| Gain     | Bipolar(V)           | Unipolar(V) | Throughput |
|----------|----------------------|-------------|------------|
| 0.5/1    | ±10/±5V              | 0 to 10V    | 40 Ks/s    |
| 5/10     | $\pm 1/\pm 0.5 V$    | 0 to 1V     | 40 Ks/s    |
| 50/100   | $\pm 0.1/\pm 0.05 V$ | 0 to 0.1V   | 10 Ks/s    |
| 500/1000 | ±0.01/±0.005V        | 0 to 0.01V  | 1 Ks/s     |

#### 1.4.6 D/A Converter

- Channels: 2 independent.
- DAC Type: 12-bit multiplying DA converter.
- Accuracy: ±1 bit.
- Output type: 12-bit double buffered
- Output range: -5 to +5V or -10 to +10V jumper select.
- Output drive: ± 5mA
- Settling time:  $0.4 \ \mu s$  (typical) to 0.01% for full scale step.
- Data transfer rate: 2.1 Mwords/second (non-burst mode).

#### 12- bit DAC output code for OME-PCI-1202/1602/1800/1802 H/L

| Data Input |      |      | out  | Analog Output |                   |
|------------|------|------|------|---------------|-------------------|
|            |      |      |      |               |                   |
| MSB        |      |      |      | LSB           |                   |
|            | 1111 | 1111 | 1111 |               | +Vref (2047/2048) |
|            | 1000 | 0000 | 0001 |               | +Vref (1/2048)    |
|            | 1000 | 0000 | 0000 |               | 0 Volts           |
|            | 0111 | 1111 | 1111 |               | -Vref (1/2048)    |
|            | 0000 | 0000 | 0000 |               | -Vref (2048/2048) |
|            |      |      |      |               |                   |

### 1.4.7 Digital I/O

- Output port: 16-bit, TTL compatible
- Input port: 16-bit, TTL compatible
- Throughput: 2.1M word/sec (non-burst mode)

### 1.4.8 Interrupt Channel

- Interrupt: Automatically assigned by ROM BIOS.
- Enable/Disable: Via on-board control register.

### **1.4.9 Programmable Timer/Counter**

- Type: 82C54 programmable timer/counter
- Timers: three 16-bit independent timer
  - 1. Timer 0 is used as the internal A/D pacer trigger timer.
  - 2. Timer 1 is used as the external trigger A/D pacer timer.
  - 3. Timer 2 is used as the machine independent timer.
- Input clock: 8 MHz.

# **1.5 Applications**

- Signal analysis.
- FFT & frequency analysis.
- Transient analysis.
- Speech analysis.
- Temperature monitor.
- Production test.
- Process control.
- Vibration analysis.
- Energy management.
- Industrial and laboratory measurement and control.

# **1.6 Product Check List**

In addition to this manual, the package includes the following items:

- OME-PCI-1202/1602/1800/1802 H/L multifunction card.
- NAPPCI/dos CD-ROM or diskette.
- Software User's Manual on CD

Please read the release notes first, they contain the latest updates not found in this and the other user manuals.

#### Note

If any of these items are missing or damaged, please contact OMEGA. It is suggested that you save the shipping materials and carton in case you want to ship or store the product in the future.

# 2. Hardware Configuration

#### 2.1 **Board Layout** External Trigger Input ADC input 16 or 32 channels Π CON3 PCI-C C 5 8 **8 8** - 1 4 6 8 **8 8** 2 - 1 800/1802L/NDA REV:C Ì₹ Þž ₽₹ ]∎≅ הַיּק Ę 10V CON2 0 ĪN δŪ Digital Input 16 channels Digital Output 16 channels

Figure 2-1. OME-PCI-180X(H/L) /NDA board layout.

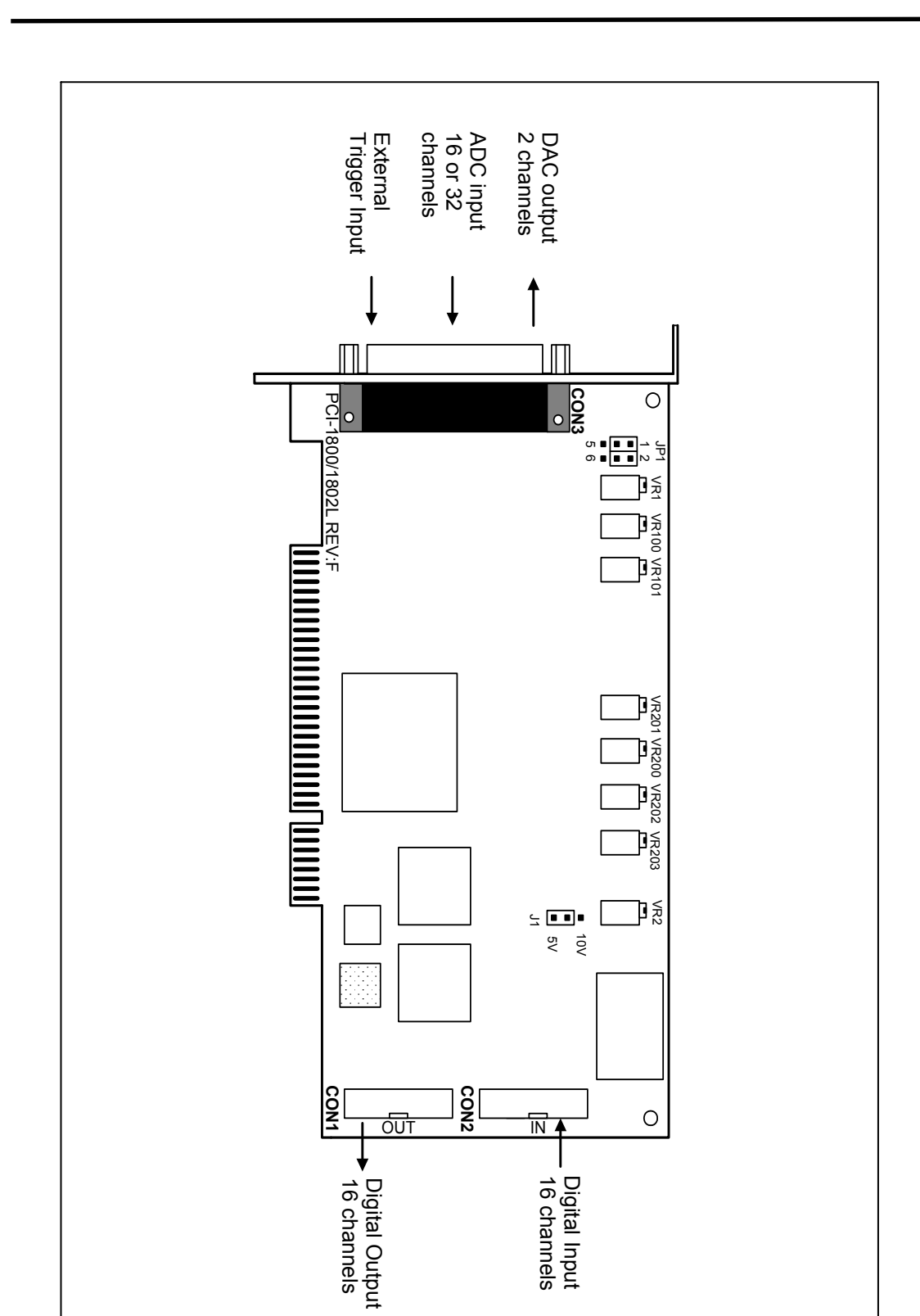

Figure 2-2. OME-PCI-1202(H/L)/1800(H/L)/1802(H/L) board layout.

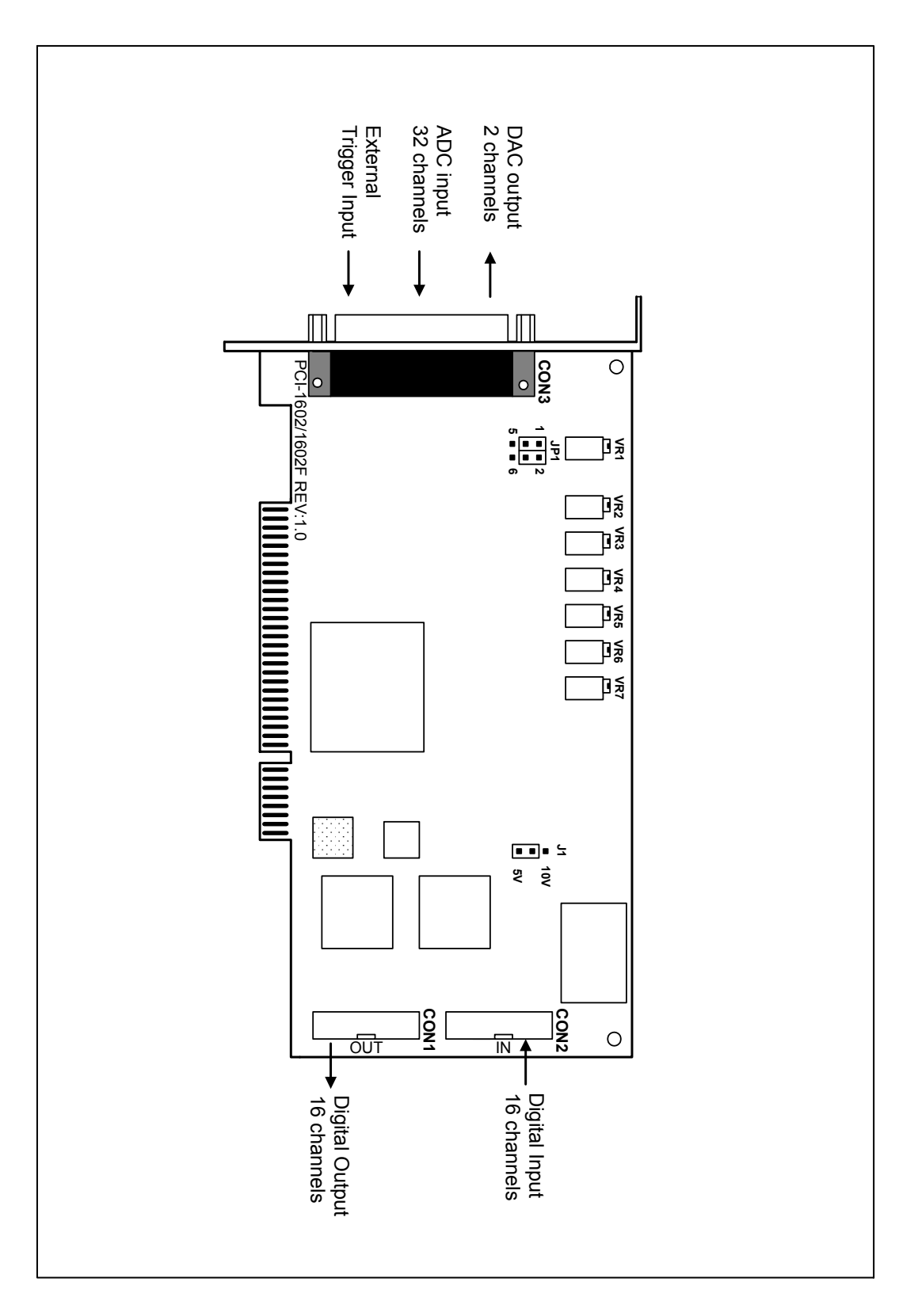

Figure 2-3. OME-PCI-1602/1602F board layout.

# 2.2 Jumper Setting

### 2.2.1 JP1: A/D Input Type Selection

This jumper is used to select the analog input type. For single-ended inputs, connect pin 1,3 and pin 2,4. For differential inputs, pin 3,5 and pin 4,6 should be connected.

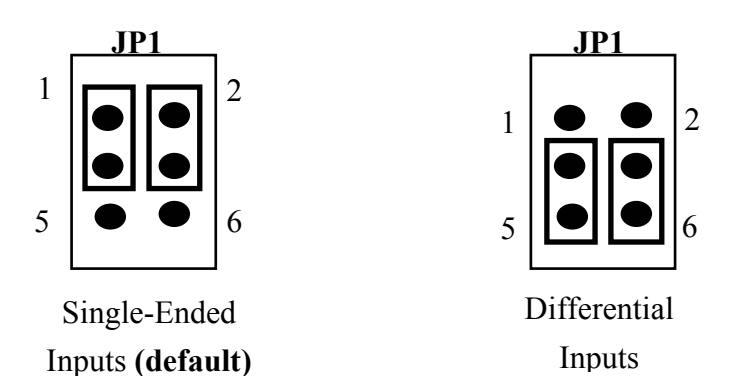

### 2.2.2 J1: D/A Reference Voltage Selection

J1 is used to select the internal D/A output reference voltage. To select the  $\pm 10V$  output, pin 1&2 should be connected. To select the  $\pm 5V$  output, pin 2&3 should be connected.

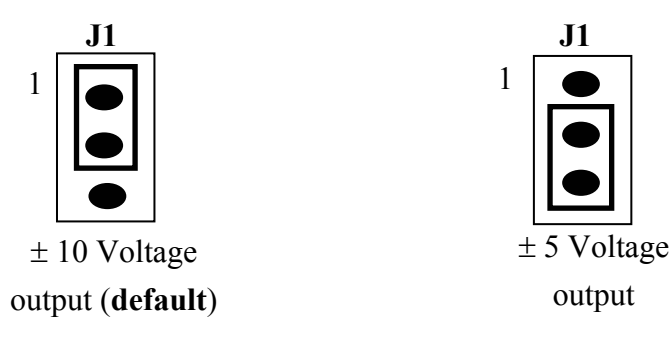

# 2.3 Daughter Boards

#### 2.3.1 OME-DB-1825

The OME-DB-1825 is a daughter board designed for 32-channel AD cards such as the OME-PCI-1202/1602/1802. Refer to Appendix A for details on the OME-DB-1825.

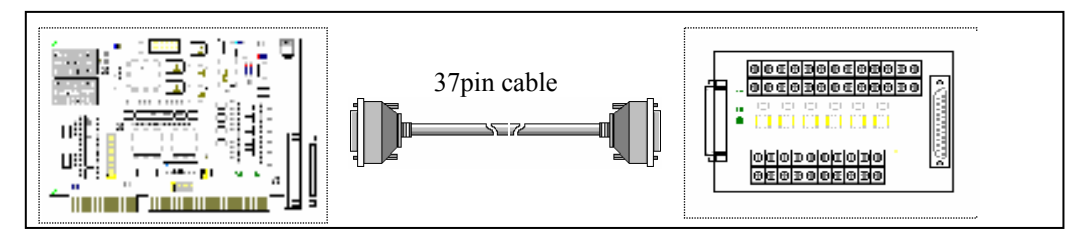

### 2.3.2 OME-DB-8225

The OME-DB-8225 provides a **on-board CJC** (Cold Junction Compensation) circuit for thermocouple measurement and a **terminal block** for easy signal connection. The CJC is connected to A/D channel\_0. The OME-PCI-1800 can connect CON3 direct to an OME-DB-8225 through a 37-pin D-sub connector. Refer to the OME-DB-8225 User Manual for details.

### 2.3.3 OME-DB-37

The OME-DB-37 is a general purpose daughter board for D-sub 37 pins. It is designed for easy wire connection.

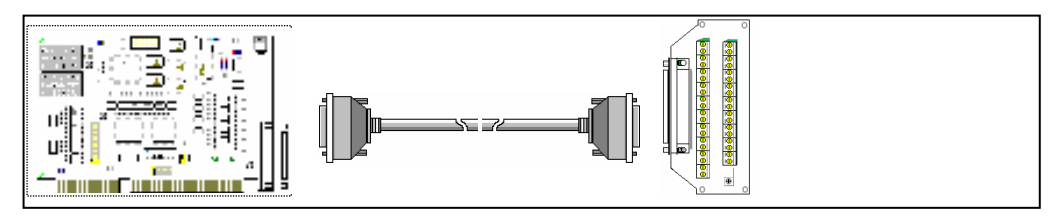

## 2.3.4 OME-DN-37

The OME-DN-37 is a general purpose daughter board for DIN Rail Mounting. It is designed for easy wire connection and DIN-Rail mounting.

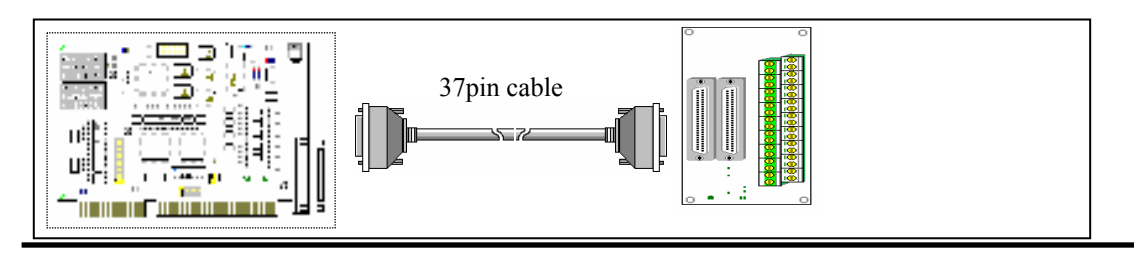

#### 2.3.5 OME-DB-16P Isolated Input Board

The OME-DB-16P is a 16-channel isolated digital input daughter board. The optically isolated inputs of the OME-DB-16P consist of a bi-directional optocoupler with a resistor for current sensing. You can use the OME-DB-16P to sense DC signals from TTL levels up to 24V or use the OME-DB-16P to sense a wide range of AC signals. You can use this board to isolate the computer from large common-mode voltages, ground loops and transient voltage spikes that often occur in industrial environments.

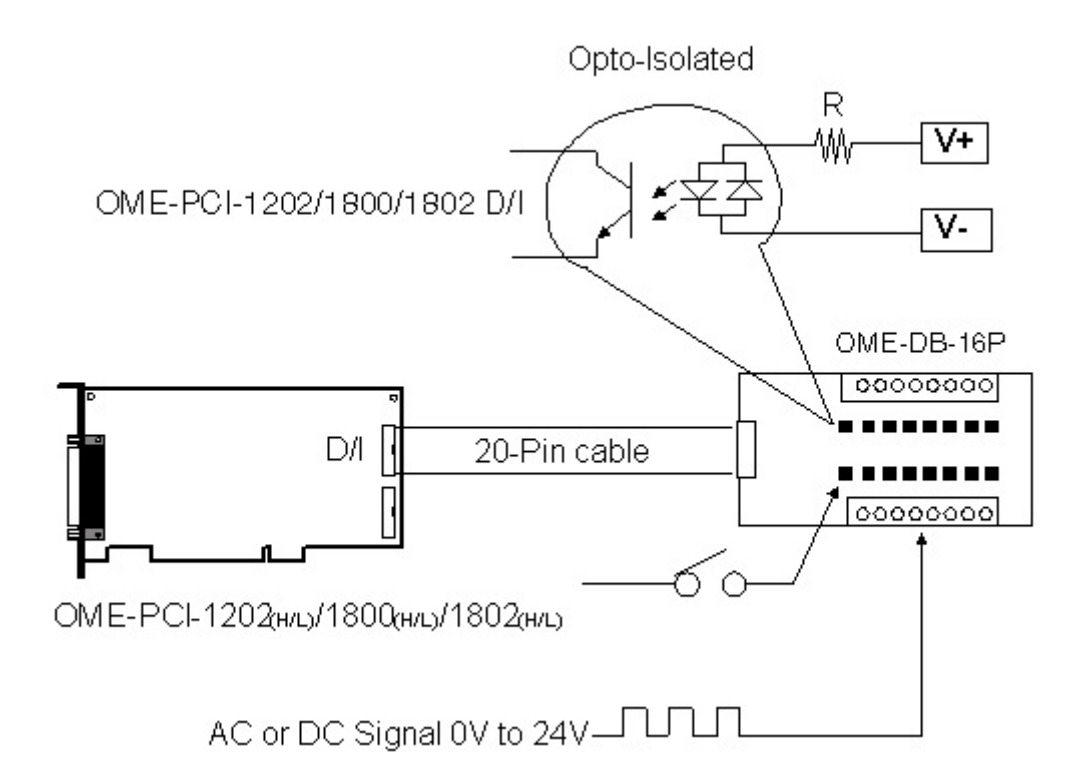

### 2.3.6 OME-DB-16R Relay Board

The OME-DB-16R, 16-channel relay output board consists of 16 from C relays used for switching loads under program control. Applying 5 volts to the appropriated relay channel on the 20-pin flat connector energizes the relays. There is 16 status LEDs for each relay, which light when their associated relay is activated. To avoid overloading your PC's power supply, this board provides a screw terminal connection an for external power supply.

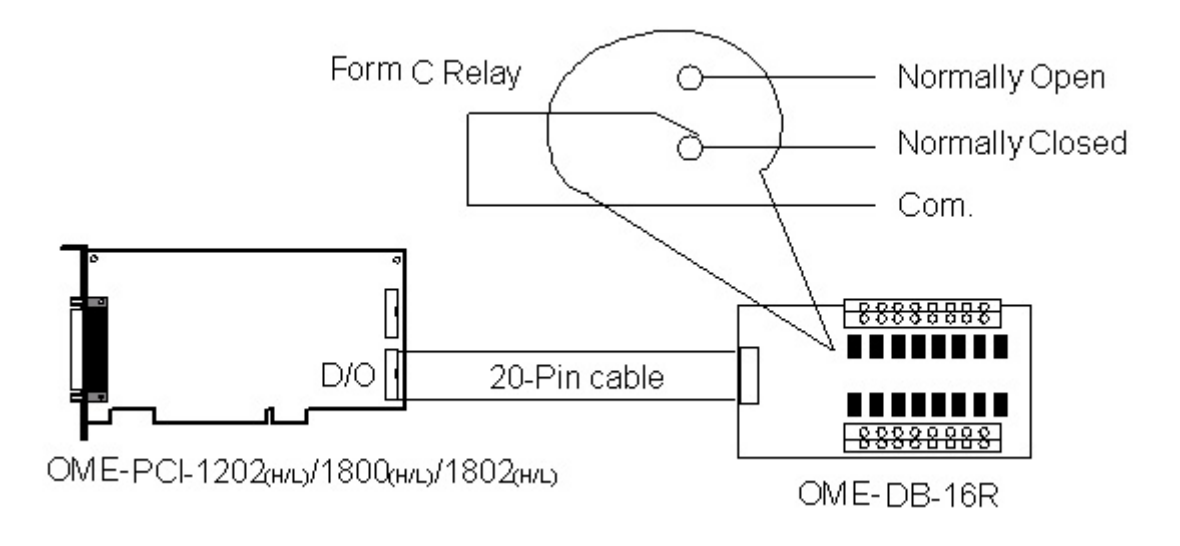

Note: Channel: 16 Form C Relay

Relay: Switching up to 0.5A at 110ACV or 1A at 24 DCV

#### 2.3.7 OME-DB-24PR Power Relay Board

The OME-DB-24PR, 24-channel power relay output board consists of 8 form C and 16 form A electromechanical relays for switching a load under program control. Each relay contact is rated to 5A at 250ACV/30VDCV. The relay is energized by applying a 5 volt signal to the appropriate relay channel on the 20-pin flat cable connector or 50-pin flat cable connector. Each channel has an LED which will light when the associated relay is activated. To avoid overloading your PC's power supply, the board requires a +12VDC or +24VDC external power supply.

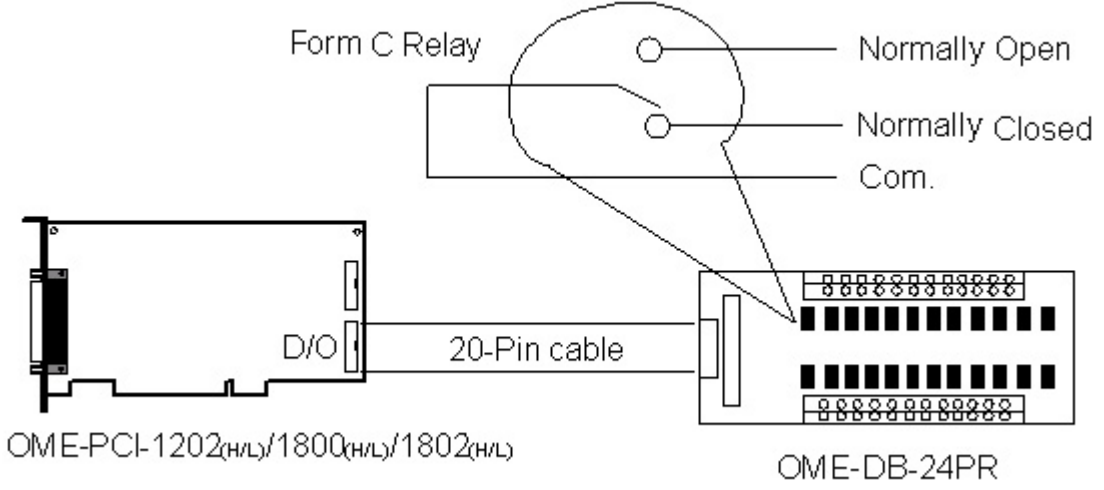

Channel: 16 Form A Relays, 8 Form C Relays Relay: Switching up to 5A at 110ACV / 5A at 30DCV

## 2.4 Analog Input Signal Connection

The OME-PCI-1202/1602/1800/1802 can measure signals in the single-ended or differential mode. In the differential mode each channel has a unique signal HIGH and signal LOW connection. In the single-ended mode all channels have a unique signal HIGH connection but share a common LOW or ground connection. Differential connections are very useful for low level signals (millivolt), since they better reject electrical noise that can affect the quality of the measurement. A differential connection is also necessary when a common ground is unacceptable. The benefit of using a single-ended connection is that twice the number of channels is available. In general, a single-ended connection is often a good choice when working with higher level signals (5V or 10V for example), especially if the signal is coming from an isolated device such as a signal conditioner. Several different types of wiring diagrams are discussed below.

Figure 2-4A shows a differential connection to a grounded source. If the source is grounded, making a second connection to the card's ground could cause a ground loop resulting in erroneous data. It is important to note that the maximum common mode voltage between the input source and AGND is 70Vp-p. If the card is connected to a source with a common mode voltage greater than 70Vp-p, the input multiplexer will be permanently damaged! When measuring common mode voltage, it is best to use an oscilloscope rather than a multi-meter.

Figure 2-4B shows a differential connection to a floating source. In such cases a connection should be made between the low channel input and analog ground.

Figure 2-5 shows connection of multiple sources in single-ended mode. This connection assumes creating one common ground will not cause a problem. This is normally the case when connecting to devices that are isolated or floating.

Figure 2-6 demonstrates how to connect bridge transducers. Bridge transducers include strain gauges, load cells and certain type of pressure transducers. The diagram assumes that there is a single external power supply providing power to the bridge. Each bridge is connected to a differential channel. No connection is made between channel low and analog ground. A connection should be made between analog ground and the negative of the power supply. An isolated power supply is strongly suggested.

Figure 2-7 demonstrates how to connect a 4-20mA current loop. Since the card reads voltages, the current is converted to voltage by passing it through a shunt resistor. By Ohms law (V=IR), when using a 250 $\Omega$  resistor, 4 mA will be converted to 1 volt and 20mA to 5V. If the source is linear, the output voltage range will also be linear.

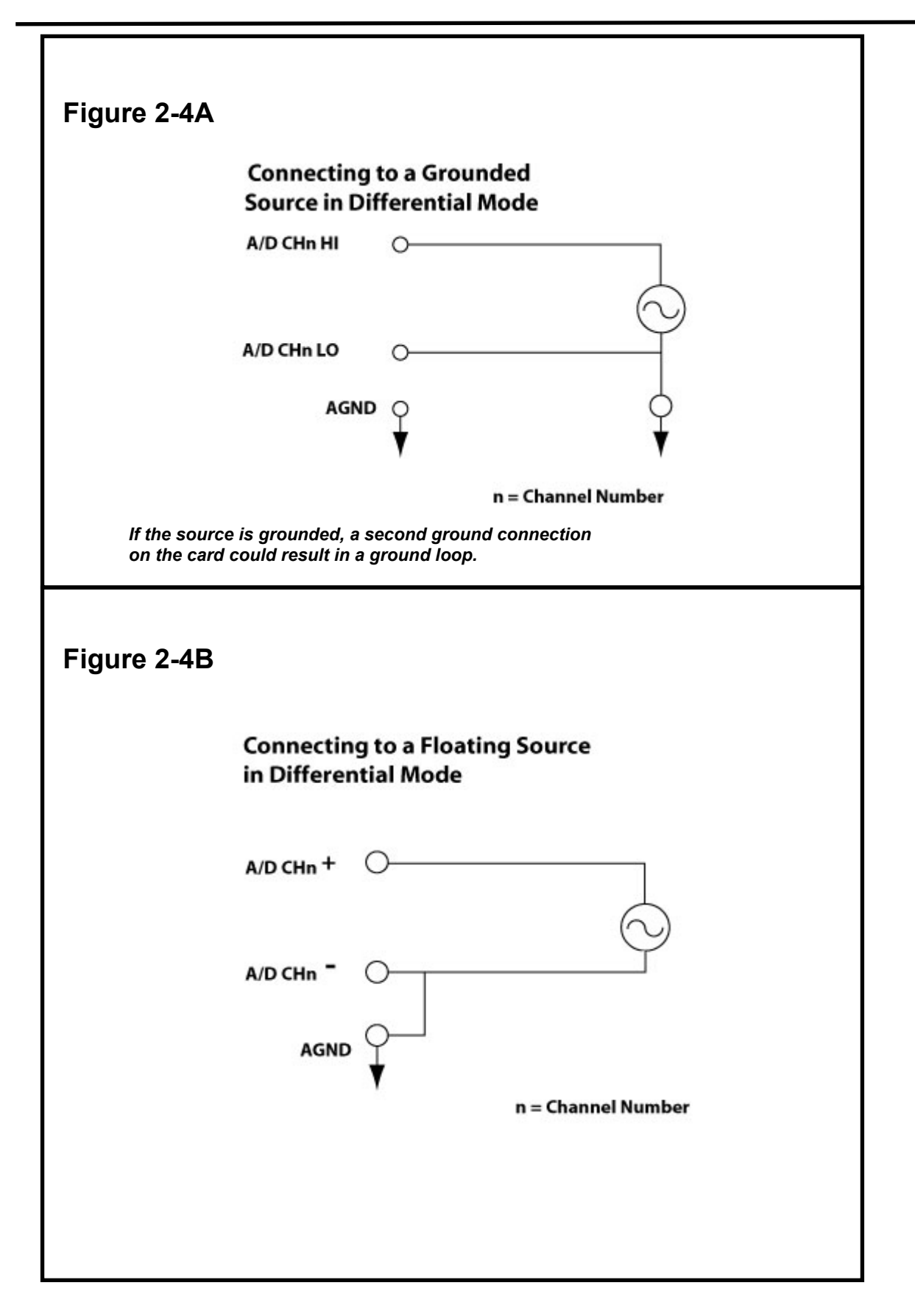

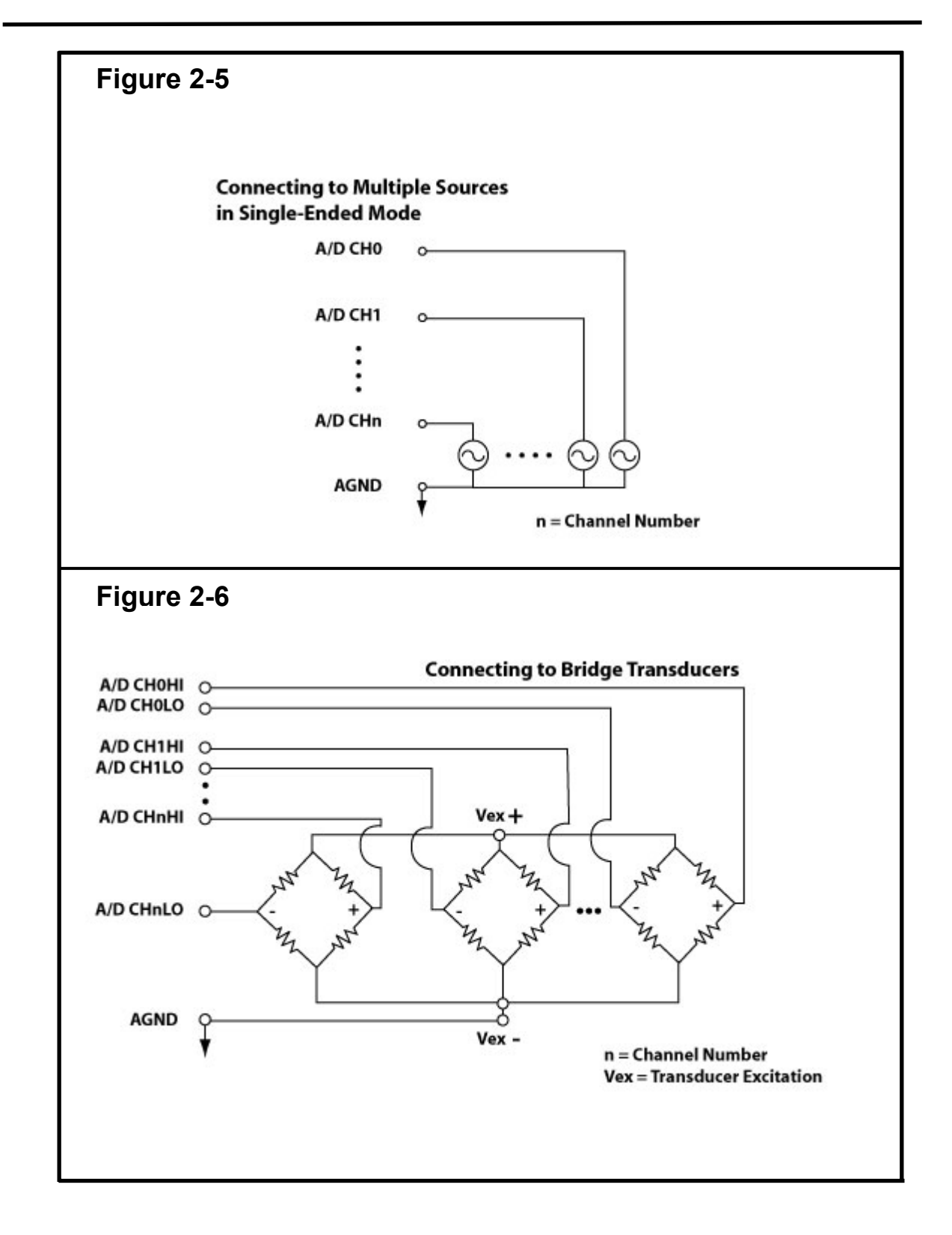

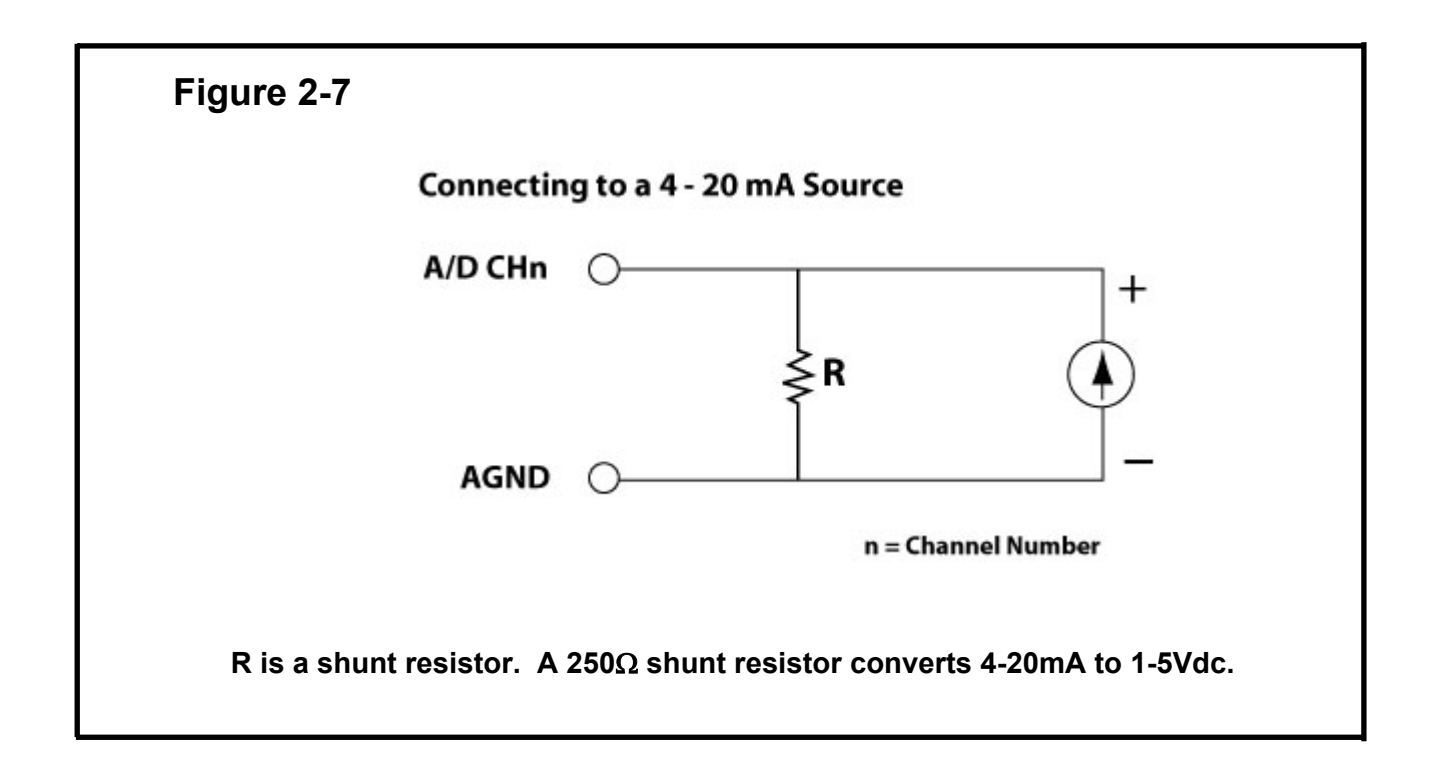

## **Signal Shielding**

- The signal shielding connections in Figure 2-4 to Figure 2-7 are all the same
- Use a single connection to **frame ground (not A.GND or D.GND)**

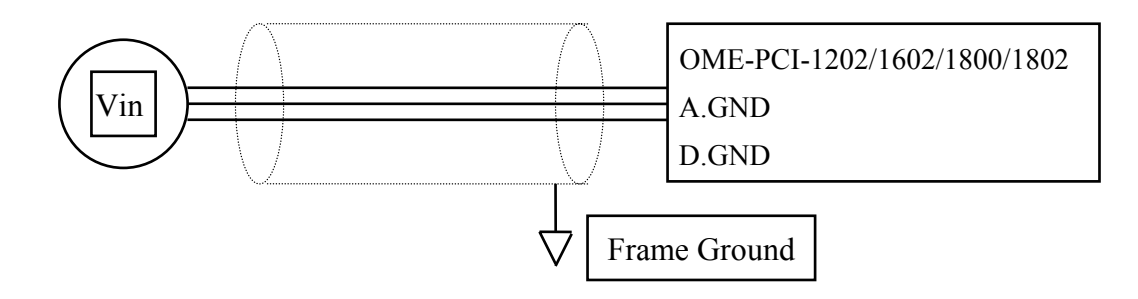

## 2.5 The Connectors

|     | 0                 | 0   |                   |
|-----|-------------------|-----|-------------------|
| Pin | Name              | Pin | Name              |
| 1   | Digital output 0  | 2   | Digital output 1  |
| 3   | Digital output 2  | 4   | Digital output 3  |
| 5   | Digital output 4  | 6   | Digital output 5  |
| 17  | Digital output 6  | 8   | Digital output 7  |
| 9   | Digital output 8  | 10  | Digital output 9  |
| 11  | Digital output 10 | 12  | Digital output 11 |
| 13  | Digital output 12 | 14  | Digital output 13 |
| 15  | Digital output 14 | 16  | Digital output 15 |
| 17  | PCB ground        | 18  | PCB ground        |
| 19  | PCB +5V           | 20  | PCB +12V          |

#### CON1: Pin assignment of the digital output connector

CON2: Pin assignment of digital input connector

| Pin | Name             | Pin | Name             |
|-----|------------------|-----|------------------|
| 1   | Digital input 0  | 2   | Digital input 1  |
| 3   | Digital input 2  | 4   | Digital input 3  |
| 5   | Digital input 4  | 6   | Digital input 5  |
| 7   | Digital input 6  | 8   | Digital input 7  |
| 9   | Digital input 8  | 10  | Digital input 9  |
| 11  | Digital input 10 | 12  | Digital input 11 |
| 13  | Digital input 12 | 14  | Digital input 13 |
| 15  | Digital input 14 | 16  | Digital input 15 |
| 17  | PCB ground       | 18  | PCB ground       |
| 19  | PCB +5V          | 20  | PCB +12V         |

| Pin | Name                | Pin | Name                |
|-----|---------------------|-----|---------------------|
| 1   | Analog input 0/0+   | 20  | Analog input 16/0-  |
| 2   | Analog input 1/1+   | 21  | Analog input 17/1-  |
| 3   | Analog input 2/2+   | 22  | Analog input 18/2-  |
| 4   | Analog input 3/3+   | 23  | Analog input 19/3-  |
| 5   | Analog input 4/4+   | 24  | Analog input 20/4-  |
| 6   | Analog input 5/5+   | 25  | Analog input 21/5-  |
| 7   | Analog input 6/6+   | 26  | Analog input 22/6-  |
| 8   | Analog input 7/7+   | 27  | Analog input 23/7-  |
| 9   | Analog input 8/8+   | 28  | Analog input 24/8-  |
| 10  | Analog input 9/9+   | 29  | Analog input 25/9-  |
| 11  | Analog input 10/10+ | 30  | Analog input 26/10- |
| 12  | Analog input 11/11+ | 31  | Analog input 27/11- |
| 13  | Analog input 12/12+ | 32  | Analog input 28/12- |
| 14  | Analog input 13/13+ | 33  | Analog input 29/13- |
| 15  | Analog input 14/14+ | 34  | Analog input 30/14- |
| 16  | Analog input 15/15+ | 35  | Analog input 31/15- |
| 17  | Analog ground       | 36  | Analog output 1     |
| 18  | Analog output 0     | 37  | Digital ground      |
| 19  | External trigger    |     |                     |

C0N3: pin assignment of single-ended/differential inputs (for OME-PCI-1202/1602/1802H/L)

| Pin | Name              | Pin | Name               |
|-----|-------------------|-----|--------------------|
| 1   | Analog input 0/0+ | 20  | Analog input 8/0-  |
| 2   | Analog input 1/1+ | 21  | Analog input 9/1-  |
| 3   | Analog input 2/2+ | 22  | Analog input 10/2- |
| 4   | Analog input 3/3+ | 23  | Analog input 11/3- |
| 5   | Analog input 4/4+ | 24  | Analog input 12/4- |
| 6   | Analog input 5/5+ | 25  | Analog input 13/5- |
| 7   | Analog input 6/6+ | 26  | Analog input 14/6- |
| 8   | Analog input 7/7+ | 27  | Analog input 15/7- |
| 9   | Analog Ground     | 28  | Analog Ground      |
| 10  | Analog Ground     | 29  | Analog Ground      |
| 11  | N.C.              | 30  | Analog output 0    |
| 12  | N.C.              | 31  | N.C.               |
| 13  | PCB +12V          | 32  | Analog output 1    |
| 14  | Analog Ground     | 33  | N.C.               |
| 15  | Digital Ground    | 34  | N.C.               |
| 16  | N.C.              | 35  | N.C.               |
| 17  | External Trigger  | 36  | N.C.               |
| 18  | N.C.              | 37  | N.C.               |
| 19  | PCB +5V           |     |                    |

#### CON3: pin assignment of single-ended/differential input.(for OME-PCI-1800H/L)

N.C.: Abbreviation of "Not Connected ".

# 3. I/O Control Register

# **3.1 How to Find the I/O Address**

During the computer's power-on stage the plug&play BIOS will assign a valid I/O address to each OME-PCI-1800/1802 card. The P180X\_DriverInit(..) can detect how many OME-PCI-1800/1802 cards are in the system and the I/O addresses of these cards. The P180X\_DriverInit(..) is supported in both DOS and Windows driver versions. The P180X\_DriverInit(..) must be called before any other driver function. The P180X\_DriverInit(..) will:

1. Detect how many OME-PCI-1800/1802 cards in the system?

2. Detect and save the I/O control address of every OME-PCI-1800/1802 card Sample program code is shown below:

wRetVal=P180X\_DriverInit(&wBoards); /\* call P180X\_DriverInit(..) first \*/
printf("Threre are %d P180X Cards in this PC\n",wBoards);

```
/* dump every P180X card's configuration address space */
printf("The Configuration Space -> Timer Control DIO AD/DA \n");
for (i=0; i<wBoards; i++)
{
    printf("Card %02d: %04xH %04xH %04xH %04xH\n", i,wConfigSpace[i][0],
    wConfigSpace[i][1], wConfigSpace[i][2],wConfigSpace[i][3]);
}
/* The P180X ActiveBoard() function must be used to activate a board, */</pre>
```

/\* then all operations will apply to the active board. \*/ printf("Now Active First P180X Card...\n");

P180X\_ActiveBoard(0);

- P1202\_DriverInit(...) is designed for OME-PCI-1202H/L
- P1602\_DriverInit(...) is designed for OME-PCI-1602 and OME-PCI-1602F

# **3.2 The Assignment of I/O Address**

The plug & play BIOS will assign a valid I/O address to OME-PCI-1202/1602/1800/1802. If there is only one OME-PCI-1202/1602/1800/1802, the user can easily identify board\_1. If there are two OME-PCI-1202/1602/1800/1802 cards in the system, identifying each board is a little more complicated. The software driver can support up to 16 boards. Therefore the user can install 16 boards in one PC system.

The simplest way to find the board number is to use the DEMO15.EXE program. This demo program will send a value the digital output and read back from digital input. If the user installs a 20-pin flat cable between CON1 & CON2, the value read from digital input will be the same as digital output. The steps are given as follows:

- 1. If present, remove the 20-pin flat cable between CON1 and CON2
- 2. Install the OME-PCI-1202/1602/1800/1802 cards into the PC
- 3. Power-on and run DEMO15.EXE
- 4. At this time, all D/I values will be different from the D/O values
- Install on any OME-PCI-1202/1602/1800/1802 card, a 20-pin flat cable between CON1 & CON2
- 6. In the software one of the cards will have the same D/I value and D/O value. That is the card with the cable.
- 7. Repeat the process to identify the remaining cards

# 3.3 The I/O Address Map

The I/O address of OME-PCI-1202/1602/1800/1802 is automatically assigned by the computer's ROM BIOS. The I/O address can also be reassigned by the user. It is strongly recommended that the user not change the I/O address assigned by the BIOS. There are five sections of I/O addresses used by this card and each section can be assigned to an unused I/O space. The hardware I/O ports are described below:

| Section | Address                         | Name                                    | Operation | Access              |
|---------|---------------------------------|-----------------------------------------|-----------|---------------------|
| 1       | Section1 + 0h                   | PCI controller add-on<br>mail box       | W         | 32-bits             |
|         | Section1 + 38h                  | PCI interrupt control register          | R/W       | 32bits              |
|         | Section1 + 3Ch<br>(or 3Eh, 3Fh) | On board NV-RAM access control register | R/W       | 32 bits<br>(8 bits) |
| 2       | Section2 + 00h                  | 8254 timer1                             | R/W       | 8/16/32 bits        |
|         | Section2 + 04h                  | 8254 timer2                             | R/W       | 8/16/32 bits        |
|         | Section2 + 08h                  | 8254 timer3                             | R/W       | 8/16/32 bits        |
|         | Section2 + 0Ch                  | 8254 control                            | W         | 8/16/32 bits        |
| 3       | Section3 +00h                   | Control register                        | W         | 16/32 bits          |
|         | Section3 + 00h                  | Status register                         | R         | 8/16/32 bits        |
|         | Section3 + 04h                  | A/D sofware trigger                     | W         | 8/16/32 bits        |
| 4       | Section4 + 00h                  | DI port                                 | R         | 16 bits             |
|         | Section4 + 00h                  | DO port                                 | W         | 16 bits             |
| 5       | Section5 + 00h                  | A/D data port                           | R         | 16 bits             |
|         | Section5 + 00h                  | D/A channel 1.                          | W         | 16 bits             |
|         | Section $5 + 04h$               | D/A channel 2.                          | W         | 16 bits             |

The driver name of these address are given as follows:

| section_2 : wAddrTimer | → save in wConfigSpace[Board][0]             |
|------------------------|----------------------------------------------|
| section_3 : wAddrCtrl  | → save in wConfigSpace[Board][1]             |
| section_4 : wAddrDio   | → save in wConfigSpace[Board][2]             |
| section_5 : wAddrAdda  | $\rightarrow$ save in wConfigSpace[Board][3] |

# 3.4 Section 1: PCI Controller

Although 64 I/O ports are used by the on-board OME-PCI-controller, only 3 registers can be directly accessed by the user.

| Add            | ress           | Access                            | Functions                                                                                | Operation                                                                                                    |
|----------------|----------------|-----------------------------------|------------------------------------------------------------------------------------------|----------------------------------------------------------------------------------------------------|
| +              | 0              | Write only<br>(32 bit)            | Out-going mail-box                                                                       | Write a 0 to wait for add-on interrupt.                                                                                                    |
| +3             | 8              | Write<br>(32bit)<br>Read (32bit)  | Enable/Re-enable/<br>Disable target interrupt<br>Read interrupt status.                  | <ol> <li>Enable : Write 00010010h to this port.</li> <li>Re-enable: Write 00010010h to this port.</li> <li>Disable : Write 0 to this port.</li> <li>Bit 16 : 1 → interrupt generated.<br/>0 → no interrupt.</li> </ol> |
| +3C<br>(32bit) | +3F<br>(8bits) | Write<br>(8bit)<br>Read<br>(8bit) | Write command to<br>nvRAM control register<br>Read status from<br>nvRAM control register | 0x80 : load low address<br>0xA0: load high address<br>0xC0: begin write.<br>0xE0: begin read.<br>Bit 7 : 1 → busy<br>0 → ready                                                                                         |
|                | +3E<br>(8bits) | Write<br>(8bit)                   | Write nvRAM address or nvRAM data to register.                                           | After finish writing to nvRAM control register, write data to this port.                                                                                                    |
|                |                | Read<br>(8bit)                    | Read nvRAM data from this register.                                                      | After finish writing to nvRAM control register, read data from this port                                                                                                    |

The user does not normally need to access this register. Refer to "AMCC S5933 PCI Controllers User Manual" for all registers details.

# **3.5 Section 2: Timer Control**

The timer-0 is used as the internal trigger A/D pacer timer. The timer-1 is used for the external trigger pacer timer. The timer-2 is used as the machine independent timer. **Timer-2 is used for settling time delay, a critical function.** Refer to Intel<sup>s</sup> "Microsystem Components Handbook" for 8254 programming. The block diagram of the 8254 timer is show below:

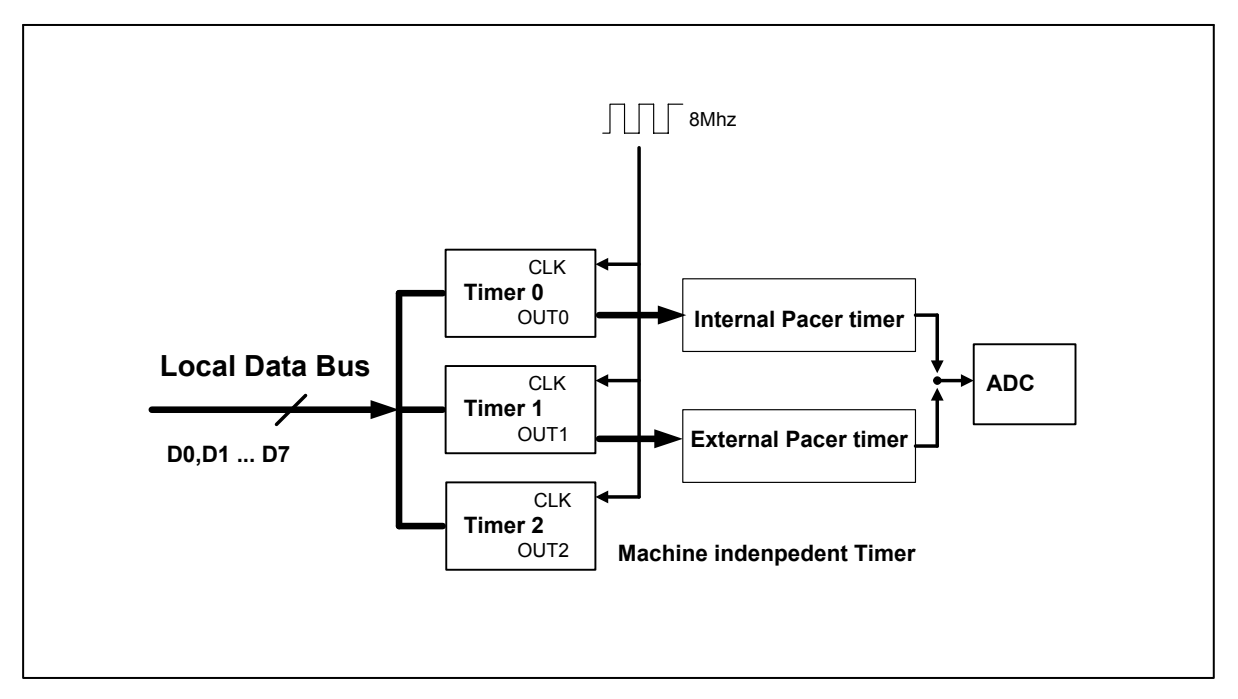

Figure 3-1: The block diagram of OME-PCI-1202/1602/1800/1802 8254 timer.

The I/O address of 8254 timer is given as follows:

- I/O address of timer/counter\_0 = wAddrTimer+0\*4
- I/O address of timer/counter\_1 = wAddrTimer+1\*4
- I/O address of timer/counter\_2 = wAddrTimer+2\*4
- I/O address of control register = wAddrTimer+3\*4

## // timer0 → for pacer trigger

```
void enable_timer0(WORD divv) // for internal pacer trigger
{
  outport((WORD)(wAddrTimer+3*4), 0x34); /* enable pacer timer_0 */
  outport((WORD)(wAddrTimer+0*4), (WORD)(divv & 0xff));
  outport((WORD)(wAddrTimer+0*4), (WORD)((divv>>8) & 0xff));
}
void disable_timer0(void)
{
  outport((WORD)(wAddrTimer+3*4), 0x34); /* disable pacer timer_0 */
  outport((WORD)(wAddrTimer+0*4), 0x01);
  outport((WORD)(wAddrTimer+0*4), 0x00);
}
```

## // timer1 $\rightarrow$ for external trigger

## // timer2 → for Machine Independent Timer

```
/* address of timer 2 = wAddrTimer+2*4
 address of ctrl
                    = wAddrTimer+3*4
                    = 8M
 input clock
 down count 8 time = 1 us
 down count 65536/8 = 8192 uS --> max 8191 uS
*/
WORD P180X DelayUs(WORD wDelayUs)
{
WORD wDownCount,wLow,wHigh,wVal;
double fTimeOut;
if (wDelayUs>=8191) return(InvalidateDelay);
wDownCount=wDelayUs*8;
wLow=wDownCount&0xff;
wHigh=(wDownCount>>8)&0xff;
outport((wAddrTimer+3*4), 0xb0);
                                      /* timer 2 mode 0 0xb0 */
outport((wAddrTimer+2*4), wLow);
outport((wAddrTimer+2*4), wHigh);
fTimeOut=1.0; // wait 1 to stop
for (;;)
   {
   wVal=inport(wAddrCtrl)&0x01;
   if (wVal!=0) return(NoError);
                                     /* if the timer is up, this bit will be 1 * / 
   fTimeOut+=1.0;
   if (fTimeOut>6553500.0)
   return(DelayTimeOut);
   }
}
```

- P1202\_DelayUs(...) is designed forOME-PCI-1202H/L
- P1602\_DelayUs(...) is designed forOME-PCI-1602 andOME-PCI-1602F
## 3.6 Section 3: Control Register

- I/O address of control register = wAddrCtrl + 0
- I/O address of status register = wAddrCtrl + 0
- I/O address of trigger register = wAddrCtrl + 1 \*4

The flow path of analog input signal is given as follows:

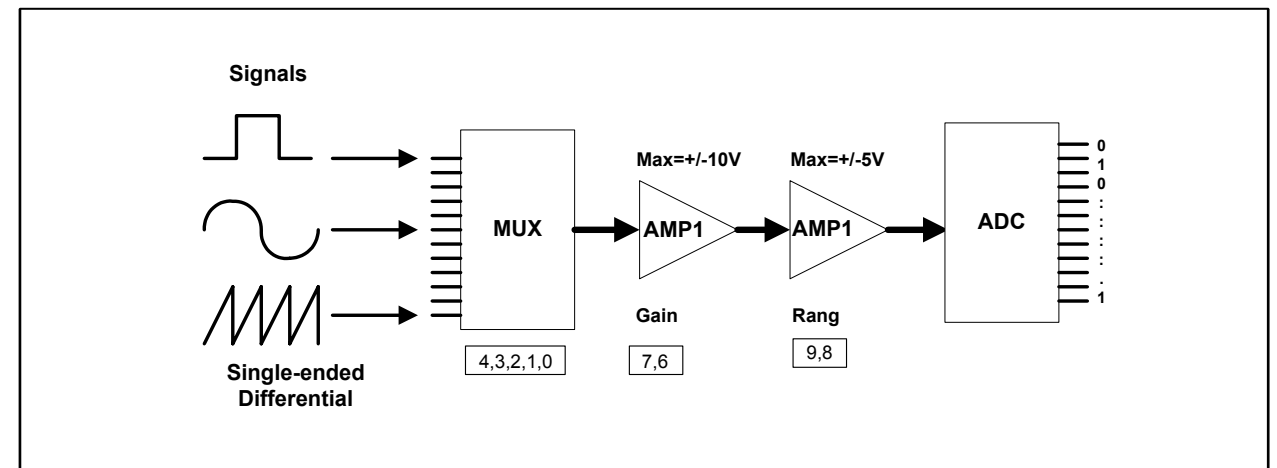

Figure 3-2: The flow diagram of an analog input signal.

## 3.6.1 The Control Register

The format of the control register is given as follows:

| B15 | B14 | B13 | B12 toB10 | B9, B8 | B7, B6 | B5 | B4 to B0 |
|-----|-----|-----|-----------|--------|--------|----|----------|
|-----|-----|-----|-----------|--------|--------|----|----------|

- B4 B0: A/D channel select
- B7, B6: A/D gain control.
- B9, B8: A/D input range control.
- B12 -B10: external trigger control.
- B13: handshake control to MagicScan controller.
- B15: clear FIFO.
- B5, B14: reserved

### 3.6.1.1 Bit4 - Bit0: A/D channel select

| A/D channel | B4 | В3 | B2 | B1 | B0 |                     |
|-------------|----|----|----|----|----|---------------------|
| 0           | 0  | 0  | 0  | 0  | 0  | 1800/1202/1602/1802 |
| 15          | 0  | 1  | 1  | 1  | 1  | 1800/1202/1602/1802 |
| 16          | 1  | 0  | 0  | 0  | 0  | 1202/1602/1802      |
| 31          | 1  | 1  | 1  | 1  | 1  | 1202/1602/1802      |

### 3.6.1.2 Gain control

| [B7, B6] | PCI-1XXXL | PCI-1XXXH |
|----------|-----------|-----------|
| [0, 0]   | PGA=1     | PGA=1     |
| [0, 1]   | PGA=2     | PGA=10    |
| [1, 0]   | PGA=4     | PGA=100   |
| [1, 1]   | PGA=8     | PGA=1000  |

## 3.6.1.3 Input Range Control

| [B9, B8] | Output    |
|----------|-----------|
| [0, 0]   | PGA       |
| [1, 0]   | PGA-5     |
| [0, 1]   | PGA/2     |
| [1, 1]   | PGA/2 - 5 |

## 3.6.1.4 Configuration Table

| Bipolar/Unipolar | Input Signal Range | Gain | Settling Time | [B9,B8,B7,B6] |
|------------------|--------------------|------|---------------|---------------|
| Bipolar          | +/- 5V             | 1    | 3 us          | 0000          |
| Bipolar          | +/- 2.5V           | 2    | 3 us          | 0001          |
| Bipolar          | +/- 1.25V          | 4    | 3 us          | 0010          |
| Bipolar          | +/- 0.625V         | 8    | 3 us          | 0011          |
| Bipolar          | +/- 10V            | 0.5  | 3 us          | 0100          |
| Bipolar          | +/- 5V             | 1    | 3 us          | 0101          |
| Bipolar          | +/- 2.5V           | 2    | 3 us          | 0110          |
| Bipolar          | +/- 1.25V          | 4    | 3 us          | 0111          |
| Unipolar         | 0V to 10V          | 1    | 3 us          | 1000          |
| Unipolar         | 0V to 5V           | 2    | 3 us          | 1001          |
| Unipolar         | 0V to 2.5V         | 4    | 3 us          | 1010          |
| Unipolar         | 0V to 1.25V        | 8    | 3 us          | 1011          |

#### Configuration table for OME-PCI-1202L/1800L/1802L

#### Configuration table of OME-PCI-1202H/1800H/1802H

| Bipolar/Unipolar | Input Signal Range | Gain | Settling Time | [B9,B8,B7,B6] |
|------------------|--------------------|------|---------------|---------------|
| Bipolar          | +/- 5V             | 1    | 23 us         | 0000          |
| Bipolar          | +/- 0.5V           | 10   | 28 us         | 0001          |
| Bipolar          | +/- 0.05V          | 100  | 140 us        | 0010          |
| Bipolar          | +/- 0.005V         | 1000 | 1300 us       | 0011          |
| Bipolar          | +/- 10V            | 0.5  | 23 us         | 0100          |
| Bipolar          | +/- 1V             | 5    | 28 us         | 0101          |
| Bipolar          | +/- 0.1V           | 50   | 140 us        | 0110          |
| Bipolar          | +/- 0.01V          | 500  | 1300 us       | 0111          |
| Unipolar         | 0V to 10V          | 1    | 23 us         | 1000          |
| Unipolar         | 0V to 1V           | 10   | 28 us         | 1001          |
| Unipolar         | 0V to 0.1V         | 100  | 140 us        | 1010          |
| Unipolar         | 0V to 0.01V        | 1000 | 1300 us       | 1011          |

## 3.6.1.5 Set Channel Configuration

#### The SetChannelConfig command sets the channel/gain:

```
WORD P180X SetChannelConfig(WORD wAdChannel, WORD wAdConfig)
ł
WORD wConfig,wChannel;
wChannel = (wAdChannel\&0x1f);
wSysConfig = (wAdConfig&0x1f);
                                  // store for P1802 AdPolling
wConfig = (wAdConfig&0x0f);
wConfig = wConfig << 6;
wConfig += wChannel;
/* Bit15=1 --> no reset FIFO
 Bit14=?
 Bit13=?
 Bit12=0 --> command [001] --> set channel&Config command
 Bit11=0
 Bit10=1
 Bit9 =B --> Range control code [BB] --> unipolar/bipolar & divided by 2
 Bit8 = B
 Bit7 =B --> gain control code [BB] --> 1/10/100/1000 or 1/2/4/8
 Bit6 = B
 Bit5 = ?
 Bit4-Bit0 --> channel number */
 wConfig\neq 0x8400;
                      // this is set channel config command
 return(pic control(wConfig));
}
```

- P1202\_SetChannelConfig(...) is used for OME-PCI-1202H/L
- P1602\_SetChannelConfig(...) is used for OME-PCI-1602 and OME-PCI-1602F

## 3.6.1.6 Calculate the A/D Value

#### Converting A/D value to a real number:

double ComputeRealValue(DWORD dwAdConfig, DWORD dwAdHex)

{

WORD wZERO;

double dfMAX, dfVal;

#### switch (dwAdConfig)

| {        case 0 : wZERO=2048; dfMAX=5.0;        brea | k;                             |
|------------------------------------------------------|--------------------------------|
| case 1 : wZERO=2048; dfMAX=2.5; brea                 | k;                             |
| case 2 : wZERO=2048; dfMAX=1.25; brea                | k;                             |
| case 3 : wZERO=2048; dfMAX=0.625; brea               | k;                             |
| case 4 : wZERO=2048; dfMAX=10.0; brea                | k; For OM-EPCI-1202/1800/1802L |
| case 5 : wZERO=2048; dfMAX=5.0; brea                 | k;                             |
| case 6 : wZERO=2048; dfMAX=2.5; brea                 | k;                             |
| case 7 : wZERO=2048; dfMAX=1.25; brea                | k ; Note: B4=0 is used         |
| case 8 : wZERO= 0; dfMAX=10.0/2.0;                   | break; to identify PGL         |
| case 9 : wZERO= 0; dfMAX=5.0/2.0;                    | break;                         |
| case 10: wZERO= 0; dfMAX=2.5/2.0;                    | break;                         |
| case 11: wZERO= 0; dfMAX=1.25/2.0;                   | break;                         |
| case 0x10 : wZERO=2048; dfMAX=5.0;                   | break;                         |
| case 0x11 : wZERO=2048; dfMAX=0.5;                   | break;                         |
| case 0x12 : wZERO=2048; dfMAX=0.05;                  | break;                         |
| case 0x13 : wZERO=2048; dfMAX=0.005;                 | break;                         |
| case 0x14 : wZERO=2048; dfMAX=10.0;                  | break;                         |
| case 0x15 : wZERO=2048; dfMAX=1.0;                   | break ; For OME-PCI-           |
| case 0x16 : wZERO=2048; dfMAX=0.1;                   | break; 1202/1800/1802H         |
| case 0x17 : wZERO=2048; dfMAX=0.01;                  | break;                         |
| case 0x18 : wZERO= 0; dfMAX=10.0/2.0;                | break; Note: B4=1 is used to   |
| case 0x19 : wZERO= 0; dfMAX=1.0/2.0;                 | break; identify PGH            |
| case 0x1A : wZERO= 0; dfMAX=0.1/2.0;                 | break;                         |
| case 0x1B : wZERO= 0; dfMAX=0.01/2.0;                | break;                         |

default: return(ConfigCodeError); }

dfVal=(((double)(wAdHex)-wZERO)/2048.0)\*dfMAX; return(dfVal);

}

### 3.6.1.7 MagicScan Controller Commands

| Command                                | [B12toB10]  | Descriptions                                             |  |
|----------------------------------------|-------------|----------------------------------------------------------|--|
| Reset                                  | $[0\ 0\ 0]$ | Reset the MagicScan controller. The software driver      |  |
|                                        |             | must send this command once after power-on.              |  |
| Set channel/gain                       | [0 0 1]     | Set the channel/gain value of the fixed-channel mode. It |  |
|                                        |             | will not affect the scan queue.                          |  |
| Add to scan queue [1 0 0] Add the char |             | d the channel/gain code to the scan queue.               |  |
|                                        |             | (At most 48 scan-channels can be stored in the           |  |
|                                        |             | MagicScan controller.)                                   |  |
| Start MagicScan                        | [1 0 1]     | Start the MagicScan controller                           |  |
| Stop MagicScan                         | [0 1 0]     | Stop the MagicScan controller.                           |  |
| Get ODM number                         | [1 1 0]     | Get the ODM number of the OME-PCI-                       |  |
|                                        |             | 1202/1602/1800/1802.                                     |  |

#### **Resetting the MagicScan controller:**

wVal=pic control(0xC000);

/\* 11?0 00?? ???? cmd 000=reset \*/

The program code to clear the MagicScan queue is shown below:

```
WORD P180X_ClearScan(void)
{
WORD i;
for(i=0; i<32; i++) wMagicScanSave[i]=0;
disable_timer0();
disable_timer1();
return(pic_control(0xC000));  /* 11?0 00?? ???? cmd_000=reset */
}</pre>
```

- P1202\_ClearScan(...) is designed for OME-PCI-1202H/L
- P1602\_ClearScan(...) is designed for OME-PCI-1602 and OME-PCI-1602F

#### Sending commands to the MagicScan controller is shown below:

```
WORD pic control(WORD i)
{
WORD j;
if ((inport(wAddrCtrl)&0x04)==0)
  {
 outport(wAddrCtrl,0xffff);
                                  /* send a recovery to PIC */
  }
j=0;
while ((inport(wAddrCtrl)&0x04)==0)
  {
  i++;
  if (j>65530) return(AdControllerError); /* time out */
  }
                                         /* set pic low !! */
i = i \& 0xDFFF;
outport(wAddrCtrl,i);
j=0;
while ((inport(wAddrCtrl)&0x04)!=0)
  {
  i++;
  if (j>65530) return(AdControllerError); /* time out */
  }
outport(wAddrCtrl,(WORD)(i | 0x2000)); /* set pic high !! */
j=0;
while ((inport(wAddrCtrl)&0x04)==0)
  ł
  i++;
  if (j>65530) return(AdControllerError); /* time out */
  }
return(NoError);
}
```

#### The program code to set the channel/gain is shown below:

```
WORD P180X SetChannelConfig(WORD wAdChannel, WORD wAdConfig)
{
WORD wConfig,wChannel;
wChannel = (wAdChannel\&0x1f);
wSysConfig = (wAdConfig&0x1f);
                                  // store for P1802 AdPolling
wConfig = (wAdConfig&0x0f);
wConfig = wConfig << 6;
wConfig += wChannel;
/* Bit15=1 --> no reset FIFO
 Bit14=?
 Bit13=?
 Bit12=0 --> command [001] --> set channel&Config command
 Bit11=0
 Bit10=1
 Bit9 =B --> Range control code [BB] --> unipolar/bipolar & divided by 2
 Bit8 = B
 Bit7 =B --> gain control code [BB] --> 1/10/100/1000 or 1/2/4/8
 Bit6 = B
 Bit5 =?
 Bit4-Bit0 --> channel number */
 wConfig+= 0x8400; // this is set channel config command
 return(pic control(wConfig));
}
```

- P1202\_SetChannelConfig(...) is designed for OME-PCI-1202H/L
- P1602\_SetChannelConfig(...) is designed for OME-PCI-1602 and OME-PCI-1602F

```
The program code to add to the MagicScan queue is shown below:
WORD P180X_AddToScan(WORD wAdChannel, WORD wAdConfig, WORD
wAverage, WORD wLowAlarm, WORD wHighAlarm, WORD wAlarmType)
{WORD wConfig,wChannel,wRetVal;
```

```
if (wAlarmType>=5) return(AlarmTypeError);
wMagicLowAlarm[wMP]=wLowAlarm;
wMagicHighAlarm[wMP]=wHighAlarm;
wMagicAlarmType[wMP]=wAlarmType;
wChannel = wAdChannel&0x1f;
wMagicChannel[wMP]=wChannel;
                                  /* Store for P180X AdPolling */
wSysConfig = wAdConfig&0x1f;
wMagicConfig[wMP]=wSysConfig;
wMagicAve[wMP]=wAverage;
wConfig = wAdConfig&0x0f;
wConfig = wConfig << 6;
wConfig += wChannel;
/* Bit15=1 --> no reset FIFO
  Bit14=1
  Bit13=?
  Bit12=1 --> command [100] --> add to scan command
  Bit11=0
  Bit10=0
  Bit9 =B --> Range control code [BB] --> unipolar/bipolar & divided by 2
  Bit8 = B
  Bit7 =B --> gain control code [BB] --> 1/10/100/1000 or 1/2/4/8
  Bit6 =B
  Bit5 = ?
  Bit4-Bit0 --> channel number */
wConfig= 0xD000;
                              /* this is add to scan queue command */
wRetVal=pic control(wConfig);
if (wRetVal!=0) return(wRetVal);
return(NoError);
}
```

- P1202\_AddToScan(...) is designed for OME-PCI-1202H/L
- P1602\_AddToScan(...) is designed for OME-PCI-1602 and OME-PCI-1602F

OME-PCI-1202/1602/1800/1802 Hardware User's Manual

```
The program code to start the MagicScan operation is shown below:
WORD P180X StartScan(WORD wSampleRate, WORD wNum)
{
WORD wVal;
WORD wRetVal;
wMagicNum=wNum;
                              /* Disable pacer timer first */
disable timer0();
                              /* start MagicScan controller */
wRetVal=pic control(0xD400); /* 11?1 01?? ???? cmd 101=start scan */
if (wRetVal!=0) return(wVal);
                              /* Clear FIFO to clear all data */
outport(wAddrCtrl,0x2000);
                              /* Bit15=0=clear FIFO, Bit13=1=not PIC cmd */
                              /* Bit15=1=no reset FIFO, BIT13=1=not PIC cmd */
outport(wAddrCtrl,0xA000);
enable timer0(wSampleRate);
                              /* Enable pacer timer, sampling rate=8M/dwSample */
                              /* Call MagicScan subroutine(DOS) or thread(Windows) */
magic_scan();
return(NoError);
}
```

- P1202\_StartScan(...) is designed for OME-PCI-1202H/L
- P1602\_StartScan(...) is designed for OME-PCI-1602 and OME-PCI-1602F

## 3.6.1.8 External Trigger Control

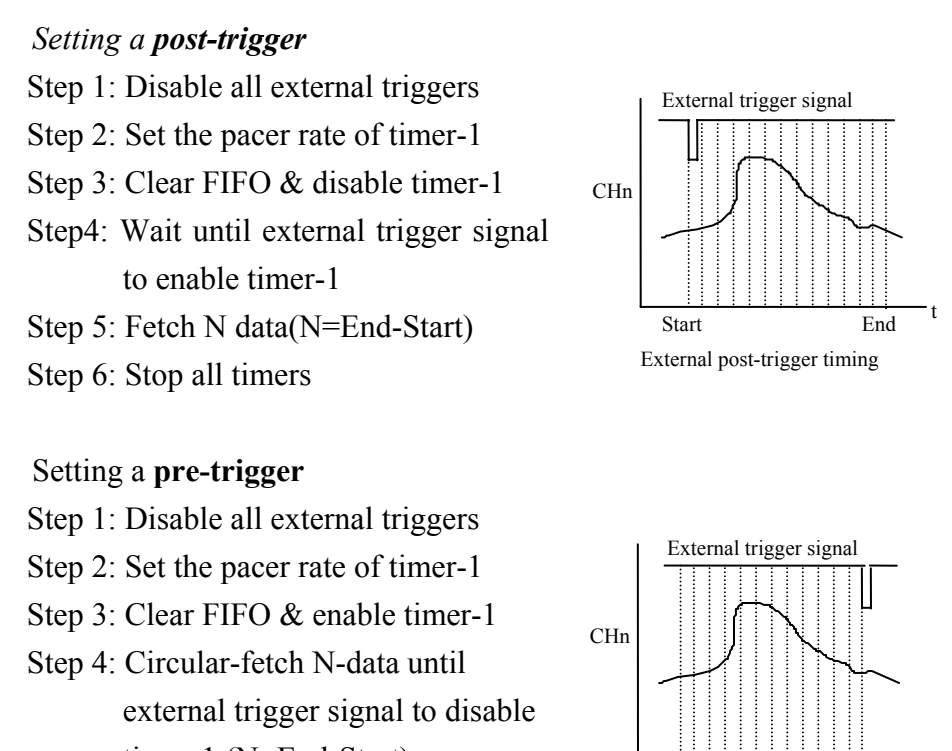

timer-1 (N=End-Start)

Step 5: Stop all timers

NOTE: The circular-fetch operation is performed by software

#### Setting a middle-trigger:

Step 1: Disable all external triggers
Step 2: Set the pacer rate of timer-1
Step 3: Clear FIFO & enable timer-1
Step4: Circular-fetch N-data until external trigger signal (N=End-Start)
Step 5: Fetch more N2 data & stop time

Step 5:Fetch more N2-data & stop timer-1 Step 6: Stop all timers

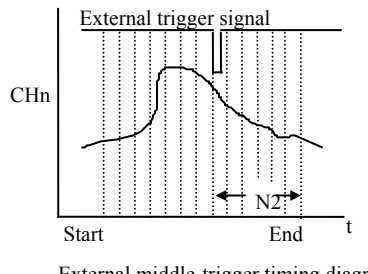

Start

External middle-trigger timing diagram

End

External pre-trigger timing diagram

NOTE: The circular-fetch operation is performed by software

- Note 1: The external trigger operation must use the MagicScan controller. The software flowchart for the external trigger is given in next page.
- Note 2: The post-trigger operation can use all MagicScan functions.
- Note 3: The user should not enable the MagicScan HI/LO alarms and/or digital filter functions when using a pre-trigger or middle-trigger.

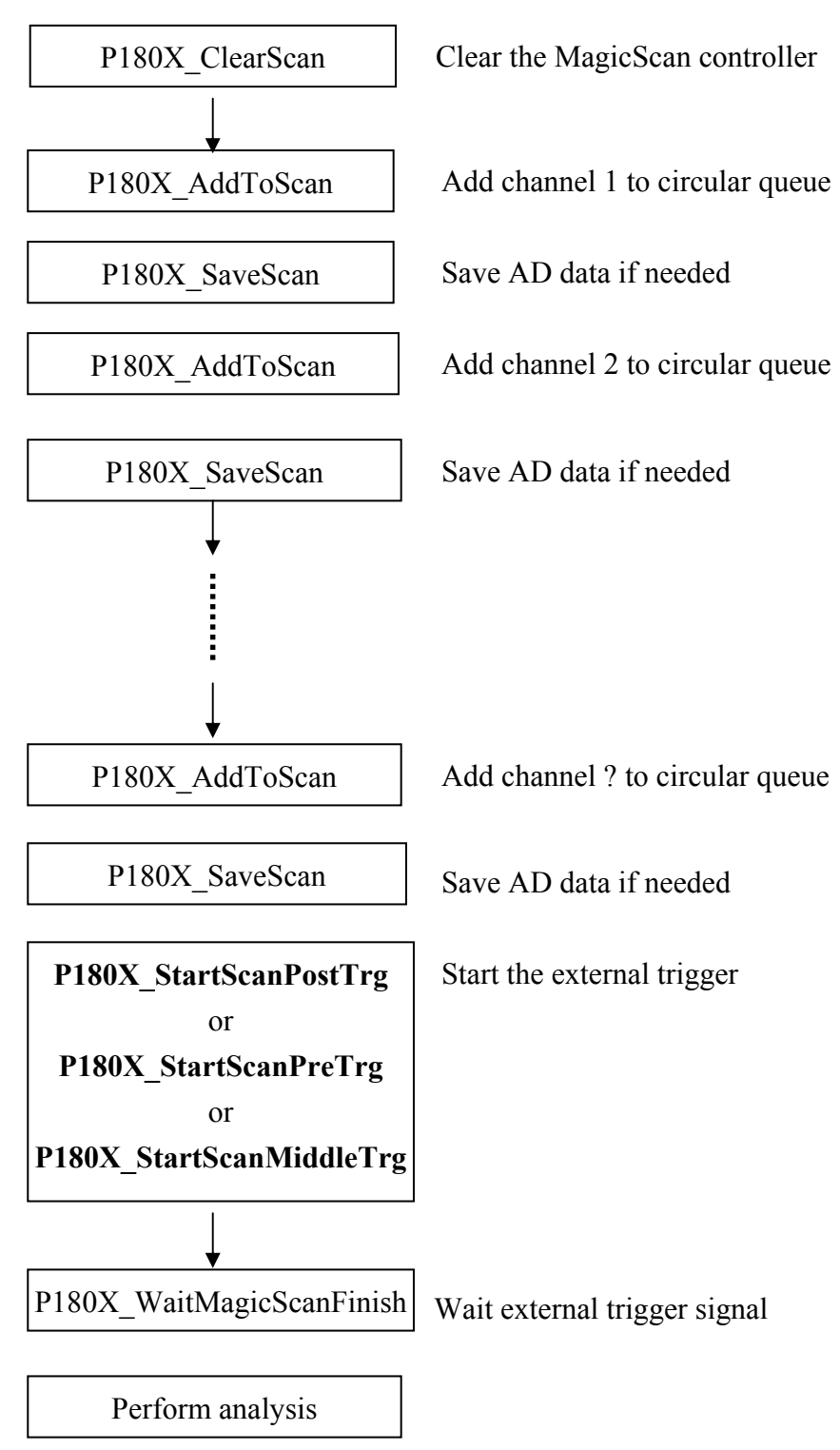

#### Flowchart for External Trigger

- Refer to chapter 4 for additional details
- This flowchart is valid for the OME-PCI-1202/1602/1800/1802

#### Sample Program Code for Post-trigger

```
wRetVal=P180X_ClearScan();
wRetVal += P180X_AddToScan(0,0,1,0,0,0); // CH:0 to scan
wRetVal += P180X_SaveScan(0,wV0);
wRetVal += P180X_AddToScan(2,0,1,0,0,0); // CH:2 to scan
wRetVal += P180X_SaveScan(1,wV2); // Notice: 1 not 2
// ^: This is an ordinal number in
// Scan Queue not a channel number.
wRetVal += P180X_StartScanPostTrg(wSampleRateDiv,DATALENGTH,nPriority);
```

if (wRetVal==0) sprintf(cShow,"2. External Post-Trigger Setup OK"); else sprintf(cShow,"2. External Post-Trigger Setup Error"); TextOut(hdc,x\*dx,(y+iLine)\*dy,cShow,strlen(cShow)); iLine++;

```
for (; ;)
{
    P180X_ReadScanStatus(&wStatus,&dwLowAlarm,&dwHighAlarm);
    if (wStatus>1) break;
    Sleep(10);
}
```

sprintf(cShow,"3. ScanStatus=%x",wStatus);
TextOut(hdc,x\*dx,(y+iLine)\*dy,cShow,strlen(cShow)); iLine++;

#### wRetVal=P180X\_StopMagicScan();

```
if (wRetVal!=NoError)
```

```
{
sprintf(cShow,"4. StopMagicScan Error");
TextOut(hdc,x*dx,(y+iLine)*dy,cShow,strlen(cShow)); iLine++;
for (dwI=0; dwI<100; dwI++) Beep(10,10);
}</pre>
```

SHOW\_WAVE(hwnd,LINE1,wV0,1);

SHOW\_WAVE(hwnd,LINE2,wV2,1);

• Refer to **DEMO23.C** for complete source code

| Trigger                  | Command sequences | Descriptions                                        |
|--------------------------|-------------------|-----------------------------------------------------|
|                          | [B12, B11, B10]   |                                                     |
| Disable external trigger | [1,0,X]           | Disable all external triggers.                      |
| (for OME-PCI-            |                   |                                                     |
| 1800/1X02)               |                   |                                                     |
| Post-trigger             | [1,0,X]           | (1) disable all external triggers                   |
| (for OME-PCI-            |                   | (2) set pacer time-1                                |
| 1202/1602/ 1800/1802)    | [1,0,X]           | (3) clear FIFO and disable timer-1                  |
|                          | [1,1,1]           | (4) wait for external signal to enable timer-1      |
|                          |                   | (5) fetch N data                                    |
|                          | [1,0,X]           | (6) stop all timers & disable all external triggers |
| Pre-trigger              | [1,0,X]           | (1) disable all external triggers                   |
| (for OME-PCI-            |                   | (2) set pacer timer-1                               |
| 1202/1602 & OME-         | [0,1,X]           | (3) clear FIFO and enable timer-1                   |
| PCI-1800/1802/ver-F)     | [1,1,0]           | (4) wait for the external signal to stop timer-1.   |
|                          |                   | (5) circular-fetch the last N data                  |
|                          | [1,0,X]           | (6) stop all timers & disable all triggers          |
| Middle-trigger           | [1,0,X]           | (1) disable all external triggers                   |
| (for OME-PCI-            |                   | (2) set pacer timer-1                               |
| 1202/1602 & OME-         | [0,1,X]           | (3) clear FIFO and enable timer-1                   |
| PCI-1800/1802/ver-F)     | [1,1,1]           | (4) wait for the external signal.                   |
|                          |                   | (5) fetch more N2 data (circular-fetch)             |
|                          | [1,0,X]           | (6) stop all timers & disable all triggers          |
| Pre-trigger              | [1,0,X]           | (1) disable all external triggers                   |
| (for OME-PCI-            |                   | (2) set pacer timer-1                               |
| 1800/1802) (version-C)   | [0,1,X]           | (3) clear FIFO and enable timer-1                   |
|                          | [1,1,1]           | (4) wait for the external signal to stop timer-1.   |
|                          |                   | (5) keep the last N data (circular-fetch)           |
|                          | [1,0,X]           | (6) stop all timer & disable all trigger            |
| Middle-trigger           | [1,0,X]           | (1) disable all external trigger                    |
| (for OME-PCI-            |                   | (2) set pacer timer-1                               |
| 1800/1802) (version-C)   | [0,1,X]           | (3) clear FIFO and enable timer-1                   |
|                          | [1,1,0]           | (4) wait for the external signal to stop timer-1    |
|                          | [0,1,X]           | (5) enable timer-1                                  |
|                          |                   | (6) fetch more N2 data                              |
|                          | [1,0,X]           | (7) stop all timers & disable all triggers          |

Bit B13 must set to 1 to enable the external trigger logic. The external trigger controller commands are given as follows:

#### The Windows program code for a post-trigger is given as follows: WORD CALLBACK P180X\_StartScanPostTrg(WORD wSampleRateDiv, DWORD dwNum, SHORT nPriority) {

```
disable_timer0(); // disable internal pacer timer
disable_timer1(); // disable external pacer timer
```

```
wVal=pic_control(0xD400); /* 11?1 01?? ???? cmd_101=start scan */
if (wVal!=0) return(wVal);
```

| _outpw(wAddrCtrl,0xf000);      | // 1. disable all external trigger         |
|--------------------------------|--------------------------------------------|
| enable_timer1(wSampleRateDiv); | ; // 2. Sampling rate=8M/dwSampleRateDiv   |
| _outpw(wAddrCtrl,0x7000);      | // 3. B15=0,S2=1,S1=S0=0> clr FIFO         |
| _outpw(wAddrCtrl,0xf000);      | // 3. B15=1,S2=1,S1=S0=0> disable timer-1  |
| _outpw(wAddrCtrl,0xfc00);      | // 4. S2=1, S1=1, S0=1> wait ext signal to |
|                                | // enable timer-1                          |

// create magicscan thread

```
InitializeCriticalSection(&MagicScan_CS);
```

```
wThreadStatus=0; wAskThreadStop=0;
```

```
hThread=CreateThread(NULL,0,(LPTHREAD_START_ROUTINE)magic_scan,
```

```
NULL, 0,&dwThreadID);// can use all MagicScan functions
SetThreadPriority(hThread,nPriority);
i=0:
```

```
i=0;
```

```
for(;;)
```

```
{
```

```
EnterCriticalSection(&MagicScan_CS);
```

```
j=wThreadStatus;
```

```
LeaveCriticalSection(&MagicScan_CS);
```

```
if (j!=0) break;
```

```
i++; Sleep(1);
```

```
if (i>1000) return(ThreadCreateError);
```

```
}
```

```
return(NoError);
```

}

- P1202\_StartScanPostTrg(...) is designed for OME-PCI-1202H/L
- P1602\_StartScanPostTrg(...) is designed for OME-PCI-1602 and OME-PCI-1602F

```
The windows driver of pre-trigger is given as follows:

WORD CALLBACK P180X_StartScanPreTrg(WORD wSampleRateDiv, DWORD dwNum,

SHORT nPriority)

{

disable_timer0(); // disable internal pacer timer

disable_timer1(); // disable external pacer timer
```

```
wVal=pic_control(0xD400); /* 11?1 01?? ???? cmd_101=start scan */
if (wVal!=0) return(wVal);
```

| _outpw(wAddrCtrl,0xf000);      | // 1. disable all external trigger         |
|--------------------------------|--------------------------------------------|
| enable_timer1(wSampleRateDiv); | ; // 2. Sampling rate=8M/dwSampleRateDiv   |
| _outpw(wAddrCtrl,0x6800);      | // 3. B15=0,S2=0,S1=1,S0=0> clr FIFO       |
| _outpw(wAddrCtrl,0xE800);      | // 3. B15=1,S2=0,S1=1,S0=0> enable timer-1 |
| _outpw(wAddrCtrl,0xF800);      | // 4. S2=1; S1=1; S0=0> wait ext signal to |
|                                | // disable timer-1                         |

// create magicscan thread

```
InitializeCriticalSection(&MagicScan_CS);
```

```
wThreadStatus=0; wPreMid=0; wAskThreadStop=0; // pre-trigger
```

```
hThread=CreateThread(NULL,0,(LPTHREAD_START_ROUTINE)
```

```
magic_scan_pre_mid_trg, NULL, 0,&dwThreadID);
```

```
SetThreadPriority(hThread,nPriority); // can not use HI/LO alarm & digital filter i=0;
```

```
for(;;)
```

```
{
```

```
EnterCriticalSection(&MagicScan_CS);
j=wThreadStatus;
LeaveCriticalSection(&MagicScan_CS);
if (j!=0) break;
i++; Sleep(1);
if (i>1000) return(ThreadCreateError);
}
return(NoError);
```

```
}
```

- P1202\_StartScanPostTrg(...) is designed for OME-PCI-1202H/L
- P1602\_StartScanPostTrg(...) is designed for OME-PCI-1602 and OME-PCI-1602F

#### Windows Program code for Middle-trigger:

WORD CALLBACK P180X\_StartScanMiddleTrg(WORD wSampleRateDiv, DWORD dwNum, SHORT nPriority) { disable\_timer0(); // disable internal pacer timer disable\_timer1(); // disable external pacer timer

```
wVal=pic_control(0xD400); /* 11?1 01?? ???? cmd_101=start scan */
if (wVal!=0) return(wVal);
```

| _outpw(wAddrCtrl,0xf000);      | // 1. disable all external trigger          |
|--------------------------------|---------------------------------------------|
| enable_timer1(wSampleRateDiv); | // 2. Sampling rate=8M/dwSampleRateDiv      |
| _outpw(wAddrCtrl,0x6800);      | // 3. B15=0,S2=0,S1=1,S0=0> clr FIFO        |
| _outpw(wAddrCtrl,0xE800);      | // 3. B15=1,S2=0,S1=1,S0=0> enable timer-1  |
| _outpw(wAddrCtrl,0xFC00);      | // 4. S2=1; S1=1; S0=1> wait for ext signal |

// create magicscan thread

```
InitializeCriticalSection(&MagicScan_CS);
```

wThreadStatus=0; wPreMid=1; wAskThreadStop=0; // middle-trigger

```
hThread=CreateThread(NULL,0,(LPTHREAD_START_ROUTINE,
```

```
magic_scan_pre_mid_trg, NULL, 0,&dwThreadID);
```

SetThreadPriority(hThread,nPriority); // can not use HI/LO alarm & digital filter

i=0;

```
for(;;)
{
   EnterCriticalSection(&MagicScan_CS);
   j=wThreadStatus;
   LeaveCriticalSection(&MagicScan_CS);
   if (j!=0) break;
   i++; Sleep(1);
   if (i>1000) return(ThreadCreateError);
  }
```

```
return(NoError);
```

}

- P1202\_StartScanPostTrg(...) is designed for OME-PCI-1202H/L
- P1602\_StartScanPostTrg(...) is designed for OME-PCI-1602 and OME-PCI-1602F

#### Program Code for Pre-trigger for OME-PCI-1800/1802/ver-C

```
WORD CALLBACK P180X_StartScanPreTrgVerC(WORD wSampleRateDiv, DWORD dwNum, SHORT nPriority)
```

```
{
disable_timer0(); // disable internal pacer timer
disable_timer1(); // disable external pacer timer
```

```
wVal=pic_control(0xD400); /* 11?1 01?? ???? cmd_101=start scan */
if (wVal!=0) return(wVal);
```

| _outpw(wAddrCtrl,0xf000);      | // 1. disable all external trigger         |
|--------------------------------|--------------------------------------------|
| enable_timer1(wSampleRateDiv); | // 2. Sampling rate=8M/dwSampleRateDiv     |
| _outpw(wAddrCtrl,0x6800);      | // 3. B15=0,S2=0,S1=1,S0=0> clr FIFO       |
| _outpw(wAddrCtrl,0xE800);      | // 3. B15=1,S2=0,S1=1,S0=0> enable timer-1 |
| _outpw(wAddrCtrl,0xF800);      | // 4. S2=1; S1=1; S0=0> wait ext signal to |
|                                | // disable timer-1                         |

// create magicscan thread

```
InitializeCriticalSection(&MagicScan_CS);
```

```
wThreadStatus=0; wPreMid=0; wAskThreadStop=0; // pre-trigger
```

```
hThread=CreateThread(NULL,0,(LPTHREAD_START_ROUTINE,
```

```
magic_scan_pre_mid_trg_ver_c, NULL, 0,&dwThreadID);
```

```
SetThreadPriority(hThread,nPriority);
i=0;
for(;;)
{
   EnterCriticalSection(&MagicScan_CS);
   j=wThreadStatus;
   LeaveCriticalSection(&MagicScan_CS);
   if (j!=0) break;
   i++; Sleep(1);
   if (i>1000) return(ThreadCreateError);
   }
return(NoError);
}
```

• This function is designed for the OME-PCI-1800/1802 version-C

#### Program Code for Middle-trigger for the OME-PCI-1800/1802/ver-C :

```
WORD CALLBACK P180X_StartScanMiddleTrgVerC(WORD wSampleRateDiv, DWORD dwNum, SHORT nPriority)
```

```
{
disable_timer0(); // disable internal pacer timer
disable_timer1(); // disable external pacer timer
```

```
wVal=pic_control(0xD400); /* 11?1 01?? ???? cmd_101=start scan */
if (wVal!=0) return(wVal);
```

| _outpw(wAddrCtrl,0xf000);      | // 1. disable all external trigger         |
|--------------------------------|--------------------------------------------|
| enable_timer1(wSampleRateDiv); | // 2. Sampling rate=8M/dwSampleRateDiv     |
| _outpw(wAddrCtrl,0x6800);      | // 3. B15=0,S2=0,S1=1,S0=0> clr FIFO       |
| _outpw(wAddrCtrl,0xE800);      | // 3. B15=1,S2=0,S1=1,S0=0> enable timer-1 |
| _outpw(wAddrCtrl,0xF800);      | // 4. S2=1; S1=1; S0=0> wait ext signal to |
|                                | // disable timer-1                         |

// create magicscan thread

```
InitializeCriticalSection(&MagicScan_CS);
```

```
wThreadStatus=0; wPreMid=1; wAskThreadStop=0; // middle-trigger
```

```
hThread = CreateThread(NULL, 0, (LPTHREAD\_START\_ROUTINE, CREATER ADARATER ADARATER
```

```
magic_scan_pre_mid_trg_ver_c, NULL, 0,&dwThreadID);
SetThreadPriority(hThread,nPriority);
i=0;
for(;;)
{
EnterCriticalSection(&MagicScan_CS);
j=wThreadStatus;
LeaveCriticalSection(&MagicScan_CS);
if (j!=0) break;
i++; Sleep(1);
if (i>1000) return(ThreadCreateError);
}
return(NoError);
}
```

• This function is designed for the OME-PCI-1800/1802 version-C

| Function Name                 | Demo     | Applications                |
|-------------------------------|----------|-----------------------------|
|                               | program  |                             |
| P180X_StartScanPostTrg()      | demo23.c | for OME-PCI-1800/1802 ver-C |
|                               |          | & ver-F                     |
| P180X_StartScanPreTrg()       | demo24.c | for OME-PCI-1800/1802 ver-F |
| P180X_StartScanMiddleTrg()    | demo25.c | for OME-PCI-1800/1802 ver-F |
| P180X_StartScanPreTrgOld()    | demo26.c | for OME-PCI-1800/1802 ver-C |
| P180X_StartScanMiddleTrgOld() | demo27.c | for OME-PCI-1800/1802 ver-C |
|                               |          |                             |
| P1202_StartScanPostTrg()      | demo23.c | forOME-PCI-1202             |
| P1202_StartScanPreTrg()       | demo24.c | forOME-PCI-1202             |
| P1202_StartScanMiddleTrg()    | demo25.c | forOME-PCI-1202             |
|                               |          |                             |
| P1602_StartScanPostTrg()      | demo23.c | forOME-PCI-1602             |
| P1602_StartScanPreTrg()       | demo24.c | forOME-PCI-1602             |
| P1602_StartScanMiddleTrg()    | demo25.c | forOME-PCI-1602             |

The external trigger drivers are given as follows:

## 3.6.1.9 Clear FIFO Bit

Bit B15 is used to reset the on-board FIFO. When set to low, the FIFO will be cleared. The FIFO must be cleared once after power-on.

#### **Program Code for Clearing FIFO:**

// Clear FIFO to clear all data

| outport(wAddrCtrl,0x2000); | /* Bit15=0=clear FIFO, Bit13=1=not PIC cmd */    |
|----------------------------|--------------------------------------------------|
| outport(wAddrCtrl,0xA000); | /* Bit15=1=no reset FIFO, BIT13=1=not PIC cmd */ |

### 3.6.1.10 Handshake Control Bit

Set B13 to 0 when a command is sent to the MagicScan controller, otherwise keep this bit high.

```
The program code below demonstrates the use of the of handshaking control bit:
WORD pic control(WORD i)
{
WORD j;
if ((inport(wAddrCtrl)&0x04)==0)
  {
                                         /* send a recovery to PIC */
 outport(wAddrCtrl,0xffff);
  }
j=0;
while ((inport(wAddrCtrl)&0x04)==0)
  {
  i++;
  if (j>65530) return(AdControllerError); /* time out */
                                          /* set pic low !! */
i = i \& 0xDFFF;
outport(wAddrCtrl,i);
j=0;
while ((inport(wAddrCtrl)&0x04)!=0)
  {
  i++;
  if (j>65530) return(AdControllerError); /* time out */
  }
outport(wAddrCtrl,(WORD)(i | 0x2000)); /* set pic high !! */
j=0;
while ((inport(wAddrCtrl)&0x04)==0)
  {
  i++;
  if (j>65530) return(AdControllerError); //time out
  }
return(NoError);
}
```

## 3.6.2 The Status Register

The format of the status register is shown below:

| Bit7           | Bit6    | Bit5    | Bit4    | Bit3              | Bit2   | Bit1              | Bit0     |                                     |
|----------------|---------|---------|---------|-------------------|--------|-------------------|----------|-------------------------------------|
| 1              | Ditto   | Dite    | Bitt    | Bits              | 5112   | Ditt              | 1        | ]                                   |
| MSB            |         |         |         |                   |        |                   | LSB      |                                     |
| Bit 7: FIFO h  | nalf-fu | ıll     | : (     | 0 → FI            | FO is  | half-t            | full.    |                                     |
| Bit 6: FIFO f  | ùll     |         | : (     | 0 → FI            | FO is  | full.             |          |                                     |
| Bit 5: FIFO e  | empty   |         | : (     | 0 → FI            | FO is  | empt              | y.       |                                     |
| Bit 4: ADC b   | ousy    |         | : (     | $0 \rightarrow A$ | DC is  | busy.             |          |                                     |
| Bit 3: Externa | al trig | ger     | :       |                   |        |                   |          |                                     |
| For OM         | E-PC    | I-180x  | ver.    | C: 0 -            | → time | er-1 is           | disable  | ed                                  |
|                |         |         |         | 1 -               | → tim  | er-1 is           | enable   | d                                   |
| For OM         | E-PC    | I-180x  | ver.    | F: 0 ->           | • wait | ting ex           | ternal t | trigger signal                      |
|                |         |         |         | 1 -               | →exte  | ernal ti          | rigger s | ignal is active.                    |
| Bit 2: handsh  | ake s   | ignal t | oetwee  | en host           | (PC)   | and N             | AagicSo  | can controller.                     |
| Bit 1: ODM i   | indica  | tor:    | non-(   | DDM v             | ersio  | $n \rightarrow 0$ |          |                                     |
|                |         |         | ODM     | l versio          | on →   | ODM               | bit stri | ng.                                 |
| Bit 0: Output  | of th   | e mac   | hine ii | ndepen            | dent   | timer.            | This bi  | t will be set to 0 when the machine |

independent timer is started. This bit will be set to 1 when the time period has elapsed.

## 3.6.3 The A/D software trigger register

Writing to this port will software trigger an A/D conversion. Although the PC can send very fast trigger signals (more than 333K), the max. sampling rate of A/D conversion can not exceed 330K samples/second. The timing diagram is shown below:

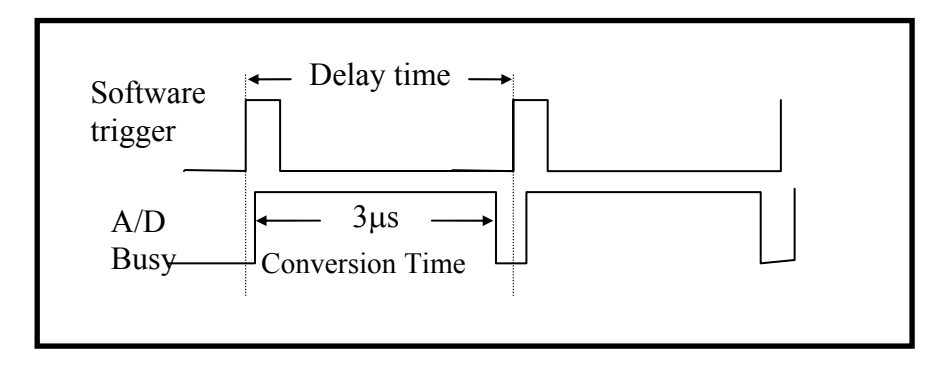

Figure 3-3: Trigger delay time.

#### Sample program code for software trigger :

```
WORD P180X AdPollingHex(Word *AdVal)
{
WORD wVal, wTime;
//Clear FIFO
outport(wAddrCtrl,0x2000); //B15=0=clear FIFO, B13=1=not MagicScan controller cmd
outport(wAddrCtrl,0xA000); //B15=1=no clear FIFO, B13=1= not MagicScan controller cmd
outport((WORD)(wAddrCtrl+4),0xffff); /* generate a software trigger pulse */
wTime=0;
for (;;)
 {
 wVal=inport(wAddrCtrl)&0x20;// wait for ready signal
 if (wVal!=0) break;
                                     /* If B4==1 \rightarrow A/D data ready */
 wTime++;
 if (wTime>32760) return(AdPollingTimeOut);
 }
AdVal=inport(wAddrAdda)&0x0fff; /* Read the available A/D data from FIFO */
                                     /* 0xffff for OME-PCI-1602/1602F */
return(NoError);
}
```

- P1202\_AdPollingHex(...) is designed forOME-PCI-1202H/L
- P1602\_AdPollingHex(...) is designed for OME-PCI-1602 and OME-PCI-1602F

## 3.7 Section 4: DI/O Register

- I/O address of D/I = wAddrDio
- I/O address of D/O = wAddrDio

The OME-PCI-1800/1802 provides 16-channel digital input and 16-channel digital output. All levels are TTL compatible. The connections and block diagram are given below:

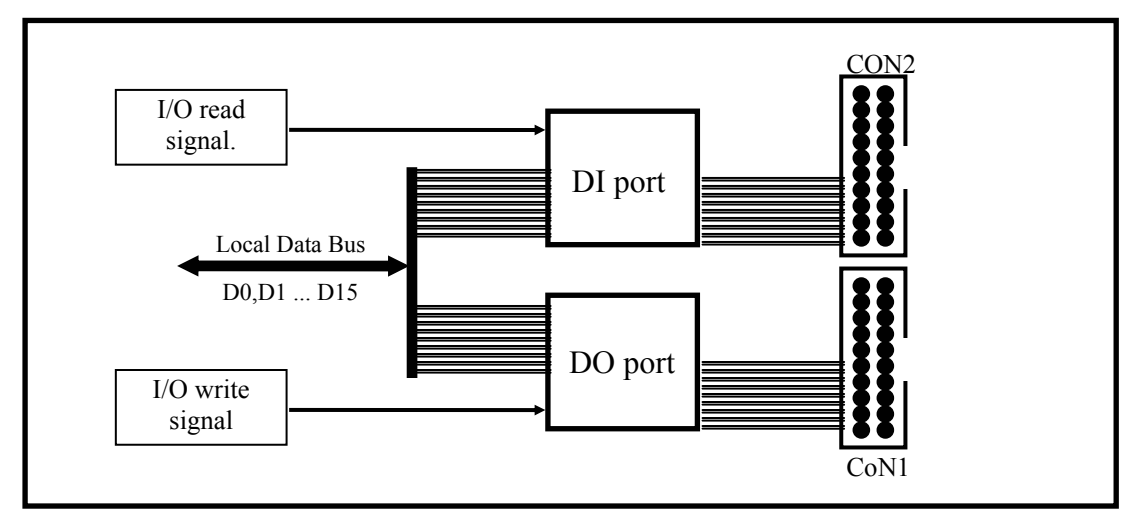

Figure 3-4: DIO block diagram.

The D/I port can be connected to the OME-DB-16P. The OME-DB-16P is a 16-channel isolated digital input daughter board. The D/O port can be connected to the OME-DB-16R or OME-DB-24PR. The OME-DB-16R is a 16-channel relay output board. The OME-DB-24R is a 24-channel power relay output board.

```
      Sample program code for the D/I/O:

      WORD P180X_Di(WORD *wDi)

      {

      *wDi=inport(wAddrDio)&0xffff;

      return(NoError);

      }

      WORD P180X_Do(WORD wDo)

      {

      outport(wAddrDio,wDo);

      return(NoError);

      }
```

## 3.8 Section 5: A/D & D/A Registers

- I/O address of DA-0 = wAddrAdda
- I/O address of DA-1 = wAddrAdda + 1\*4
- I/O address of FIFO = wAddrAdda

Writing data to this section will write data to the DACs and reading data from this port will read the data from A/D FIFO. The read/write operation is given as follows:

| Port        | Read      | Write       |
|-------------|-----------|-------------|
| Section + 0 | A/D FIFO. | DAC1 write. |
| Section + 4 | Reserved  | DAC2 write. |

The OME-PCI-1800/1802 provides 2 independent 12-bit D/A converters with double buffered, bipolar voltage output. The output voltage can be  $\pm 5V$  or  $\pm 10V$  selected by the J1 jumper. When the OME-PCI-1800/1802 is first powered-on, the D/A will be in the floating state. The D/A will go to the programmed state after a D/A output command is executed. The block diagram is given below:

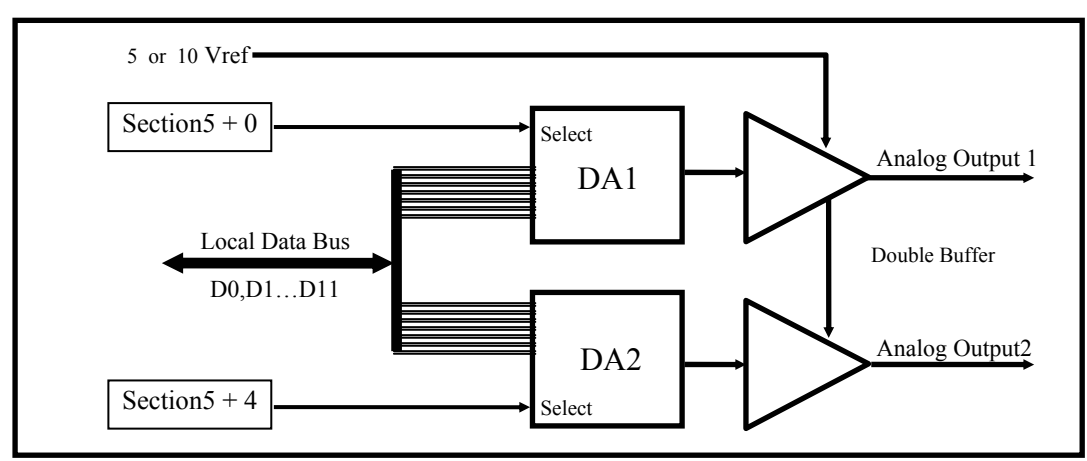

Figure 4-2 : D/A output diagram.

Note: The D/A output is **floating after upon power-on**. The D/A output will be enabled after executing a D/A output command. This applies to all boards in the OME-PCI-1202/1602/1800/1802 family.

```
Sample program code for D/A conversion:
WORD P180X Da(WORD wDaChannel, WORD wDaVal)
{
                                             P1202 Da(...) forOME-PCI-1202
                        /* channel 0 */
if (wDaChannel==0)
                                             P1602 Da(...) forOME-PCI-1602
 ł
 outport(wAddrAdda,wDaVal);
 return(NoError);
 }
 else if (wDaChannel==1) /* channel 1 */
   {
   outport((wAddrAdda+4),wDaVal);
   return(NoError);
   }
 else return(DaChannelError);
}
```

#### Sample program code for software triggered A/D conversion:

WORD P180X\_AdPollingHex(Word \*AdVal)

{

WORD wVal, wTime ;

P1202\_AdPollingHex(...) for OME-PCI-1202
P1602\_AdPollingHex(...) for OME-PCI-1602

```
//Clear FIFO
```

```
outport(wAddrCtrl,0x2000); // B15=0=clear FIFO, B13=1=not MagicScan controller cmd
outport(wAddrCtrl,0xA000); // B15=1=no clear FIFO, B13=1= not MagicScan controller cmd
outport((WORD)(wAddrCtrl+4),0xffff); /* generate a software trigger pulse */
```

```
wTime=0;

for (;;)

{

wVal=inport(wAddrCtrl)&0x20;// wait for ready signal

if (wVal!=0) break; /* if B4==1 → A/D data ready */

wTime++;

if (wTime>32760) return(AdPollingTimeOut);

}

AdVal=inport(wAddrAdda)&0x0fff; /* Read the available A/D data from FIFO */

return(NoError); /* 0x0fff for 12-bit ADC, 0xffff for 16-bit ADC */

}
```

# 4. A/D Conversions

# 4.1 The Configuration Code Table

| Bipolar/Unipolar | Input Signal Range | Gain | Settling Time | Configuration Code |
|------------------|--------------------|------|---------------|--------------------|
| Bipolar          | +/- 5V             | 1    | 3 us          | 0x00               |
| Bipolar          | +/- 2.5V           | 2    | 3 us          | 0x01               |
| Bipolar          | +/- 1.25V          | 4    | 3 us          | 0x02               |
| Bipolar          | +/- 0.625V         | 8    | 3 us          | 0x03               |
| Bipolar          | +/- 10V            | 0.5  | 3 us          | 0x04               |
| Bipolar          | +/- 5V             | 1    | 3 us          | 0x05               |
| Bipolar          | +/- 2.5V           | 2    | 3 us          | 0x06               |
| Bipolar          | +/- 1.25V          | 4    | 3 us          | 0x07               |
| Unipolar         | 0V to 10V          | 1    | 3 us          | 0x08               |
| Unipolar         | 0V to 5V           | 2    | 3 us          | 0x09               |
| Unipolar         | 0V to 2.5V         | 4    | 3 us          | 0x0A               |
| Unipolar         | 0V to 1.25V        | 8    | 3 us          | 0x0B               |

| OME-  | PCI. | -1202L | /18001 | /18021 | Configuration | Code ' | Fable |
|-------|------|--------|--------|--------|---------------|--------|-------|
| ONLD- | 101  | -14041 |        | 10041  | Configuration | Cout . |       |

#### **OME-PCI-1602** Configuration Code Table

| Bipolar/Uniploar | Input Signal Range | Gain | Settling Time | Configuration Code |
|------------------|--------------------|------|---------------|--------------------|
| Bipolar          | +/-10V             | 1    | 10 us         | 0                  |
| Bipolar          | +/-5V              | 2    | 10 us         | 1                  |
| Bipolar          | +/-2.5V            | 4    | 10 us         | 2                  |
| Bipolar          | +/-1.25V           | 8    | 10 us         | 3                  |

#### **OME-PCI-1602F** Configuration Code Table

| Bipolar/Uniploar | Input Signal Range | Gain | Settling Time | Configuration Code |
|------------------|--------------------|------|---------------|--------------------|
| Bipolar          | +/-10V             | 1    | 5 us          | 0                  |
| Bipolar          | +/-5V              | 2    | 5 us          | 1                  |
| Bipolar          | +/-2.5V            | 4    | 5 us          | 2                  |
| Bipolar          | +/-1.25V           | 8    | 5 us          | 3                  |

| Bipolar/Unipolar | Input Signal Range | Gain | Settling Time | Configuration Code |
|------------------|--------------------|------|---------------|--------------------|
| Bipolar          | +/- 5V             | 1    | 23 us         | 0x10               |
| Bipolar          | +/- 0.5V           | 10   | 28 us         | 0x11               |
| Bipolar          | +/- 0.05V          | 100  | 140 us        | 0x12               |
| Bipolar          | +/- 0.005V         | 1000 | 1300 us       | 0x13               |
| Bipolar          | +/- 10V            | 0.5  | 23 us         | 0x14               |
| Bipolar          | +/- 1V             | 5    | 28 us         | 0x15               |
| Bipolar          | +/- 0.1V           | 50   | 140 us        | 0x16               |
| Bipolar          | +/- 0.01V          | 500  | 1300 us       | 0x17               |
| Unipolar         | 0V to 10V          | 1    | 23 us         | 0x18               |
| Unipolar         | 0V to 1V           | 10   | 28 us         | 0x19               |
| Unipolar         | 0V to 0.1V         | 100  | 140 us        | 0x1A               |
| Unipolar         | 0V to 0.01V        | 1000 | 1300 us       | 0x1B               |

OME-PCI-1202H/1800H/1802H Configuration Code Table

## 4.2 Unipolar/Bipolar Measurement

If the analog input signal is unipolar, you can measure this signal on the bipolar setting (**this will reduce resolution**). If the analog input is bipolar, you must select bipolar configuration code to measure the signal.

# 4.3 Input Signal Range

If the input range of the analog signal is +/- 1V, you can measure this signal with +/-10V, +/- 5V, +/-2.5V and +/- 1.25V configuration code setting. The only difference is the resolution. The resolution of the +/- 2.5V range is 4 times higher than in +/- 10V range. Selecting the correct range will provide the best resolution.

## 4.4 The Settling Time

If the **channel number** or **gain factor** is changed, the hardware requires **extra time for make a measurement**. This is called the settling time. This limitation will apply both to the **Fixed-channel mode** and **MagicScan mode** AD conversions. So the user must take care to avoid settling error. In the MagicScan mode, the MagicScan controller will control settling time details. The MagicScan controller will change the channel number and gain control right after every pacer trigger signal. Therefore the limitation is "settling time <= pacer timer" in MagicScan mode.

# 4.5 Settling Time Delay

In the software triggered mode, the software steps are as follows:

- 1. Send software trigger pulse
- 2. Delay the settling time
- 3. Read the A/D data

The **P180X\_DelayUs(...)** is a machine independent timer function. It can be used to create the settling time delay. In the pacer trigger mode, the software does not have to call P180X\_DelayUs(...) The only limitation is that the pacer timer period must be longer than the settling time. Refer to Sec. 4.1 for settling time details.

## 4.6 The A/D Conversion Mode

The A/D conversion operation of OME-PCI-1202/1602/1800/1802 can be divided into two different modes: **Fixed-channel mode** and the **MagicScan mode**.

- The fixed-channel mode functions are given as follows:
- 1. P180X\_SetChannelConfig
- 2. P180X\_AdPolling
- 3. P180X\_AdsPolling
- 4. P180X\_AdsPacer

The reading data is in double format

- The MagicScan mode functions are shown below:
- 1. P180X\_ClearScan
- 2. P180X\_StartScan
- 3. P180X\_ReadScanStatus
- 4. P180X AddToScan
- 5. P180X\_SaveScan
- 6. P180X\_WaitMagicScanFinish
- 7. P180X\_StartScanPostTrg
- 8. P180X\_StartScanPreTrg
- 9. P180X\_StartScanMiddleTrg

Data in 12 bits HEX format

7. For external trigger

- 8. For external trigger
- 9. For external trigger
- The M\_functions are shown below:
- 1. P180X\_M\_FUN\_1
- 2. P180X\_M\_FUN\_2
- 3. P180X\_M\_FUN\_3
- 4. P180X\_M\_FUN\_4

- Continuous capture functions that store data to main memory are shown below: (two boards operating simultaneously)
- 1. P180X\_FunA\_Start
- 2. P180X\_FunA\_ReadStatus
- 3. P180X\_FunA\_Stop
- 4. P180X\_FunA\_Get
- Continuous capture functions with that data to main memory are shown below: (single board operating)
- 1. P180X\_FunB\_Start
- 2. P180X\_FunB\_ReadStatus
- 3. P180X\_FunB\_Stop
- 4. P180X\_FunB\_Get
- Continuous capture functions are shown below:
- 1. P180X\_Card0\_StartScan
- 2. P180X\_Card0\_ReadStatus
- 3. P180X\_Card0\_StopScan
- 4. P180X\_Card1\_StartScan
- 5. P180X\_Card1\_ReadStatus
- 6. P180X\_Card1\_StopScan

Group-0: for card\_0 continuous capture function

Group-1: for card\_1 continuous capture function

## 4.7 The Fixed-channel Mode A/D Conversion

The **P180X\_SetChannelConfig** will activate the selected channel and its configuration code. Then the other functions will refer to that channel and configuration. The general flow chart is given as follows:

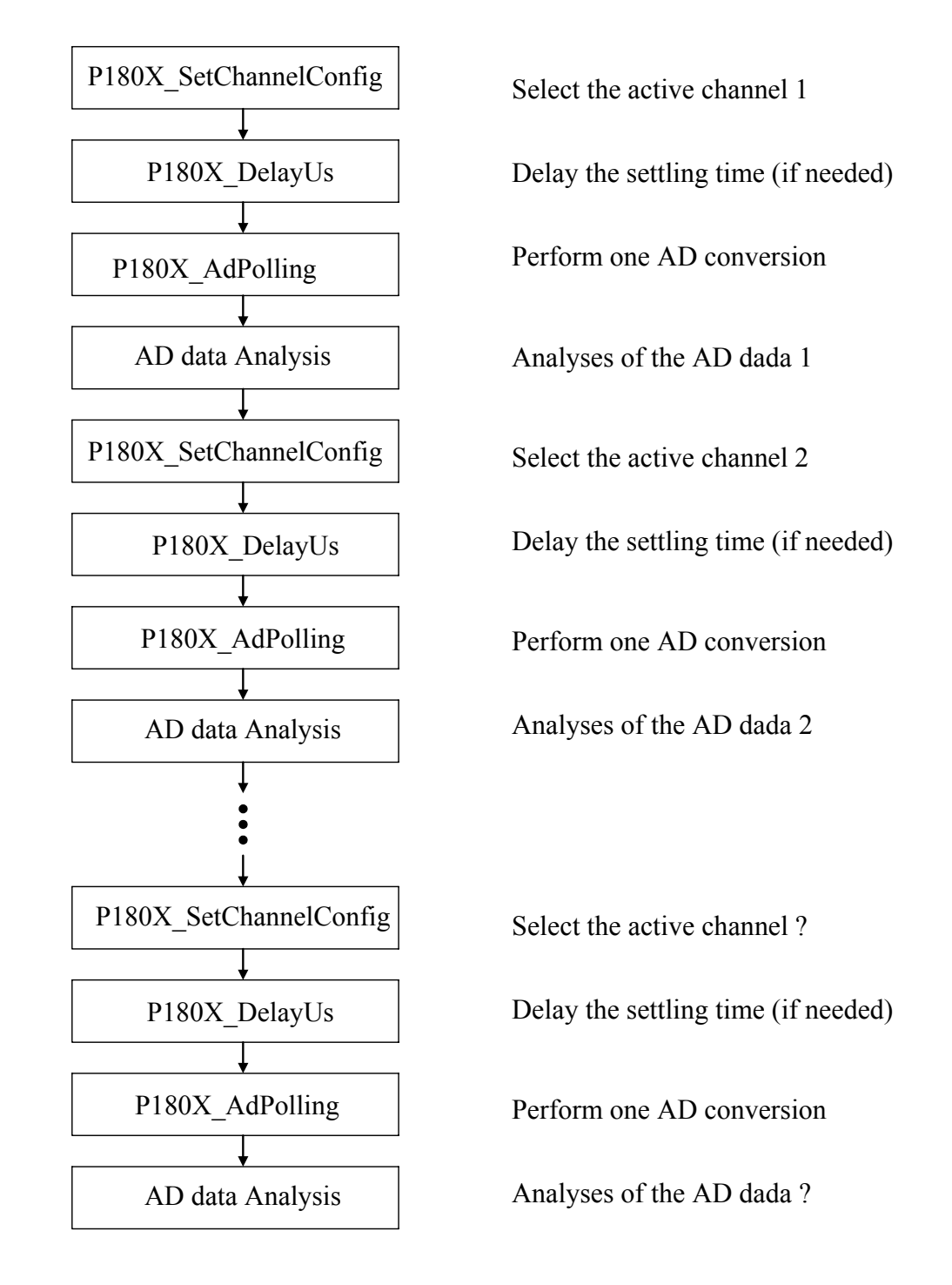

- P1202\_SetChannelConfig(...) is designed for OME-PCI-1202H/L
- P1602\_SetChannelConfig(...) is designed for OME-PCI-1602 and OME-PCI-1602F

## 4.8 The MagicScan Mode A/D Conversion

The **P180X\_ClearScan** will set the MagicScan controller to its initial state. The **P180X\_AddToScan** will add the channels to MagicScan circular queue one by one. **The order of P180X\_AddToScan is the scan order.** The maximum queue size is **48.** The scan order is random and can be repeated. The A/D data is not automatically saved. The A/D data can be saved in an array if the **P180X\_SaveScan** is used. The flowchart is shown below:

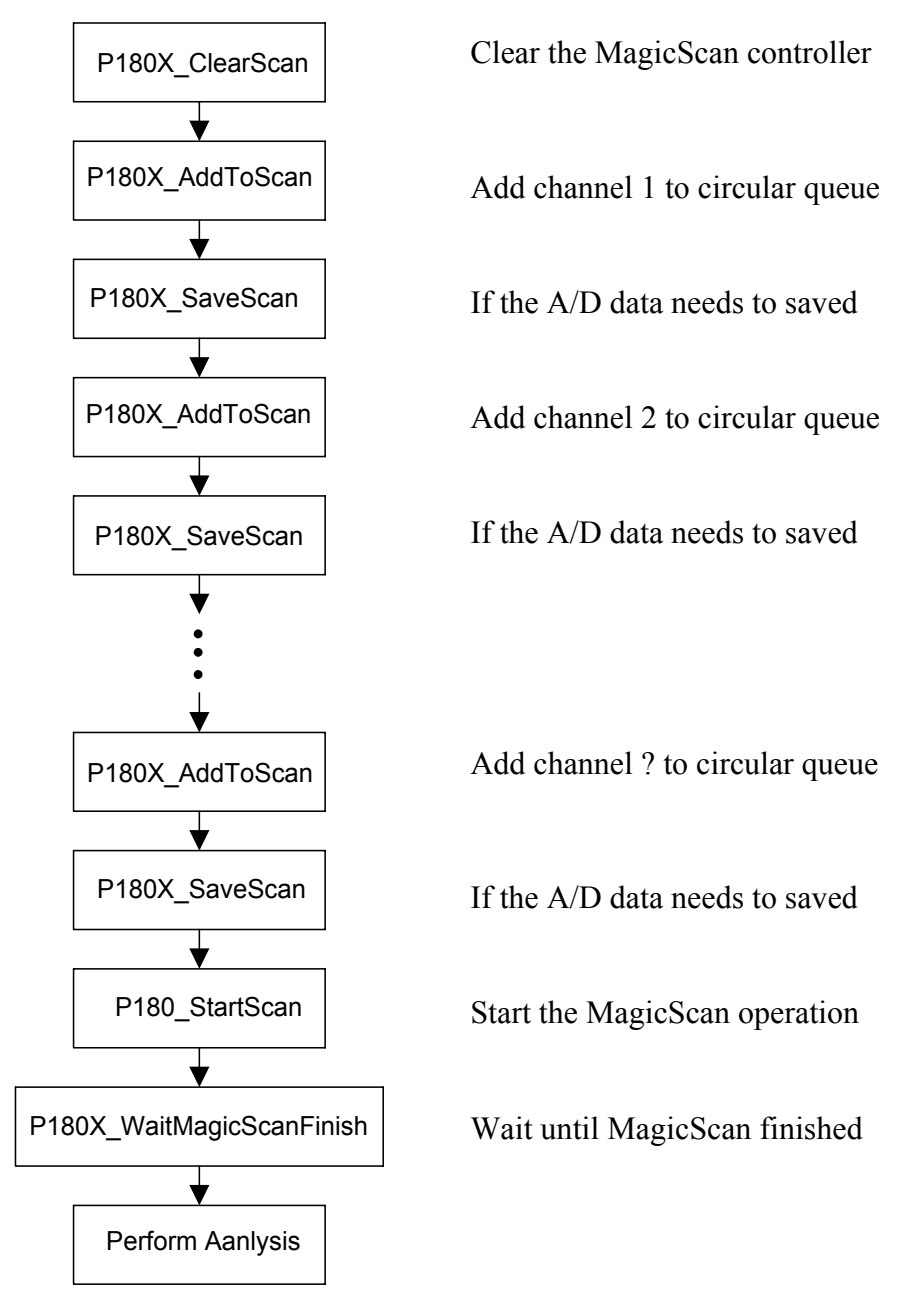

- P1202\_ClearScan(...) is designed for OME-PCI-1202H/L
- P1602\_ClearScan(...) is designed for OME-PCI-1602 and OME-PCI-1602F

## 4.8.1 The MagicScan Circular\_Scan\_Queue

The MagicScan controller creates a **circular scan sequence control queue**. The scan increments the sequence **one by one** and is **repeatable** with the limitation of maximum 48 channels. The following scan sequences are all valid:

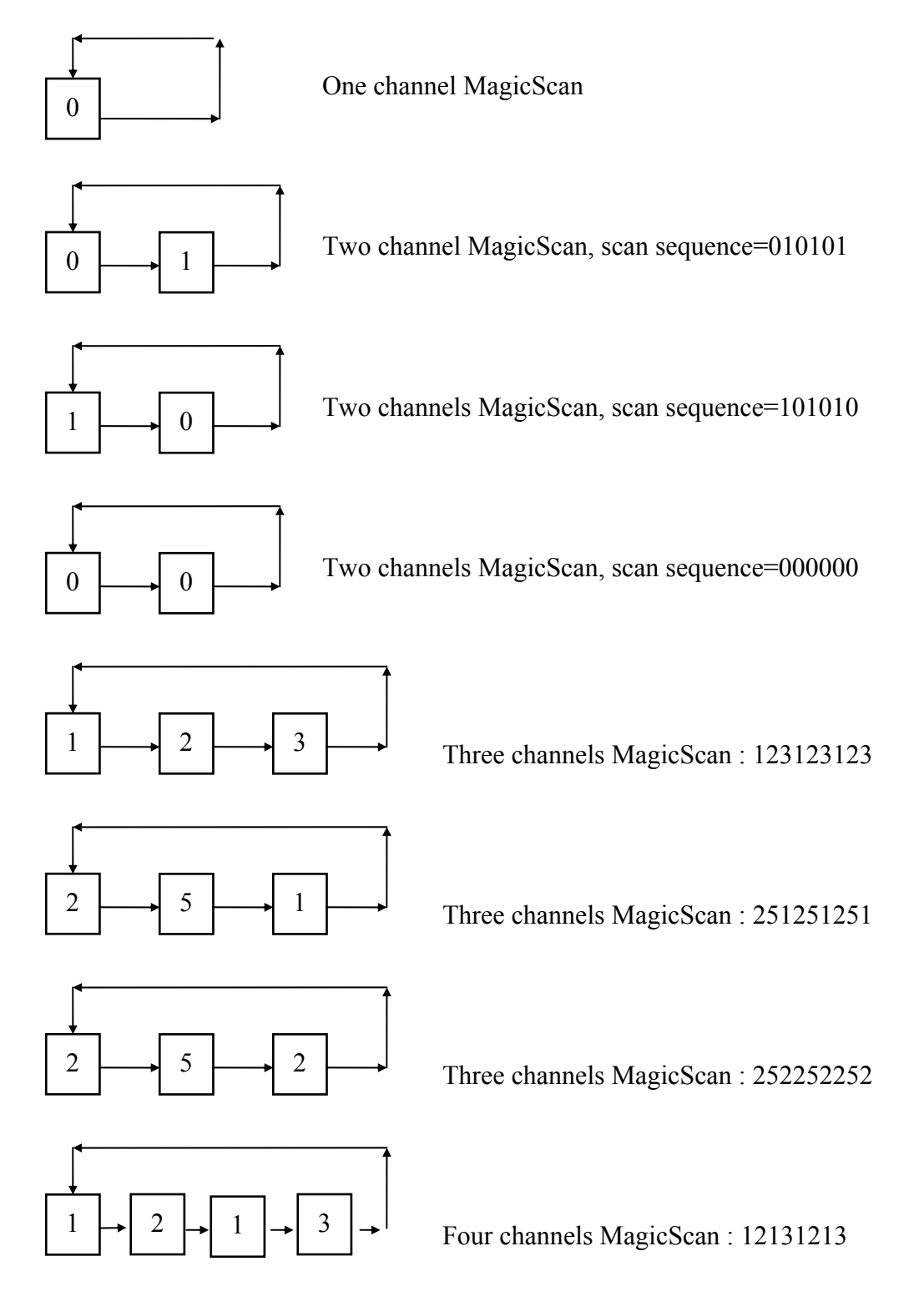

## 4.8.2 The MagicScan Digital Filter

The digital filter is an averaging filter.

Filter value =  $(V_1+V_2+....+V_n)/n$ , where n is the number of samples averaged This filter is useful for smoothing noisy signals.

## 4.8.3 Sampling at Different Rates with MagicScan

The MagicScan controller scans the analog inputs at a **fixed-sampling-rate**. **Different sampling rates** for each channel can be achieved by using the **averaging** function. **This is the same technique as used by the digital filter** described in Sec. 4.8.2. If the user wishes to sample at different rates, the digital filter will be active at the same time. **To sample at different rates the digital filter must also be active.** 

P180X\_ClearScan(); P180X\_AddToScan(?,?,10,....);  $\rightarrow$  only one channel scan P180X\_StartScan(?,24);  $\rightarrow$  the AD sampling rate = 8M/24=333K  $\rightarrow$  the factor=10  $\rightarrow$  sampling rate=333K/10=33.3K

P180X\_ClearScan(); P180X\_AddToScan(A,?,1,....); P180X\_AddToScan(B,?,2,....); P180X\_AddToScan(C,?,3,....); P180X\_StartScan(?,24);  $\rightarrow$  the AD sampling rate = 8M/24=333K  $\rightarrow$  scan sampling rate=333K/3=111K channel\_A sampling rate=111K/1=111K channel\_B sampling rate=111K/2=55.5K channel\_C sampling rate=111K/3=37K

- P1202\_ClearScan(...) is designed for OME-PCI-1202H/L
- P1602\_ClearScan(...) is designed for OME-PCI-1602 and OME-PCI-1602F

## 4.8.4 MagicScan High/Low Alarms

There are 5 MagicScan alarm types a given below:

| Type 0 : no alarm   |                                                    |
|---------------------|----------------------------------------------------|
| Type 1 : high alarm | → any AD data > High_alarm_value                   |
| Type 2 : low alarm  | → any AD data < Low_alarm_value                    |
| Type 3 : in alarm   | → Low_alarm_value < any AD data < High_alarm_value |
| Type 4 : out alarm  | → any AD data < Low_alarm_value or                 |
|                     | any AD data > High_alarm_value                     |

All alarm\_value are defined in HEX format
### 4.8.5 The MagicScan Function

The features of MagicScan are given below:

- 1. Different gain for each channel
- 2. Non-sequential order for channel scan
- 3. Different sampling rates for each channel (use with digital filter)
- 4. Programmable different digital filter for each scan channel
- 5. Programmable HI/LO alarm for each channel
- 6. Three external triggers: post-trigger, pre-trigger and middle-trigger
- 7. Maintains 330K max. for total channel scan
- 8. Easy programming

The MagicScan function is implemented with software and hardware. Features 1 and feature 2 are implemented in hardware. The other features are implemented in software. The block diagram of the MagicScan function is given as follows:

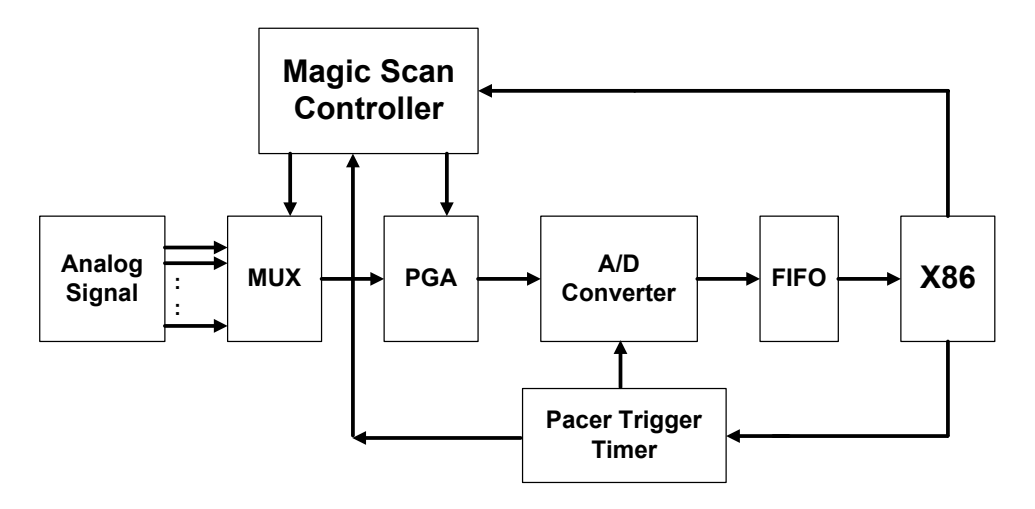

- (1) The Magic Scan controller is a high performance RISC-like controller. It can scan the analog input signals in non-sequential order. It also sets the PGA to different predefined gains for each channel.
- (2) The pacer trigger timer will generate the trigger signal for the A/D converter.
- (3) The A/D data is placed in the FIFO.

(4) The X86 will read and analyze the A/D data from FIFO when the CPU is ready. The FIFO is 2K for OME-PCI-1800 and 8K for OME-PCI-1802. The X86 will analyze the A/D data while the A/D conversion is going. Therefore the speed of X86 must be compatible with the speed of A/D conversion. The A/D conversion can be 330K max. in channel/scan mode. Therefore the X86 must handle 330K samples per second to avoid overflow. A Pentium-120 CPU or more powerful CPU is recommended.

The A/D data in the FIFO are of the same sampling rate (refer to (1), (2), (3)). For example,

- the scan channel is  $1 \rightarrow 2 \rightarrow 3$
- the pacer sampling rate is 330K
- the desired sampling rate for channel 1 is 110K
- the desired sampling rate for channel 2 is 55K
- the desired sampling rate for channel 3 is 11K

The hardware will scan the analog data into the FIFO as follows:

1,2,3,1,2,3,1,2,3,1,2,3,1,2,3,1,2,3.....

- $\rightarrow$  total sample rate is 330K
- $\rightarrow$  channel 1 sampled at 110K
- $\rightarrow$  channel 2 sampled at 110K
- $\rightarrow$  channel 3 sampled at 110K

The desired sample rate for channel 2 is 55K, therefore the software will average two samples into one to achieve the 55K sample rate.

The desired sample rate for channel 3 is 11K, therefore the software will average ten samples into one to achieve the 11K sample rate.

Some of the MagicScan functions put a high processing load on the computer's CPU. These fucntions include:

- 1. averaging the continuous N data into one sample to get different sampling rates
- 2. comparing each A/D data with the HI/LO alarm limit
- 3. saving the A/D data into memory if the save flag is enabled

The recommended system requirements for these functions are a minimum a Pentium-120 & Windows 95.

Refer to Sec. 4.8.6 for driver source.

Refer to Chapter 8 for demo program.

Refer to Chapter 10 for performance evaluation.

### 4.8.6 The MagicScan Thread

```
//-----
// wThreadStatus : 0x01=MagicScan start
//
           0x02=timeout1
//
           0x04=timeout2
//
           0x08=FIFO overflow
//
           0x80=MagicScan OK
WORD magic_scan()
{
WORD wVal,w1,w3;
DWORD i,dwTime,j,k,dwIndex;
for (j=0; j<wMP; j++) dwMagicSum[j]=0;
for (j=0; j<wMP; j++) wMagicNow[j]=wMagicAve[j];
for (j=0; j<wMP; j++) wMagicP[j]=0;
for (i=0; i<wMP; i++) // skip the MagicScan settling time
{
   dwTime=0;
    for (;;)
     {
     wVal=inport(wAddrCtrl)&0x20;
     if(wVal!=0) break;
    dwTime++;
     if(dwTime>100000)
    return TimeOut;
   }
 inport(wAddrAdda)&0xffff;
 }
 dwMagicLowAlarm=0;
 dwMagicHighAlarm=0;
 for(i=0; i<wMagicNum; i++)</pre>
 {
 for (j=0; j<wMP; j++)
   {
      dwTime=0;
```

```
for (;;)
 {
 wVal=inport(wAddrCtrl)&0x60;
 if (wVal==0x20) return FifoOverflow;
 if (wVal==0x60) break;
 dwTime++;
 if (dwTime>100000) return TimeOut;
 }
dwMagicSum[j]+=(inport(wAddrAdda)&0x0fff); /* 0x0fff for 12-bitADC, 0xffff for 16-bit ADC */
wMagicNow[j]--;
w1=wMagicNow[j];
if (w1==0)
 {
 wVal=(WORD)(dwMagicSum[j]/wMagicAve[j]);
 if (wMagicScanSave[j]==1)
 {
    *((wMagicScanBuf[j])+wMagicP[j])=wVal;
    wMagicP[j]++;
 }
 w3=wMagicAlarmType[j];
 if(w3>0)
              // 0 = no alarm
  {
    dwIndex=0x01; k=j;
    while (k>0)
       ł
       dwIndex=dwIndex<<1;
      k--;
       }
    if (w3==2) // 2 = low alarm
      {
      if (wVal<wMagicLowAlarm[j]) dwMagicLowAlarm |= dwIndex;
      }
    else if (w3==1) // 1 = high alarm
      {
     if (wVal>wMagicHighAlarm[j]) dwMagicHighAlarm |= dwIndex;
      }
    else if (w3==4) //4 = high or low alarm
      {
```

```
if (wVal<wMagicLowAlarm[j]) dwMagicLowAlarm |= dwIndex;
          if (wVal>wMagicHighAlarm[j]) dwMagicHighAlarm |= dwIndex;
          }
        else if (w3==3) // 3 = in [low,high] alarm
          {
          if ((wVal>wMagicLowAlarm[j])&& (wVal<wMagicHighAlarm[j]))
            {
            dwMagicLowAlarm |= dwIndex;
            dwMagicHighAlarm |= dwIndex;
            }
          }
      }
      dwMagicSum[j]=0;
      wMagicNow[j]=wMagicAve[j];
  } // end if(w1
  } // end for(j=
} // end for(i=
ret_label:
disable_timer0();
return 0;
```

}

# 5. M\_Function

Some real world applications require sending a pre-defined pattern to an external device and measuring the output responses for analysis. This requires an arbitrary wave form generator and a high speed A/D converter. The M\_Functions, provided by OME-PCI-1202/1602/1800/1802, can generate an arbitrary waveform and perform the A/D conversion at the same time.

Refer to application note OME-EP001 for details. The application note OME-EP001, contains 33 pages that can be divided into four parts. The introduction and common questions are given in part 1. The demo and analysis VIs for LabVIEW 4.0 are given in part 2. The function descriptions and demo program for VC/C++ 4.0 are given in part 3. The usage for HP-VEE 3.21 is provided in part 4.

The M\_Functions can be executed under **DOS and Windows**. Programming languages(VC++, BC++, VB, Delphi, BCB) and software packages(LabVIEW and more) can call the M\_Functions. An example spectrum analyzer created LabView 4.0 using the M\_Functions is shown below.

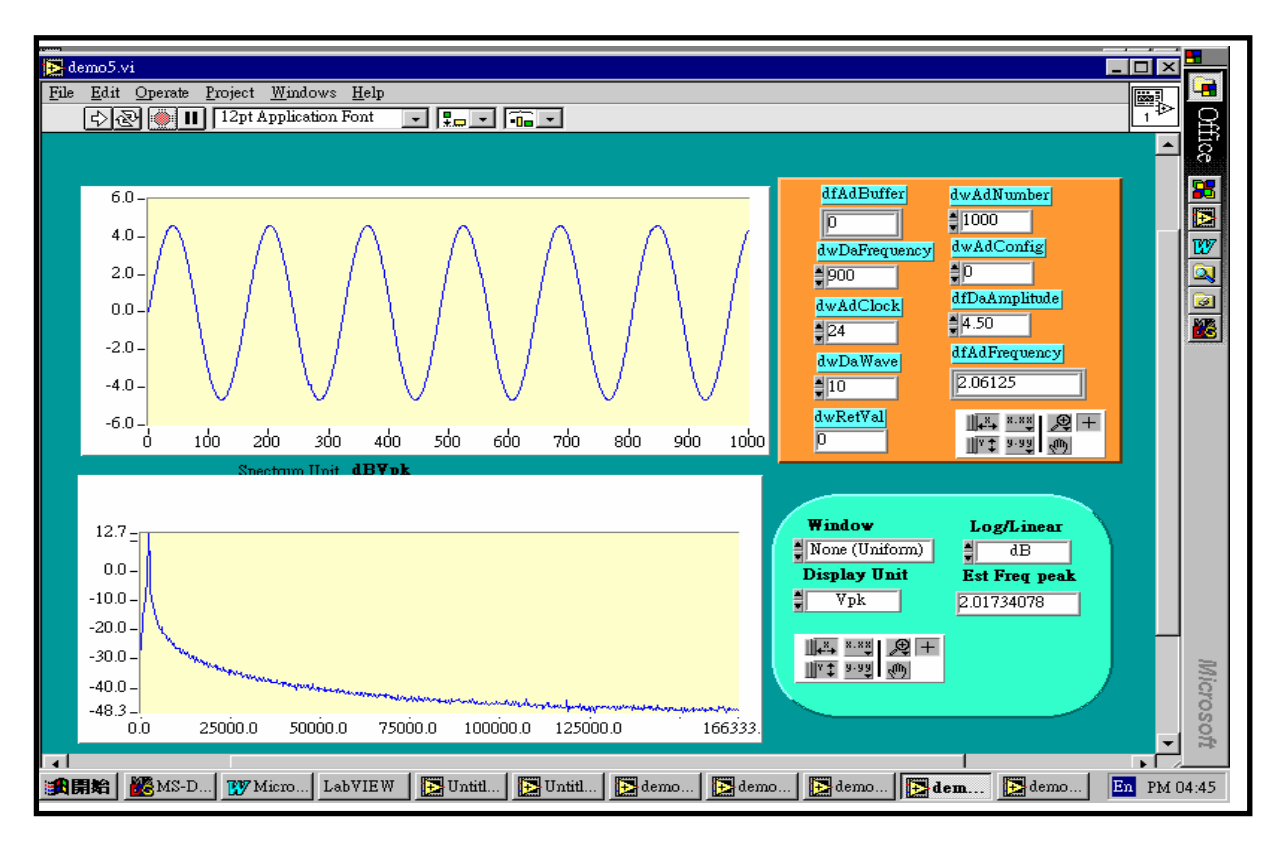

Figure 5-1: Spectrum analyzer created using M-FUN\_1.

### **5.1 Introduction**

### • What Are M\_Functions?

M\_Functions features are given as follows:

- 1. Arbitrary wave form generation from D/A output port (2 channels max.)
- 2. MagicScan A/D conversion at the same time (32 channels max.)
- 3. Only one function call is needed
- 4. Very easy to use

The user can send the D/A wave form output to the external device and measure the response(32 channels max.) at the same time. The block diagram of the M\_Functions is given as follows:

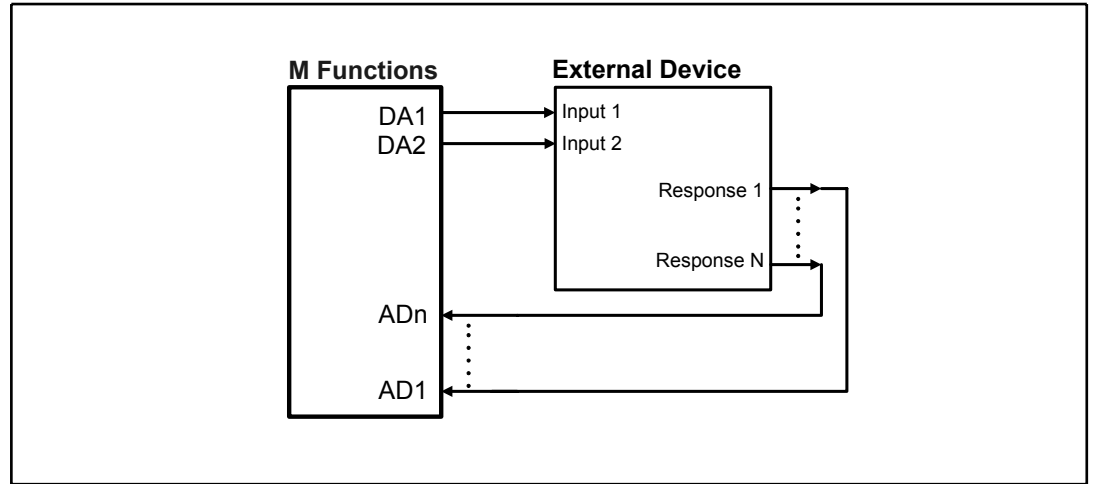

Figure 5-2: The block diagram of M-Functions.

### • Types of waveforms that can be generated by the M\_Functions ?

The M\_Functions uses **wave-form-image-data** format to reconstruct the output waveform. Therefore nearly any types of waveform can be generated. The only limitations are resolution and frequency. It is very difficult to generate a very high resolution and high frequency waveform.

If the user wants to generate a periodic wave form such as a sine, cosine,...., the M\_Functions can provide the output wave form at over 100K samples/sec. The +/- 5V 100Ks/s sine wave shown in Figure 5-3 and +/- 5V 200Ks/s sine wave shown in Figure 5-4 are all generated by M\_Function1. Figure 5-4 was captured from the display of an oscilloscope. The display resolution of oscilloscope is limited, so the output waveform appears much less smooth than the actual waveform.

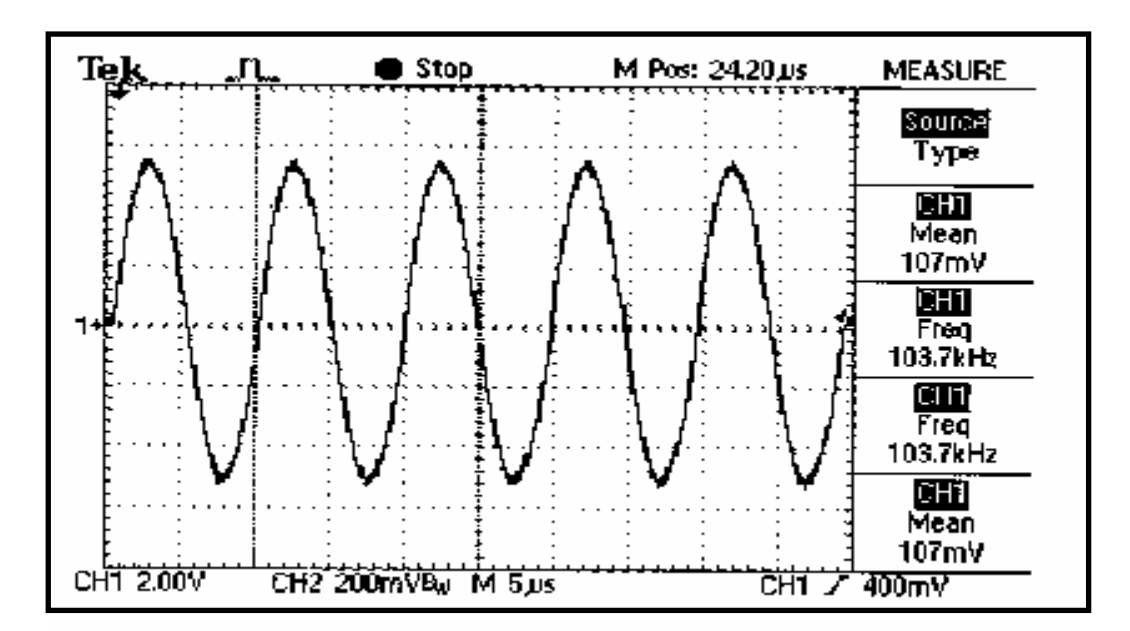

Figure 5-3: The M\_Function\_1 used to create a 100K, +/- 5V sine wave. (measured by an oscilloscope)

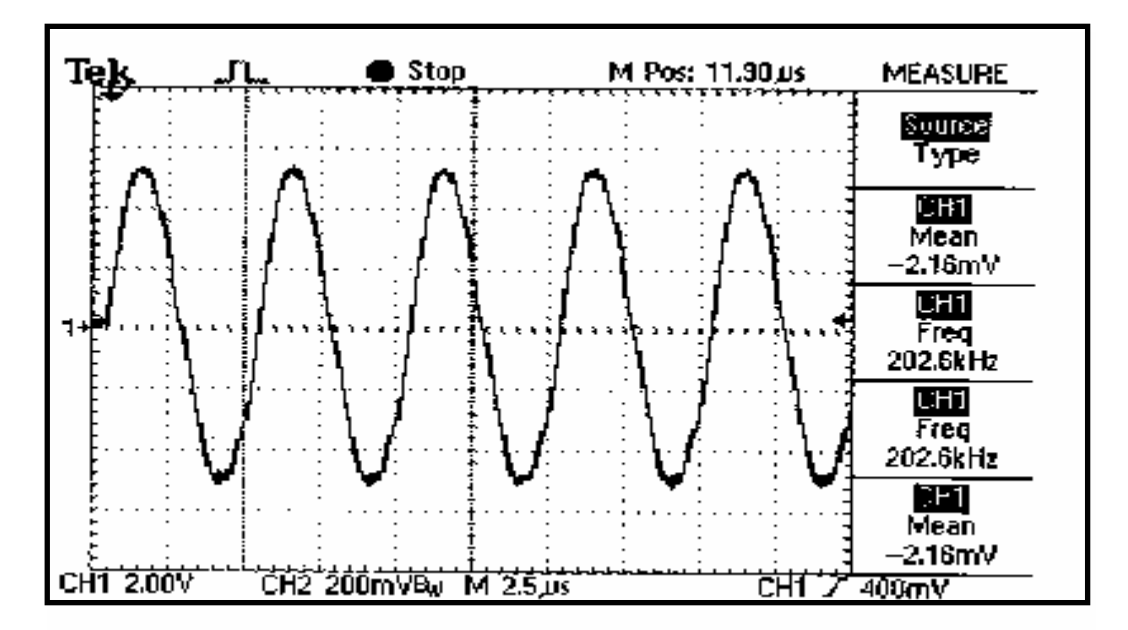

Figure 5-4: The M\_Function\_1 used to create a 200K, +/-5V sine wave. (measured by oscilloscope)

#### • M\_Functions, Types 1 through 4

There are four M\_Functions, P180X\_M\_FUN\_1, P180X\_M\_FUN\_2, P180X\_M\_FUN\_3 and M\_FUN\_4. The M\_FUN\_1 will automatically compute a sine wave output image. M\_FUN\_2 is designed for arbitrary waveform generation, the user can create a custom waveform. M\_FUN\_3 is similar to M\_FUN\_1 except the A/D input channels are programmable. The comparison table is given as follows:

| driver name   | D/A                             | A/D                       |
|---------------|---------------------------------|---------------------------|
| P180X_M_FUN_1 | Channel_0, sine wave            | channel_0, ±10V           |
| P180X_M_FUN_2 | Channel_0, arbitrary wave form  | channel_0, ±10V           |
| P180X_M_FUN_3 | Channel_0, sine wave            | channel/gain programmable |
|               |                                 | (32 channels max.)        |
| P180X_M_FUN_4 | Channel_0, square wave or semi- | channel/gain programmable |
|               | square-wave or sine wave        | (32 channels max.)        |

### • Which cards support the M\_Functions ?

The OME-PCI-1800H/L, OME-PCI-1802H/L, OME-PCI-1602, OME-PCI-1602F and OME-PCI-1202H/L currently support the M\_Functions.

### • Which operating systems support the M\_Functions ?

The M\_Functions can be executed under DOS and Windows.

#### Limitations

Under Windows operating systems, periodic system level interrupts could interfere with the driver operation. Since the D/A arbitrary waveform generation is partially implemented in software, the output wave form could be distorted. Refer to Figure 5-5 for details.

For periodic waveforms such as sin, cos, etc.; small distortions in the waveform will have minimal impact on the spectrum analysis. The user can RUN the demo3.vi given in OME-EP001 and select CONTINUE RUN. The D/A output maybe distorted but the spectrum response is still very stable.

Under DOS, the D/A output waveform will not be distorted.

The future versions of the OME-PCI-1802 H/L, will include on-board memory to house the D/A output waveform image. The output will be generated in hardware, so it will create continuous non-distorted waveforms.

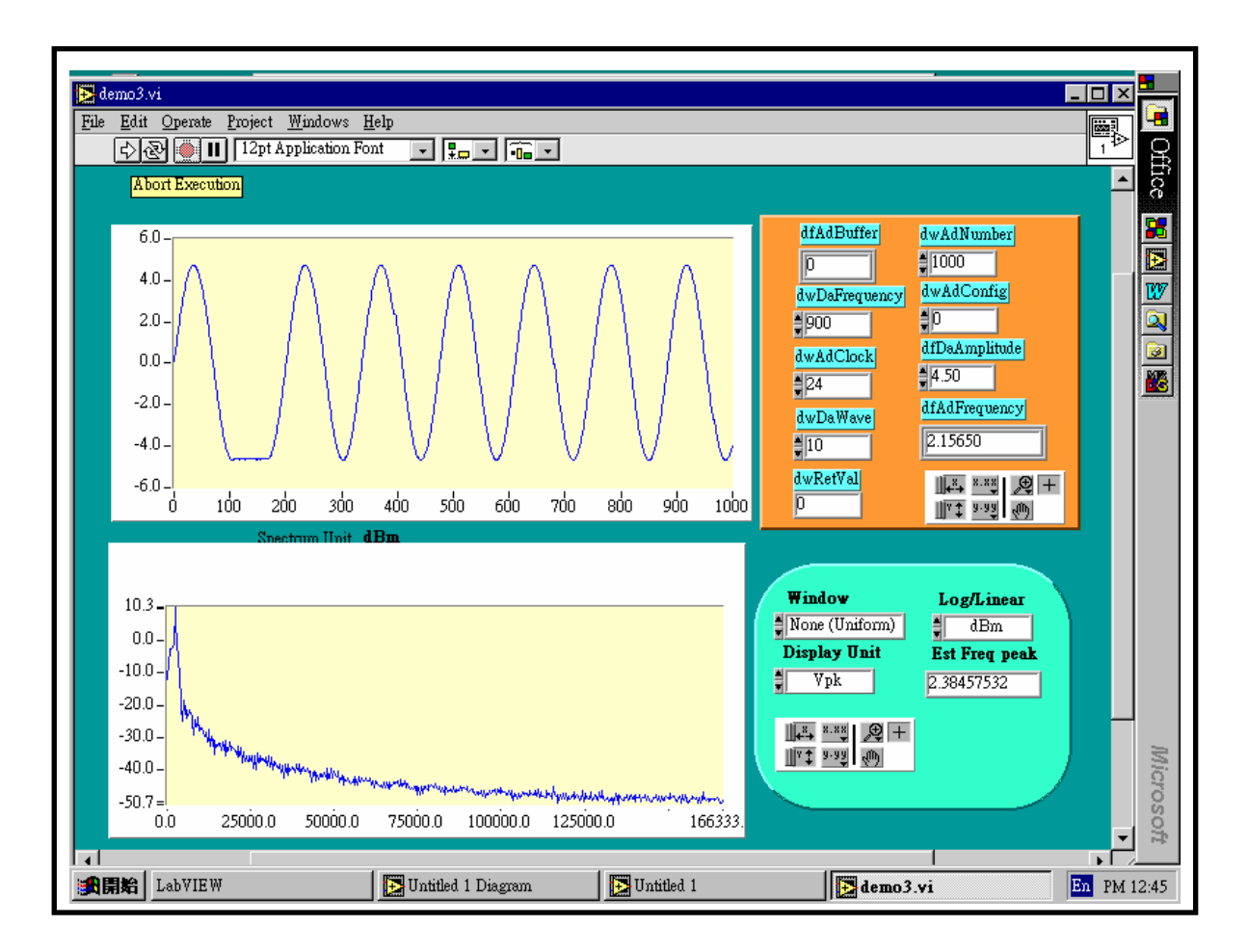

Figure 5-5: The D/A waveform is distorted but the spectrum response is nearly the same.

# 6. Continuous and Batch Capture Functions

The batch and continuous capture functions are very useful for many real world applications. These applications include:

- 1. Low speed data continuous collection, real-time processing, continuous capture
- 2. High speed batch data collection, data saved in PC main memory, time limited by memory size

(Refer to P180X\_FunA function and P180X\_FunB function in section 6.2 for additional details)

3. High speed data collection, data saved in the external NVRAM, time is limited by memory size

### 6.1 General Purpose Driver

The OME-PCI-1202/1602/1800/1802 is well suited for the above three applications. The software driver can support up to 16 cards in one PC (version 2.0 only support 2 cards for the continuous capture function, version 3.0 will support 3 cards). The continuous capture functions are grouped by card as shown below:

- 1. P180X\_Card0\_StartScan(...)
- 2. P180X\_Card0\_ReadStatus(...)
- 3. P180X\_Card0\_StopScan(....)
- 1. P180X Card1 StartScan(...)
- 2. P180X Card1 ReadStatus(...)
- 3. P180X\_Card1\_StopScan(....)

Group-0: for card\_0 continous capture function

Group-1: for card 1 continuous capture function

Features of these functions are shown below:

- Support DOS and Windows
- Single-card solution  $\rightarrow$  group0, refer to DEMO13.C
- Multiple-card solution  $\rightarrow$  group0 & group1 RUN at the same time, refer to DEMO14.C.
- Will support more cards in the next version software

- P1202\_Card0\_StartScan(...) is designed for the OME-PCI-1202H/L
- P1602\_Card0\_StartScan(...) is designed for the OME-PCI-1602 and OME-PCI-1602F

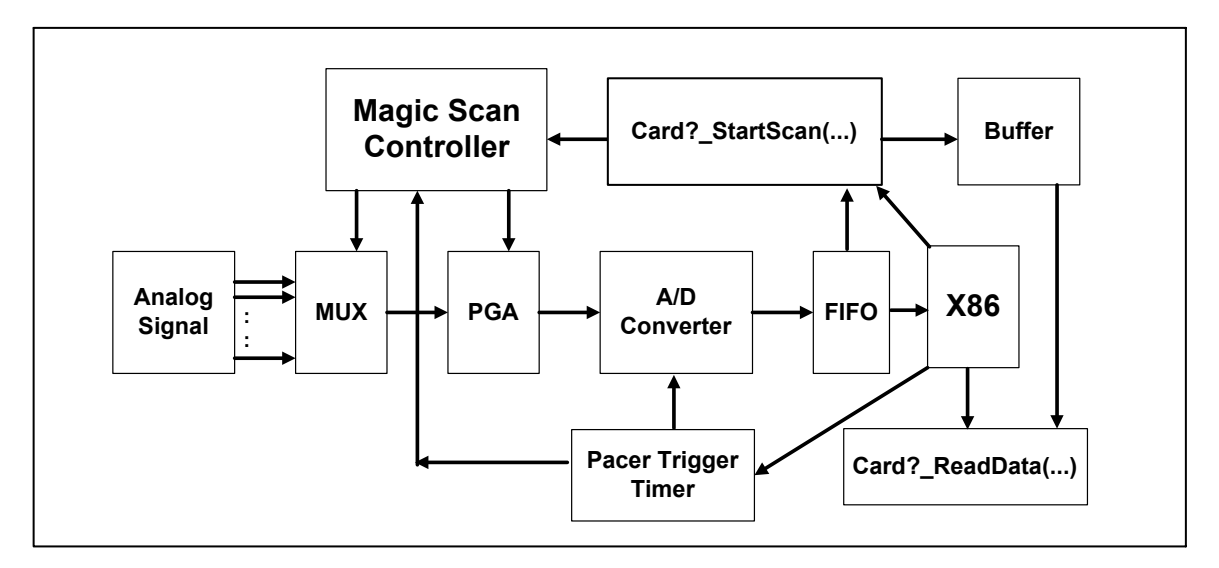

The block diagram for the continuous capture function is shown below:

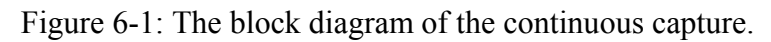

- The P180X\_Card?\_StartScan(...) will perform the following functions
  - 1. Setup scan-queue
  - 2. Setup channel/gain data
  - 3. Setup continuous capture data
  - 4. Create a multi-task thread for long term data acquisition
  - 5. When the group A/D data is ready  $\rightarrow$  signal P180X\_Card?\_ReadStatus(...) to read data
- The P180X\_Card?\_ReadStatus(...) will read from the buffer prepared by P180X\_Card?\_StartScan(...). This function runs at the same time as the P180X\_Card?\_StartScan(...) thread. If the group A/D data is ready, the
- The P180X\_Card?\_StopScan(...) will stop all threads and released all resources

Note: DOS & Windows 3.1 do not support multi-tasking. The software coding is a little different but the coding principle is the same.

```
Sample program code for a single board is shown below:
wRetVal=P180X Card0 StartScan(.....);
                                             // setup continuous capture function
                                                   // this function will create thread
if (wRet != NoError)
      {
      Show error message & return
      }
// now the thread is active and the continuous capture function is running
for(;;)
      {
      wRetVal=P180X_Card0_ReadStatus(...);
      if (wRetVal != 0)
           {
           show these A/D data or
           save these A/D data or
           analyze these A/D data
           }
      if (stop flag is ON)
                          // for example, the user press Stop key here
           {
           Card0 StopScan(...);
           return OK
           }
      }
```

#### Sample program code for **multiple boards** is shown below::

| wRetVal=P180X_Card0_StartScan();                 | // setup continuous capture function |
|--------------------------------------------------|--------------------------------------|
|                                                  | // this function will create thread  |
| if (wRet != NoError) { Show error message &      | return }                             |
| wRetVal=P180X_Card1_StartScan();                 | // setup continuous capture function |
|                                                  | // this function will create thread  |
| if (wRet != NoError) { Show error message &      | return }                             |
| wRetVal=P180X_Card?_SartScan();                  | // setup continuous capture function |
|                                                  | // this function will create thread  |
| if (wRet != NoError) { Show error message &      | return }                             |
| // now the thread is active and the continuous c | apture function is running now       |
| for(;;)                                          |                                      |

```
{
wRetVal=P180X_Card0_ReadStatus(....);
if(wRetVal != 0)
      {
     show these A/D data or
     save these A/D data or
     analyze these A/D data
     }
wRetVal=P180X_Card1_ReadStatus(....);
if (wRetVal != 0)
      {
     show these A/D data or
     save these A/D data or
     analyze these A/D data
     }
wRetVal=P180X_Card?_ReadStatus(....);
if (wRetVal != 0)
      {
     show these A/D data or
     save these A/D data or
     analyze these A/D data
      }
if (stop flag is ON)
                      // for example, the user press StoP key here
      {
     Card0 StopScan(...);
     return OK
      }
```

Refer to DEMO13.C & DEMO14.C for details.

}

### 6.2 High Speed Batch Capture

The P180X\_FunA & P180X\_FunB functions are used for batch capture and can save the data into PC memory. The features for P180X\_FunA and P180X\_FunB are listed below:

- High speed A/D data sampling(for example, 330K)
- Batch capture for extended periods(for example 2.5 minutes)
- A/D data saved in the PC memory
- (Memory size=330K\*60\*2.5=330K\*150=49.5M word=99M bytes)
- Refer to demo22.c for **330K**, **2.5 minutes**, continuous capture **99M** bytes PC memory

The P180X\_FunA is designed for two-board and the P180X\_FunB (Figure 6-2) is designed for a single-board as follows:

| P180X_FunA_Start<br>P180X_FunA_ReadStatus<br>P180X_FunA_Stop<br>P180X_FunA_Get | <ul> <li>Supports two board</li> <li>batch capture</li> <li>data saved in PC memory<br/>(can be as large as 256M)</li> <li>refer to demo20.c</li> </ul>    |
|--------------------------------------------------------------------------------|----------------------------------------------------------------------------------------------------|
| P180X_FunB_Start<br>P180X_FunB_ReadStatus<br>P180X_FunB_Stop<br>P180X_FunB_Get | <ul> <li>Supports single board</li> <li>batch capture</li> <li>data saved in PC memory<br/>(can be as large as 256M)</li> <li>refer to demo21.c</li> </ul> |

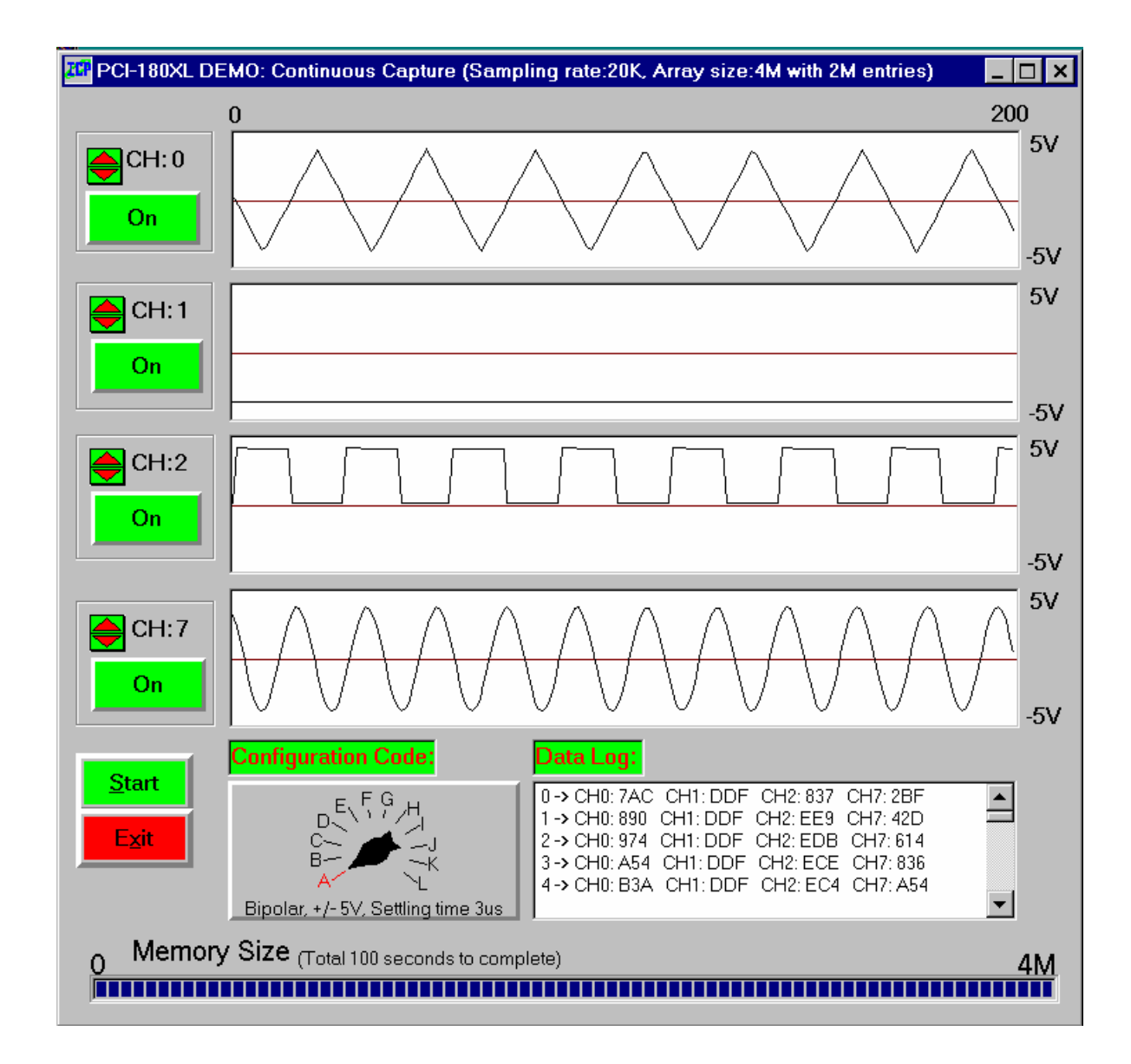

Figure 6-2. The Continuous Capture example.

# 7. Calibration

### 7.1 A/D Calibration

• For OME-PCI-1202/1800/1802

Step 1: Apply 0V to channel 0

Step 2: Apply 4.996V to channel 1

Step 3: Apply +0.6245V to channel 2 for OME-PCI-1202(L)/1800(L)/1802(L)

Step 4: Apply +4.996mV to channel 2 for OME-PCI-1202(H)/1800(H)/1802(H)

Step 5: Run DEMO19.EXE

Step 6: Adjust VR101 until CAL\_0 = 7FF or 800

Step 7: Adjust VR100 until CAL\_1 = FFE or FFF

Step 8: Repeat Step6 & Step7 until all OK

Step 9: Adjust VR1 until CAL\_2 = FFE or FFF

Step 10: Adjust VR2 until CAL\_3 = 000 or 001

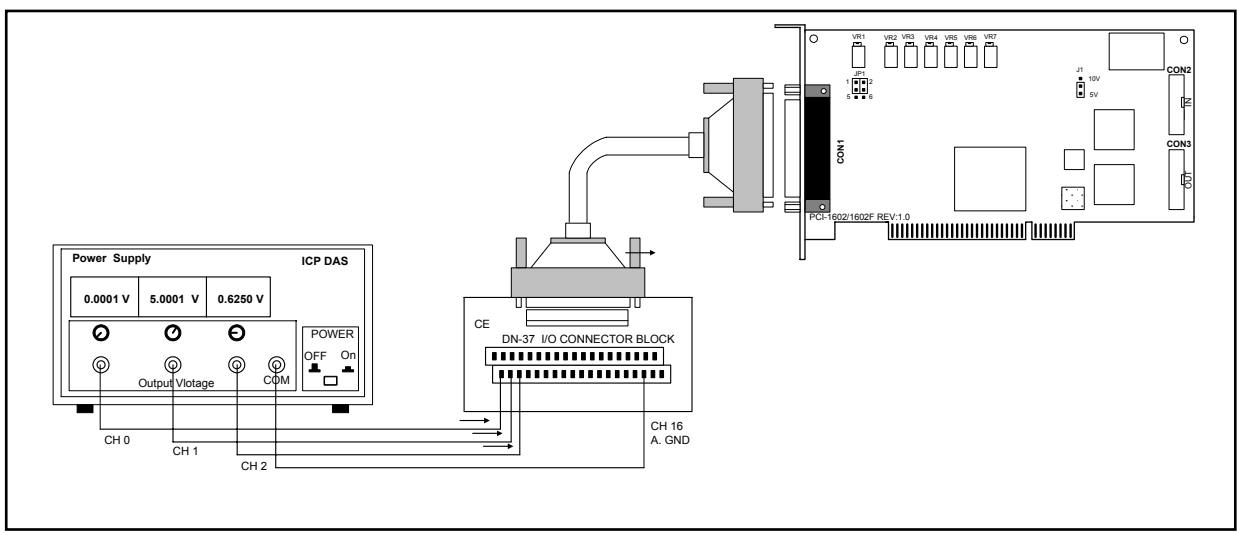

Figure 7-1. A/D Calibration

### Note: The CH 16 is the analog signal GND for OME-PCI-1202/1602.1802 card The CH 9/10 are the analog signal GND for OME-PCI-1800 card

- ForOME-PCI-1602/1602F
- Step 1: Apply 0V to channel 0
- Step 2: Apply 4.996V to channel 1
- Step 3: Apply +0.6245V to channel 2
- Step 4: Run DEMO19.EXE
- Step 5: Adjust VR3 until channel 0 = 0000 or FFFF
- Step 6: Adjust VR2 until channel 1 = 7FFF or 7FFE
- Step 7: Repeat Step5 & Step6 until all OK
- Step 8: Adjust VR1 until channel 2 = 0FFC or 0FFD

### 7.2 D/A Calibration

- For OME-PCI-1800/1802 version\_F & OME-PCI-1202
- Step 1: J1 select +10V
- Step 2: Connect the D/A channel 0 to volt meter
- Step 3: Send 0x800 to D/A channel 0
- Step 4: Adjust VR200 until voltage meter = 0V
- Step 5: Send 0 to D/A channel 0
- Step 6: Adjust VR201 until volt meter = -10V
- Step 7: Connect the D/A channel 1 to volt meter
- Step 8: Send 0x800 to D/A channel 1
- Step 9: Adjust VR202 until volt meter = 0V
- Step 10: Send 0 to D/A channel 1
- Step 11: Adjust VR203 until volt meter = -10V

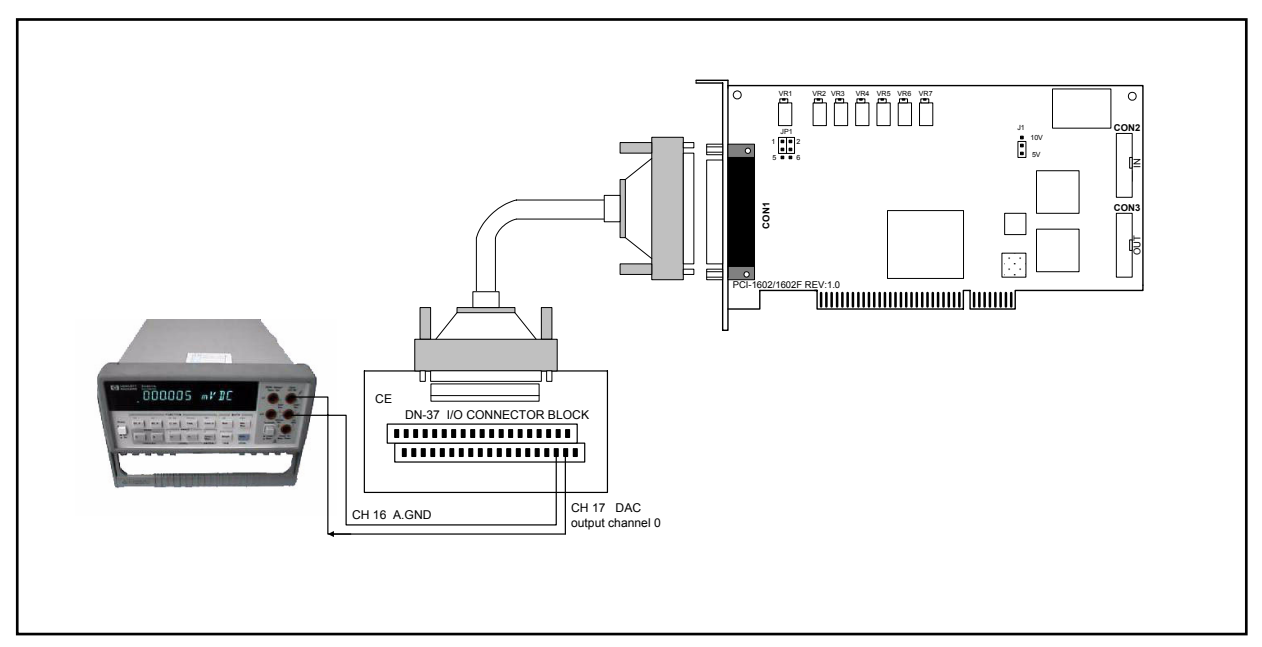

Figure 7-2. D/A Calibration

# Note: The CH 18/36 are the output channels 0/1 of DAC for OME-PCI-1202/1602/1802 card

The CH 30/32 are the output channels 0/1 of DAC for OME-PCI-1800 card

- For the OME-PCI-1800/1802 version\_C
- Step 1: J1 select +10V
- Step 2: Connect the D/A channel 0 to volt meter
- Step 3: Send 0 to D/A channel 0
- Step 4: Adjust VR3 until voltage meter = -10V

• For the OME-PCI-1602

Step 1: J1 select +10V

Step 2: Connect the D/A channel 0 to voltage meter

Step 3: Send 0x800 to D/A channel 0

Step 4: Adjust VR4 until voltage meter = 0V

Step 5: Send 0 to D/A channel 0

Step 6: Adjust VR5 until voltage meter = -10V

Step 7: Connect the D/A channel 1 to voltage meter

Step 8: Send 0x800 to D/A channel 1

Step 9: Adjust VR7 until voltage meter = 0V

Step 10: Send 0 to D/A channel 1

Step 11: Adjust VR6 until voltage meter = -10V

### 8. Driver and Demo Programs

The software drivers can be classified as follows:

- NAPPCI/dos: huge and large mode library for TC, MSC and BC
- NAPPCI/w31: DLLs for VC++, VB
- NAPPCI/win: DLLs for VC++, BC++, VB, Delphi, BCB, LabVIEW
- NAPPCI/wnt: DLLs for VC++, BC++, VB, Delphi, BCB, LabVIEW

The different demo programs are listed below:

- demo1: one board, D/I/O test, D/A test, A/D polling test, general test
- demo2: two boards, same as demo1
- demo3: one board, A/D by software trigger(polling) and A/D by pacer trigger demo
- demo4: two boards, same as demo3
- demo5: one board, M\_function\_1 demo
- demo6: two boards, same as demo5
- demo7: one board, M\_function\_2 demo
- demo8: two boards, same as demo7
- demo9: one board, M\_function\_3 demo
- demo10: two boards, same as demo9
- demo11: one board, MagicScan demo
- demo12: two boards, same as demo11
- demo13: one board, continuous capture demo
- demo14: two boards, continuous capture demo
- demo15: all installed boards, D/I/O test for board number identification
- demo16: one board, performance evaluation demo
- demo17: one board, MagicScan demo, scan sequence:  $1 \rightarrow 2 \rightarrow 0$
- demo18: one board, MagicScan demo, scan 32 channel, show channel 0/1/15/16/17
- demo19: one board, A/D calibration.
- demo20: two boards, P180X\_FUNA, continuous capture demo
- demo21: single board, P180X\_FUNB, continuous capture demo
- demo22: single board, P180X\_FUNB, 330K, 2.5 min, continuous capture 99M bytes
- demo23: single board, post-trigger demo
- demo24: single board, pre-trigger demo
- demo25: single board, middle-trigger demo
- demo26: single board, pre-trigger demo for version-C

- demo27: single board, middle-trigger demo for version-C
- demo28: multi-task, critical section driver demo
- demo29: testing for MagicScan controller.
- demo30: testing for Pacer Trigger.
- Demo31: testing for Polling.
- Demo32: monitoring the incoming data from MagicScan, then set a digital out bit when the incoming data exceeds a pre-defined threshold.
- Demo33: MagicScan total sample rate=176k/sec for 8 channels.
- Demo34: continuous capture, sample rate=33.3K/sec for 32 channels and save to disk (for DOS only).

# 9. Diagnostic Program

### 9.1 Power-on Plug & Play Test

The sequence of steps for the power-on plug & play test are given as follows: Step 1: Power-off PC Step 2: Install OME-PCI-1202/1602/1800/1802 without any external connections Step 3: Power-on PC and observe the PC screen for error messages Step 4: The PC will perform its self-test first Step 5: The PC will detect the non-PCI physical devices installed in the system Step 6: The PC will display the information for these devices Step 7: The PC will detect the PCI plug & play devices installed in the system **Display all OME-PCI-device information → check here carefully** → There will be a PCI device with vendor\_ID=1234, device\_ID=5678 (OME-PCI-1800/1802) vender\_ID=1234, device\_ID=5678 (PCI-1602)

#### vender\_ID=1234, device\_ID=5678 (PCI-1602) vender\_ID=1234, device\_ID=5672 (PCI-1202)

If the plug & play ROM-BIOS can detect the OME-PCI-1202/1602/1800/1802 in the power-on stage, the software driver for DOS and Windows will function properly. If the plug & play ROM-BIOS can not find the OME-PCI-1202/1602/1800/1802, the software driver will not function. Therefore the user must be certain that the power-on detection is correct.

### 9.2 Driver Plug & Play Test

Step 1: Power-off PC

Step 2: Install OME-PCI-1202/1602/1800/1802 without any extra external connections

Step 3: Power-on PC, run DEMO15.EXE

Step 4: The I/O base address of allOME-PCI-1xxx cards installed in the system will be shown on the screen.

Step 5: Is the total board number correct?

Step 6: Install a 20-pin flat cable on one of these OME-PCI-1202/1602/1800/1802 cards

Step 7: One card 's D/O=D/I  $\rightarrow$  this is the physical card number, remember this number. Step 8: Repeat the previous two steps to find the physical card number of all boards.

### 9.3 D/O Test

Step 1: Power-off PC

Step 2: Install one OME-PCI-1202/1602/1800/1802 card with a 20-pin flat cable between

CON1 & CON2

Step 3: Power-on PC, run DEMO15.EXE

Step 4: Check the value of D/O and D/I  $\rightarrow$  must be the same.

### 9.4 D/A Test

- Step 1: Power-off PC
- Step 2: Install one OME-PCI-1202/1602/1800/1802 card with DA channel 0 connected to A/D channel 0.
- Step 3: Power-on PC, run DEMO1.EXE
- Step 4: Check the value of  $A_0 \rightarrow = 1.25$  volt.
- Step 5: Run DEMO5.EXE
- Step 6: The wave form shown in screen should be a sine wave

### 9.5 A/D Test

Step 1: Power-off PC

- Step 2: Install one OME-PCI-1202/1602/1800/1802 card with DA channel 0 connected to A/D channel 0.
- Step 3: Power-on PC, run DEMO1.EXE
- Step 4: Check the value of  $A_0 \rightarrow = 1.25$  volt.

Step 5: Run DEMO5.EXE

- Step 6: The waveform shown in screen must be a sine wave
- Step 7: Apply analog signals to all A/D channels
- Step 8: Run DEMO3.EXE to check all A/D channels

# **10. Performance Evaluation**

| Demo Program | Performance    | Description                                          |
|--------------|----------------|------------------------------------------------------|
| DEMO16.EXE.  | 1.7 Ms/s       | D/I performance                                      |
| DEMO16.EXE.  | 2.1 Ms/s       | D/O performance                                      |
| DEMO16.EXE.  | 2.0 Ms/s       | D/A performance                                      |
| DEMO13.EXE   | 20 Ks/s        | Continuous capture function, one card, two channels  |
|              |                | Total=20 Ks/s $\rightarrow$ 10K s/s per channels     |
| DEMO14.EXE   | 20 Ks/s        | Continuous capture function, two cards, two channels |
|              |                | Total=20 Ks/s $\rightarrow$ 10K s/s per channels     |
| DEMO5.EXE    | 20 K sine max. | M_function demo, D/A channel_0 to A/D channel_0      |
|              |                | 20 KHz sine wave max.                                |
|              |                | 20 Hz sine wave min.                                 |
| DEMO11.EXE   | 330 K          | MagicScan demo for OME-PCI-1800/1802                 |
|              | 110 K          | MagicScan demo for OME-PCI-1202                      |
|              | 200 K          | MagicScan demo for OME-PCI-1602F                     |
|              | 100 K          | MagicScan demo for OME-PCI-1602                      |

Note:

- 1.  $s/s \rightarrow samples/second$
- 2. All tests are under Windows with a Pentium-200 CPU

### Appendix A: The OME-DB-1825 user manual A.1: PCB layout for connecting to OME-ISO-AD32:

For differential input (R=0 ohm)

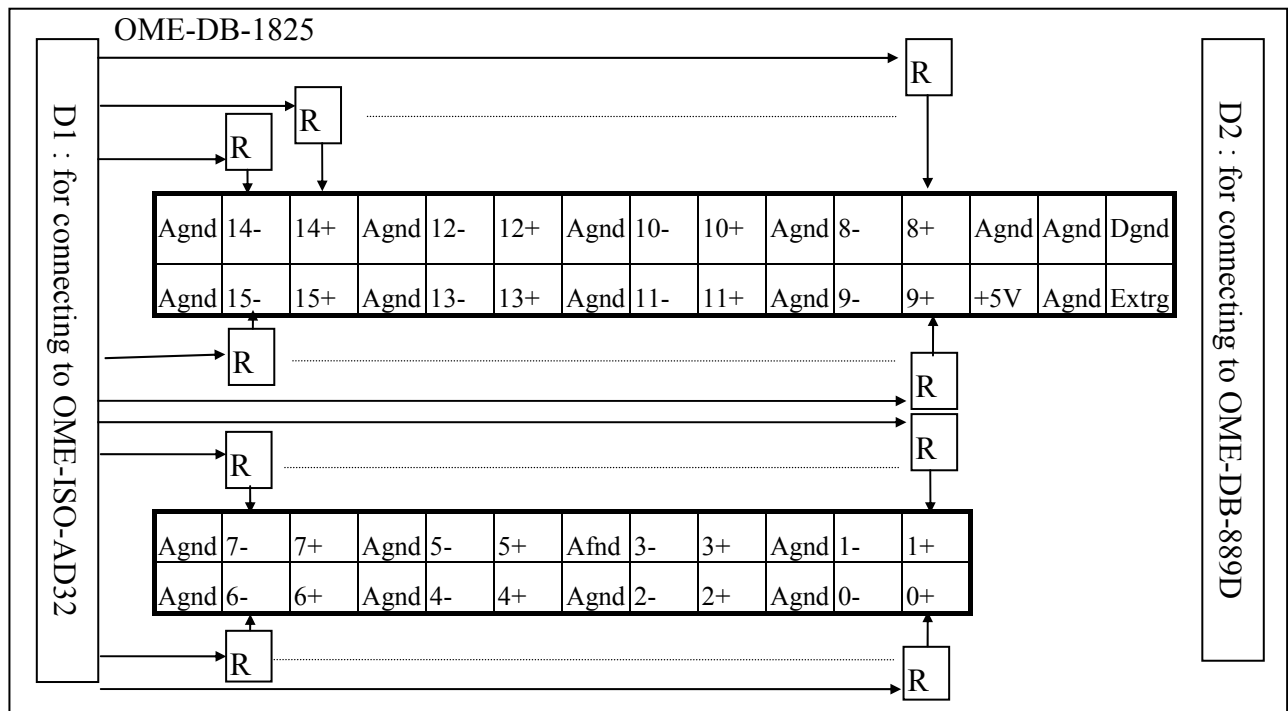

For single-ended input (R=0 ohm)

|            | OME-DB-1825                  |              |                          |                                                                                                 |            |
|------------|------------------------------|--------------|--------------------------|-------------------------------------------------------------------------------------------------|------------|
| DI         |                              |              |                          |                                                                                                 | D2 : f     |
| for conr   | Agnd 30 14 A<br>Agnd 31 15 A | agnd 28 12 4 | Agnd 26 10<br>Agnd 27 11 | Agnd     24     8     Agnd     Agnd     Dgnd       Agnd     25     9     +5V     Agnd     Extrg | or conne   |
| necting to |                              |              | <u> </u>                 |                                                                                                 | cting to ( |
| o OME-     | R                            |              |                          | R                                                                                               | OME-D      |
| ISC        | Agnd 23 7 A                  | agnd 21 5    | Agnd 19 3                | Agnd 17 1                                                                                       | B-8        |
| A-V        | Agnd 22 6 A                  | agnd 20 4    | Agnd 18 2                | Agnd 16 0                                                                                       | 89D        |
| D32        |                              |              |                          | R                                                                                               |            |

Pin assignment of D1 same as CN1 of OME-ISO-AD32 Pin assignment of D2 same as CN1 of OME-DB-889D

#### A.2: PCB layout for connecting toOME-PCI-1002/1202/1602/1802:

For differential input (R=0 ohm)

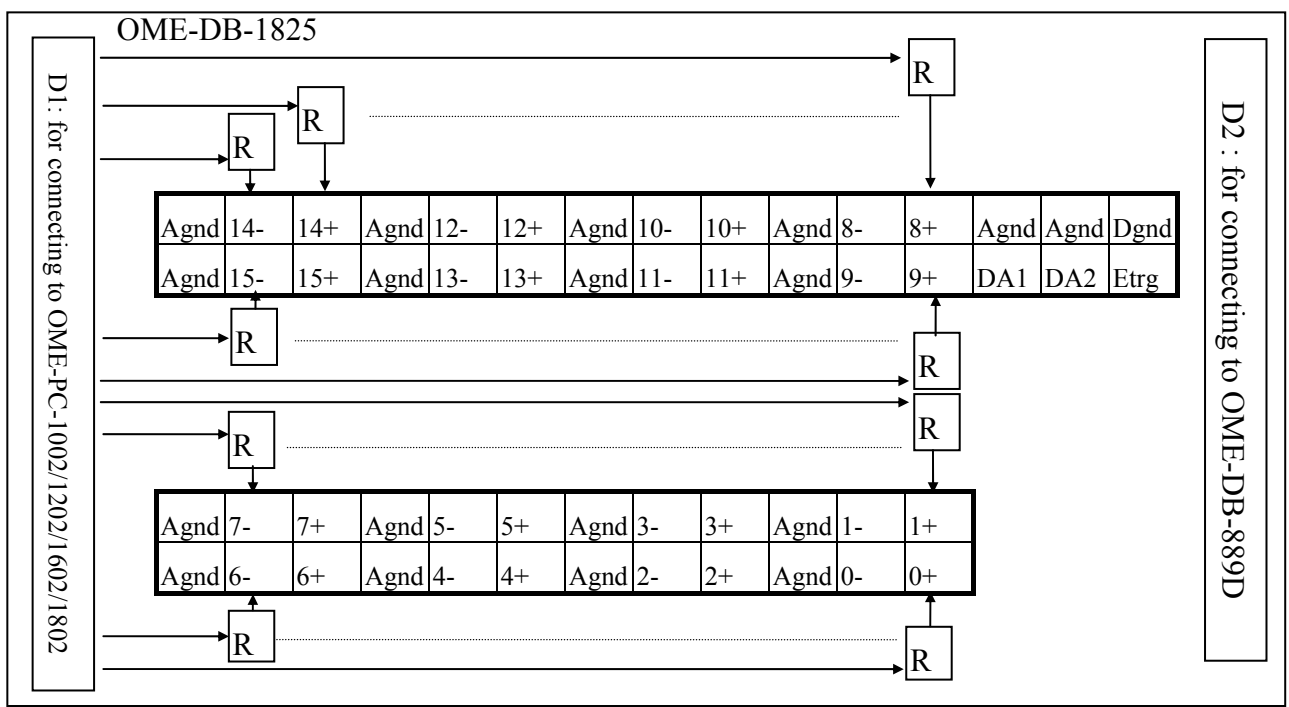

For single-ended input (R=0 ohm)

| D1: for connecting to OME-PCI-1002/1202/16 | OME-DB-1825       R         Agnd 30       14       Agnd 28       12       Agnd 26       10       Agnd 24       8       Agnd Agnd Dgnd         Agnd 31       15       Agnd 29       13       Agnd 27       11       Agnd 25       9       DA1       DA2       Etrg         R       R <th>D2 · for connecting to OME-DB-88</th> | D2 · for connecting to OME-DB-88 |
|--------------------------------------------|----------------------------------------------------------------------------------------------------|----------------------------------|
| 002/1202/1602/1802                         | R       R         Agnd 23       7       Agnd 21       5       Agnd 19       3       Agnd 17       1         Agnd 22       6       Agnd 20       4       Agnd 18       2       Agnd 16       0         R       R                                                                                                    | IE-DR-889D                       |

Pin assignment of D1 same as CON3 ofOME-PCI-1002/1202/1602/1802 Pin assignment of D2 same as CN1 of OME-DB-889D

#### A.3: Connection to OME-ISO-AD32

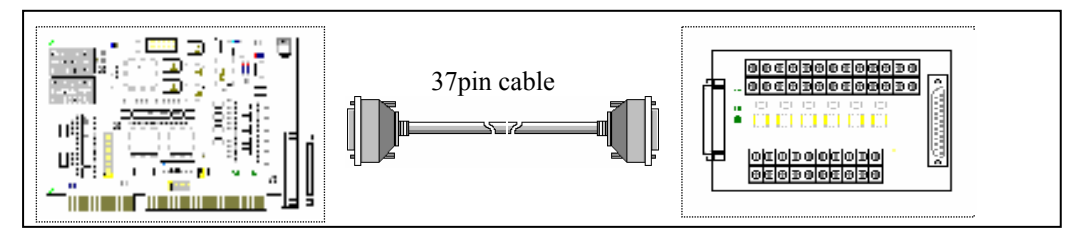

### A.4: Connection to OME-PCI-1002/1202/1602/1802

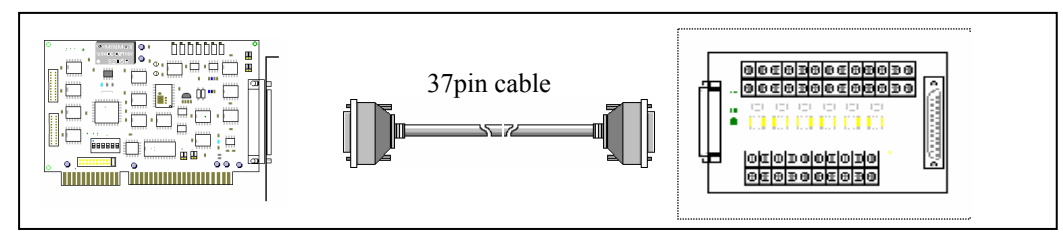

# A.5: Connection to OME-PCI-1x02 and multiple OME-DB-889D (16 channels differential)

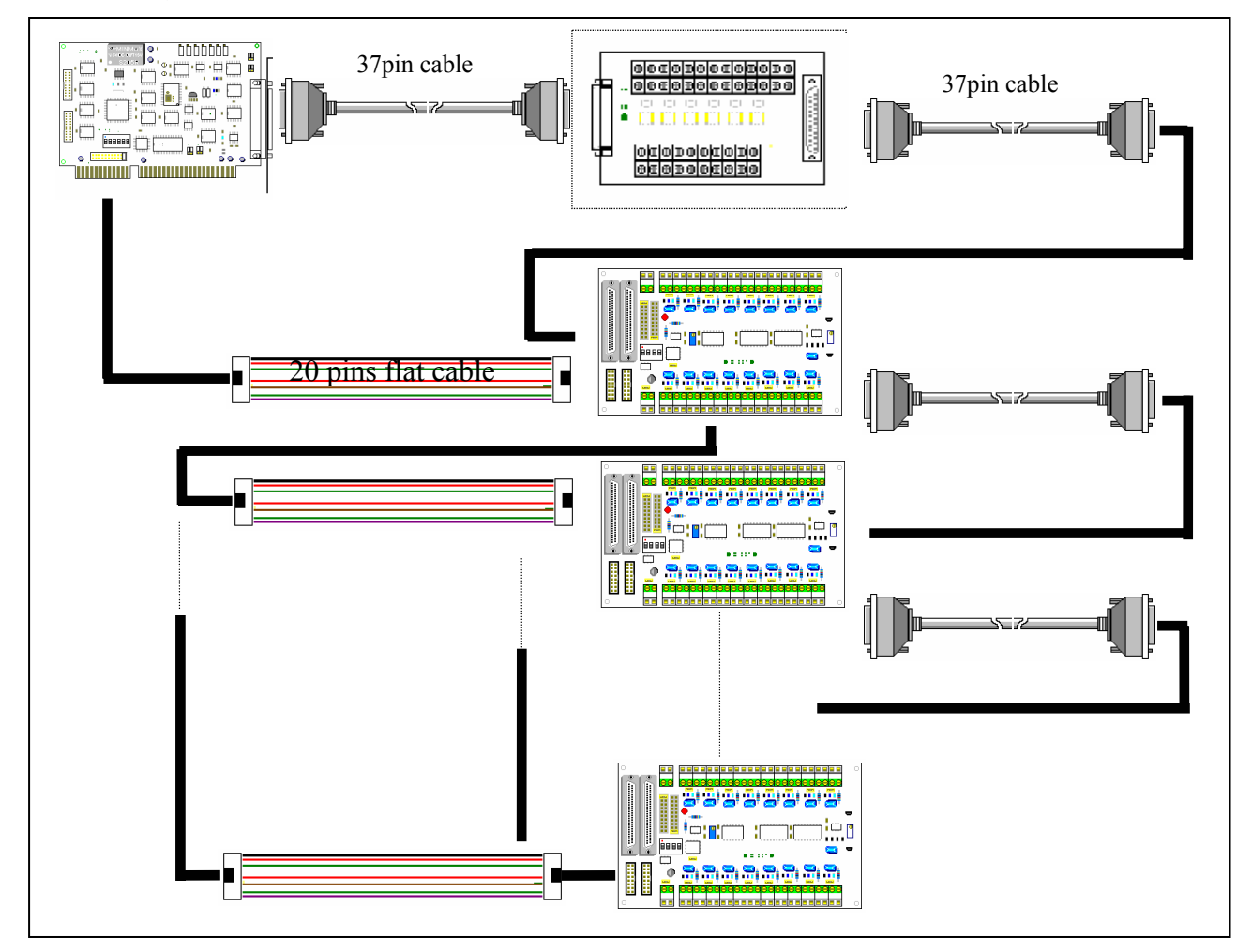

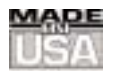

### WARRANTY/DISCLAIMER

OMEGA ENGINEERING, INC. warrants this unit to be free of defects in materials and workmanship for a period of **13 months** from date of purchase. OMEGA's WARRANTY adds an additional one (1) month grace period to the normal **one (1) year product warranty** to cover handling and shipping time. This ensures that OMEGA's customers receive maximum coverage on each product.

If the unit malfunctions, it must be returned to the factory for evaluation. OMEGA's Customer Service Department will issue an Authorized Return (AR) number immediately upon phone or written request. Upon examination by OMEGA, if the unit is found to be defective, it will be repaired or replaced at no charge. OMEGA's WARRANTY does not apply to defects resulting from any action of the purchaser, including but not limited to mishandling, improper interfacing, operation outside of design limits, improper repair, or unauthorized modification. This WARRANTY is VOID if the unit shows evidence of having been tampered with or shows evidence of having been damaged as a result of excessive corrosion; or current, heat, moisture or vibration; improper specification; misapplication; misuse or other operating conditions outside of OMEGA's control. Components which wear are not warranted, including but not limited to contact points, fuses, and triacs.

OMEGA is pleased to offer suggestions on the use of its various products. However, OMEGA neither assumes responsibility for any omissions or errors nor assumes liability for any damages that result from the use of its products in accordance with information provided by OMEGA, either verbal or written. OMEGA warrants only that the parts manufactured by it will be as specified and free of defects. OMEGA MAKES NO OTHER WARRANTIES OR REPRESENTATIONS OF ANY KIND WHATSOEVER, EXPRESS OR IMPLIED, EXCEPT THAT OF TITLE, AND ALL IMPLIED WARRANTIES INCLUDING ANY WARRANTY OF MERCHANTABILITY AND FITNESS FOR A PARTICULAR PURPOSE ARE HEREBY DISCLAIMED. LIMITATION OF LIABILITY: The remedies of purchaser set forth herein are exclusive, and the total liability of OMEGA with respect to this order, whether based on contract, warranty, negligence, indemnification, strict liability or otherwise, shall not exceed the purchase price of the component upon which liability is based. In no event shall OMEGA be liable for consequential, incidental or special damages.

CONDITIONS: Equipment sold by OMEGA is not intended to be used, nor shall it be used: (1) as a "Basic Component" under 10 CFR 21 (NRC), used in or with any nuclear installation or activity; or (2) in medical applications or used on humans. Should any Product(s) be used in or with any nuclear installation or activity, medical application, used on humans, or misused in any way, OMEGA assumes no responsibility as set forth in our basic WARRANTY/DISCLAIMER language, and, additionally, purchaser will indemnify OMEGA and hold OMEGA harmless from any liability or damage whatsoever arising out of the use of the Product(s) in such a manner.

### **RETURN REQUESTS/INQUIRIES**

Direct all warranty and repair requests/inquiries to the OMEGA Customer Service Department. BEFORE RETURNING ANY PRODUCT(S) TO OMEGA, PURCHASER MUST OBTAIN AN AUTHORIZED RETURN (AR) NUMBER FROM OMEGA'S CUSTOMER SERVICE DEPARTMENT (IN ORDER TO AVOID PROCESSING DELAYS). The assigned AR number should then be marked on the outside of the return package and on any correspondence.

The purchaser is responsible for shipping charges, freight, insurance and proper packaging to prevent breakage in transit.

FOR **WARRANTY** RETURNS, please have the following information available BEFORE contacting OMEGA:

- 1. Purchase Order number under which the product was PURCHASED,
- 2. Model and serial number of the product under warranty, and
- 3. Repair instructions and/or specific problems relative to the product.

FOR **NON-WARRANTY** REPAIRS, consult OMEGA for current repair charges. Have the following information available BEFORE contacting OMEGA:

- 1. Purchase Order number to cover the COST of the repair,
- 2. Model and serial number of the product, and
- 3. Repair instructions and/or specific problems relative to the product.

OMEGA's policy is to make running changes, not model changes, whenever an improvement is possible. This affords our customers the latest in technology and engineering.

OMEGA is a registered trademark of OMEGA ENGINEERING, INC.

© Copyright 2002 OMEGA ENGINEERING, INC. All rights reserved. This document may not be copied, photocopied, reproduced, translated, or reduced to any electronic medium or machine-readable form, in whole or in part, without the prior written consent of OMEGA ENGINEERING, INC.

### Where Do I Find Everything I Need for Process Measurement and Control? OMEGA...Of Course!

### Shop online at www.omega.com

#### TEMPERATURE

- 🗹 Thermocouple, RTD & Thermistor Probes, Connectors, Panels & Assemblies
- ☑ Wire: Thermocouple, RTD & Thermistor
- Calibrators & Ice Point References
- 🗹 Recorders, Controllers & Process Monitors
- Infrared Pyrometers

#### PRESSURE, STRAIN AND FORCE

- ✓ Transducers & Strain Gages
- ☑ Load Cells & Pressure Gages
- Displacement Transducers
- Instrumentation & Accessories

#### **FLOW/LEVEL**

- 🗹 Rotameters, Gas Mass Flowmeters & Flow Computers
- Air Velocity Indicators
- ✓ Turbine/Paddlewheel Systems
- Totalizers & Batch Controllers

#### pH/CONDUCTIVITY

- **PH** Electrodes, Testers & Accessories
- Benchtop/Laboratory Meters
- 🗹 Controllers, Calibrators, Simulators & Pumps
- Industrial pH & Conductivity Equipment

#### DATA ACQUISITION

- ☑ Data Acquisition & Engineering Software
- Communications-Based Acquisition Systems
- Plug-in Cards for Apple, IBM & Compatibles
- ☑ Datalogging Systems
- Recorders, Printers & Plotters

#### **HEATERS**

- ☑ Heating Cable
- Cartridge & Strip Heaters
- Immersion & Band Heaters
- ☑ Flexible Heaters
- ☑ Laboratory Heaters

#### ENVIRONMENTAL MONITORING AND CONTROL

- Metering & Control Instrumentation
- Refractometers
- Pumps & Tubing
- ☑ Air, Soil & Water Monitors
- 🗹 Industrial Water & Wastewater Treatment
- PH, Conductivity & Dissolved Oxygen Instruments